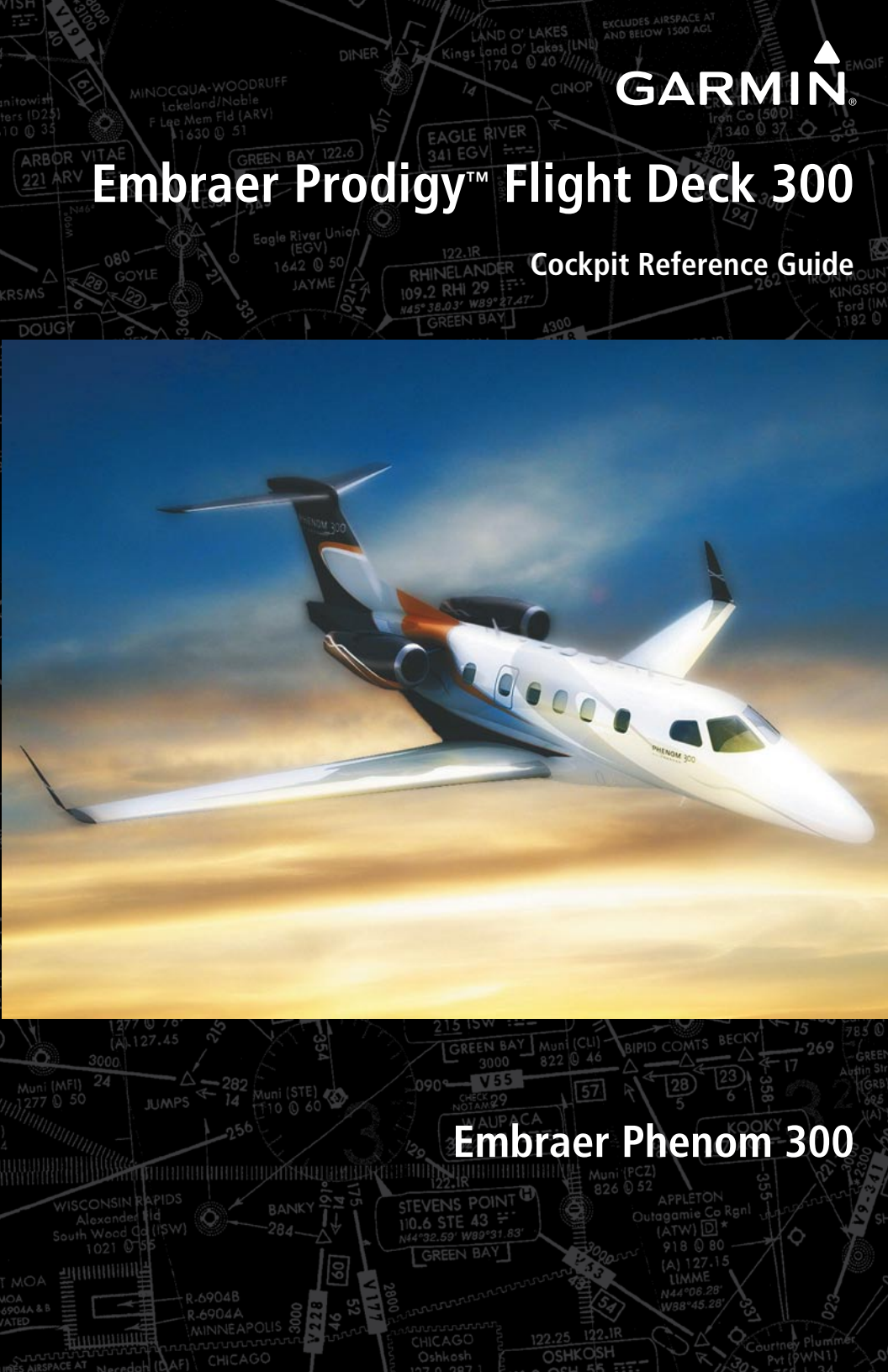

**FLIGHT INSTRUMENTS** 

**ENGINE & AIRFRAME SYSTEMS** 

NAV/COM/TRANSPONDER/AUDIO PANEL

**AUTOMATIC FLIGHT CONTROL SYSTEM** 

**GPS NAVIGATION** 

**FLIGHT PLANNING** 

PROCEDURES

**HAZARD AVOIDANCE** 

**ADDITIONAL FEATURES** 

**ABNORMAL OPERATION** 

**ANNUNCIATIONS & ALERTS** 

**APPENDIX** 

**INDEX** 

Copyright © 2009 Garmin Ltd. or its subsidiaries. All rights reserved.

This manual reflects the operation of System Software version 0734.23 or later for the Embraer Phenom 300. Some differences in operation may be observed when comparing the information in this manual to earlier or later software versions.

Garmin International, Inc., 1200 East 151st Street, Olathe, Kansas 66062, U.S.A.<br/>Tel: 913/397.8200Fax: 913/397.8282Garmin AT, Inc., 2345 Turner Road SE, Salem, OR 97302, U.S.A.<br/>Tel: 503/391.3411Fax 503/364.2138Garmin (Europe) Ltd, Liberty House, Bulls Copse Road, Hounsdown Business Park,<br/>Southampton, SO40 9RB, U.K.<br/>Tel: 44/0870.8501241Fax: 44/0870.8501251Garmin Corporation, No. 68, Jangshu 2nd Road, Shijr, Taipei County, Taiwan<br/>Tel: 886/02.2642.9199Fax: 886/02.2642.9099

For after-hours emergency, aircraft on ground (AOG) technical support for Garmin panel mount and integrated avionics systems, please contact Garmin's AOG Hotline at 913.397.0836.

Web Site Address: www.garmin.com

Except as expressly provided herein, no part of this manual may be reproduced, copied, transmitted, disseminated, downloaded or stored in any storage medium, for any purpose without the express written permission of Garmin. Garmin hereby grants permission to download a single copy of this manual and of any revision to this manual onto a hard drive or other electronic storage medium to be viewed for personal use, provided that such electronic or printed copy of this manual or revision must contain the complete text of this copyright notice and provided further that any unauthorized commercial distribution of this manual or any revision hereto is strictly prohibited.

Prodigy<sup>™</sup> is a trademark of Embraer-Empresa Brasileira de Aeronautica S.A.

Garmin<sup>®</sup> is a registered trademark of Garmin Ltd. or its subsidiaries. WATCH<sup>®</sup>, FliteCharts<sup>®</sup>, and SafeTaxi<sup>®</sup> are trademarks of Garmin Ltd. or its subsidiaries. These trademarks may not be used without the express permission of Garmin.

NavData<sup>®</sup> is a registered trademark of Jeppesen, Inc.; and XM<sup>®</sup> is a registered trademark of XM Satellite Radio, Inc.; Honeywell<sup>®</sup> and Bendix/King<sup>®</sup> are registered trademarks of Honeywell International, Inc.; CO Guardian is a trademark of CO Guardian, Inc.

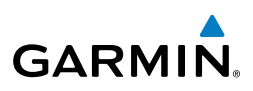

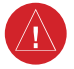

**WARNING:** Navigation and terrain separation must NOT be predicated upon the use of the terrain avoidance feature. The terrain avoidance feature is NOT intended to be used as a primary reference for terrain avoidance and does not relieve the pilot from the responsibility of being aware of surroundings during flight. The terrain avoidance feature is only to be used as an aid for terrain avoidance. Terrain data is obtained from third party sources. Garmin is not able to independently verify the accuracy of the terrain data.

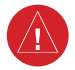

**WARNING:** The displayed minimum safe altitudes (MSAs) are only advisory in nature and should not be relied upon as the sole source of obstacle and terrain avoidance information. Always refer to current aeronautical charts for appropriate minimum clearance altitudes.

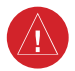

**WARNING:** The altitude calculated by the GPS receivers is geometric height above Mean Sea Level and could vary significantly from the altitude displayed by pressure altimeters, such as the GDC 74B Air Data Computer, or other altimeters in the aircraft. GPS altitude should never be used for vertical navigation. Always use pressure altitude displayed by the PFD or other pressure altimeters in aircraft.

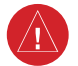

**WARNING:** Do not use outdated database information. Databases used in the system must be updated regularly in order to ensure that the information remains current. Pilots using any outdated database do so entirely at their own risk.

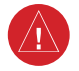

**WARNING:** Do not use basemap (land and water data) information for primary navigation. Basemap data is intended only to supplement other approved navigation data sources and should be considered as an aid to enhance situational awareness.

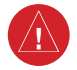

**WARNING:** Traffic information shown on system displays is provided as an aid in visually acquiring traffic. Pilots must maneuver the aircraft based only upon ATC guidance or positive visual acquisition of conflicting traffic.

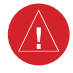

**WARNING:** XM Weather should not be used for hazardous weather penetration. Weather information provided by the GDL 69A is approved only for weather avoidance, not penetration.

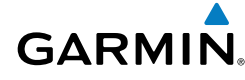

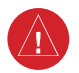

**WARNING:** NEXRAD weather data is to be used for long-range planning purposes only. Due to inherent delays in data transmission and the relative age of the data, NEXRAD weather data should not be used for short-range weather avoidance.

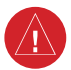

**WARNING:** The Prodigy<sup>™</sup> Integrated Flight Deck, as installed in the Embraer Phenom 300 aircraft, has a very high degree of functional integrity. However, the pilot must recognize that providing monitoring and/or self-test capability for all conceivable system failures is not practical. Although unlikely, it may be possible for erroneous operation to occur without a fault indication shown by the system. It is thus the responsibility of the pilot to detect such an occurrence by means of cross-checking with all redundant or correlated information available in the cockpit.

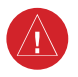

**WARNING:** For safety reasons, system operational procedures must be learned on the ground.

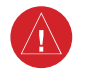

**WARNING:** The United States government operates the Global Positioning System and is solely responsible for its accuracy and maintenance. The GPS system is subject to changes which could affect the accuracy and performance of all GPS equipment. Portions of the system utilize GPS as a precision electronic NAVigation AID (NAVAID). Therefore, as with all NAVAIDs, information presented by the system can be misused or misinterpreted and, therefore, become unsafe.

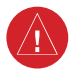

**WARNING:** To reduce the risk of unsafe operation, carefully review and understand all aspects of the Prodigy<sup>™</sup> Pilot's Guide documentation and the Embraer Phenom 300 Airplane Flight Manual. Thoroughly practice basic operation prior to actual use. During flight operations, carefully compare indications from the system to all available navigation sources, including the information from other NAVAIDs, visual sightings, charts, etc. For safety purposes, always resolve any discrepancies before continuing navigation.

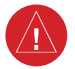

**WARNING:** The illustrations in this guide are only examples. Never use the system to attempt to penetrate a thunderstorm. Both the FAA Advisory Circular, Subject: Thunderstorms, and the Aeronautical Information Manual (AIM) recommend avoiding "by at least 20 miles any thunderstorm identified as severe or giving an intense radar echo."

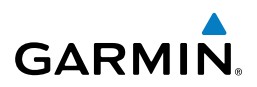

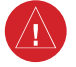

**WARNING:** Lamp(s) inside this product may contain mercury (HG) and must be recycled or disposed of according to local, state, or federal laws. For more information, refer to our website at www.garmin.com/aboutGarmin/ environment/disposal.jsp.

**WARNING:** Because of variation in the earth's magnetic field, operating the system within the following areas could result in loss of reliable attitude and heading indications. North of 72° North latitude at all longitudes. South of 70° South latitude at all longitudes. North of 65° North latitude between longitude 75° W and 120° W. (Northern Canada). North of 70° North latitude between longitude 70° W and 128° W. (Northern Canada). North of 70° North latitude between longitude 85° E and 114° E. (Northern Russia). South of 55° South latitude between longitude 120° E and 165° E. (Region south of Australia and New Zealand).

**CAUTION:** The PFD and MFD displays use a lens coated with a special anti-reflective coating that is very sensitive to skin oils, waxes, and abrasive cleaners. CLEANERS CONTAINING AMMONIA WILL HARM THE ANTI-REFLECTIVE COATING. It is very important to clean the lens using a clean, lint-free cloth and an eyeglass lens cleaner that is specified as safe for anti-reflective coatings.

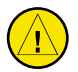

**CAUTION:** The system does not contain any user-serviceable parts. Repairs should only be made by an authorized Garmin service center. Unauthorized repairs or modifications could void both the warranty and the pilot's authority to operate this device under FAA/FCC regulations.

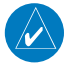

**NOTE:** All visual depictions contained within this document, including screen images of the panel and displays, are subject to change and may not reflect the most current system and databases. Depictions of equipment may differ slightly from the actual equipment.

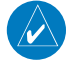

**NOTE:** This device complies with part 15 of the FCC Rules. Operation is subject to the following two conditions: (1) this device may not cause harmful interference, and (2) this device must accept any interference received, including interference that may cause undesired operation.

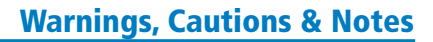

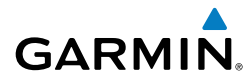

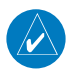

**NOTE:** The data contained in the terrain and obstacle databases comes from government agencies. Garmin accurately processes and cross-validates the data, but cannot guarantee the accuracy and completeness of the data.

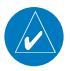

**NOTE:** This product, its packaging, and its components contain chemicals known to the State of California to cause cancer, birth defects, or reproductive harm. This notice is being provided in accordance with California's Proposition 65. If you have any questions or would like additional information, please refer to our web site at www.garmin.com/prop65.

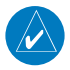

**NOTE:** Interference from GPS repeaters operating inside nearby hangars can cause an intermittent loss of attitude and heading displays while the aircraft is on the ground. Moving the aircraft more than 100 yards away from the source of the interference should alleviate the condition.

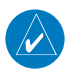

**NOTE:** Use of polarized eyewear may cause the flight displays to appear dim or blank.

**NOTE:** The purpose of this Cockpit Reference Guide is to provide the pilot a resource with which to find operating instructions on the major features of the Prodigy system more easily. It is not intended to be a comprehensive operating guide. Complete operating procedures for the system are found in the Prodigy Flight Deck 300 Pilot's Guide.

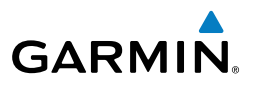

Blank Page

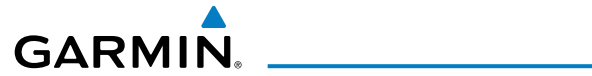

| Part Number  | Change Summary  |
|--------------|-----------------|
| 190-00761-00 | Initial release |

| Revision | Date of Revision | Affected Pages | Description        |
|----------|------------------|----------------|--------------------|
| A        | October, 2009    | All            | Production release |

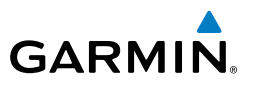

Blank Page

#### **Table of Contents**

# GARMIN.

| FLIGHT INSTRUMENTS                                                 | 1          |
|--------------------------------------------------------------------|------------|
| Selecting the Altimeter Barometric Pressure Setting                | 1          |
| Selecting Standard Barometric Pressure                             | 1          |
| Change Altimeter Barometric Pressure Setting Units                 | 1          |
| Synchronizing the Altimeter Barometric Pressure Settings           | 1          |
| Synchronize CDI                                                    | 1          |
| Change Navigation Sources                                          |            |
| Enable/Disable OBS Mode While Navigating with GPS                  | 2          |
| Generic Timer                                                      |            |
| Configure Vspeed Bugs Individually                                 |            |
| Turn Vspeed Bugs On or Off by Category                             | 3          |
| Set Barometric/Radar Altimeter (Ontional) Minimum Descent Altitude | 3          |
| Displaying Wind Data                                               | ייייי<br>א |
|                                                                    |            |
| ENGINE & AIRFRAME SYSTEMS                                          | 5          |
| Engine Indication System                                           | 5          |
| Synoptics                                                          | 11         |
| , ,                                                                |            |
| NAV/COM/TRANSPONDER/AUDIO PANEL                                    | 21         |
| Enter or Change Flight ID                                          | 21         |
| ADF Tuning (Optional)                                              | 21         |
| DME Tuning                                                         | 21         |
| Enter a Transponder Code                                           | 22         |
| Select Transponder Mode                                            | 22         |
| Selecting a COM Radio                                              | 22         |
| Selecting a NAV Radio                                              | 23         |
| NAV/COM Tuning                                                     | 23         |
| Intercom                                                           | 23         |
| Passenger Address (PA) System                                      | 24         |
| Clearance Recorder and Player                                      | 24         |
|                                                                    |            |
| AUTOMATIC FLIGHT CONTROL SYSTEM                                    | 25         |
| Flight Director Activation                                         | 25         |
| Vertical Modes                                                     | 26         |
| Lateral Modes                                                      | 27         |
|                                                                    | 20         |
| GPS NAVIGATION                                                     | 29         |
| Direct-to Navigation                                               | 29         |
| Activate a Stored Flight Plan                                      | 30         |
| Activate a Flight Plan Leg                                         | 30         |
| Stop Navigating a Flight Plan                                      | 31         |
| Vertical Navigation (VNAV)                                         | 31         |

#### **Table of Contents**

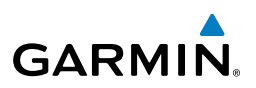

| FLIGHT PLANNING                                                        | 33                 |
|------------------------------------------------------------------------|--------------------|
| Weight Planning                                                        | 33                 |
| Trip Planning                                                          | 33                 |
| Create a New User Waypoint Defined by Latitude & Longitude             | 35                 |
| Create a New User Waypoint Defined by Radials from Other Waypoints     | 36                 |
| Create a New User Waypoint Defined by a Radial & Distance from Another |                    |
| Waypoint                                                               | 38                 |
| Delete a User Waypoint                                                 | 39                 |
| Create a New Flight Plan                                               | 40                 |
| Import a Flight Plan from an SD Card                                   | 41                 |
| Insert a Waypoint in the Active Flight Plan                            | 41                 |
| Enter an Airway in a Flight Plan                                       | 42                 |
| Invert An Active Flight Plan                                           | 43                 |
| Remove a Departure, Arrival, Approach, or Airway from a Flight Plan    | 43                 |
| Store a Flight Plan                                                    | 44                 |
| Edit a Stored Flight Plan                                              | 44                 |
| Delete a Waypoint from the Flight Plan                                 | 44                 |
| Invert and Activate a Stored Flight Plan                               | 45                 |
| Copy a Flight Plan                                                     | 45                 |
| Delete a Flight Plan                                                   | 45                 |
| Graphical Flight Plan Creation                                         | 46                 |
| Export a Flight Plan to an SD Card                                     | 46                 |
| PROCEDURES                                                             | 47                 |
| Load and Activate a Departure Procedure                                | 47                 |
| Activate A Departure Leg                                               |                    |
| Load An Arrival Procedure                                              | 47                 |
| Activate An Arrival Leg                                                | 48                 |
| Load and/or Activate an Approach Procedure                             | 48                 |
| Activate An Approach in the Active Flight Plan                         | 49                 |
| Activate a Vector to Final Approach Fix                                | 49                 |
| Activate A Missed Approach in the Active Flight Plan                   | 50                 |
|                                                                        | 51                 |
| Customizing the Hazard Displays on the Navigation Man                  | JT                 |
| XM Weather (Subcrintion Ontional)                                      | 51<br>51           |
| Traffic Information Service (TIS)                                      | ייייי גערייי<br>גא |
| Traffic Collision Avoidance System (TCAS II) (Ontional)                | 55<br>5/           |
| Terrain Awareness & Warning System                                     | 54<br>56           |
| Airhanne Color Weather Radar                                           | 50<br>60           |
|                                                                        | 00                 |

# GARMIN.

| ADDITIONAL FEATURES                                                                                                    |                                                                                                |
|----------------------------------------------------------------------------------------------------|------------------------------------------------------------------------------------------------|
| Synthetic Vision (Optional)                                                                                                    |                                                                                                |
| Terminal Procedure Charts                                                                                                    |                                                                                                |
| AOPA Airport Directory                                                                                                    |                                                                                                |
| Satellite Telephone Communication (Optional)                                                                                                    |                                                                                                |
| Wi-Fi Connections (Optional)                                                                                                    |                                                                                                |
| System Data Logging (Optional)                                                                                                    | 72                                                                                             |
| XM <sup>®</sup> Radio Entertainment (Subscription Optional)                                                                                                    | 74                                                                                             |
| Electronic Checklists (Optional)                                                                                                    |                                                                                                |
| ABNORMAL OPERATION                                                                                                    |                                                                                                |
| Engine                                                                                                    |                                                                                                |
| Cabin pressurization                                                                                                    |                                                                                                |
| Flaps.                                                                                                    |                                                                                                |
|                                                                                                    |                                                                                                |
| Reversionary Mode                                                                                                    |                                                                                                |
| Abnormal COM Operation                                                                                                    |                                                                                                |
| Audio Panel Fail-safe Operation                                                                                                    |                                                                                                |
| Hazard Displays with Loss of GPS Position                                                                                                    |                                                                                                |
| Unusual Attitudes                                                                                                    |                                                                                                |
| Dead Reckoning                                                                                                    |                                                                                                |
| ANNUNCIATIONS & ALERTS                                                                                                    |                                                                                                |
| CAS Messages                                                                                                    |                                                                                                |
| Comparator Annunciations                                                                                                    |                                                                                                |
| Reversionary Sensor Annunciations                                                                                                    |                                                                                                |
| TAWS-A Alerts                                                                                                    |                                                                                                |
| TAWS-B Alerts                                                                                                    |                                                                                                |
|                                                                                                    |                                                                                                |
| TCAS II Annunciations                                                                                                    | 100                                                                                            |
| TCAS II Annunciations<br>Other Prodigy™ Aural Alerts                                                                                                    |                                                                                                |
| TCAS II Annunciations<br>Other Prodigy™ Aural Alerts<br>Flight Plan Import/Export Messages                                                                                                    |                                                                                                |
| TCAS II Annunciations<br>Other Prodigy™ Aural Alerts<br>Flight Plan Import/Export Messages<br>MFD & PFD Message Advisories                                                                                                    |                                                                                                |
| TCAS II Annunciations<br>Other Prodigy™ Aural Alerts<br>Flight Plan Import/Export Messages<br>MFD & PFD Message Advisories<br>Database Message Advisories                                                                                                    |                                                                                                |
| TCAS II Annunciations<br>Other Prodigy™ Aural Alerts<br>Flight Plan Import/Export Messages<br>MFD & PFD Message Advisories<br>Database Message Advisories<br>GMA 1347D Message Advisories                                                                                                    |                                                                                                |
| TCAS II Annunciations<br>Other Prodigy™ Aural Alerts<br>Flight Plan Import/Export Messages<br>MFD & PFD Message Advisories<br>Database Message Advisories<br>GMA 1347D Message Advisories<br>GIA 63W Message Advisories                                                                                                    |                                                                                                |
| TCAS II Annunciations<br>Other Prodigy <sup>™</sup> Aural Alerts<br>Flight Plan Import/Export Messages<br>MFD & PFD Message Advisories<br>Database Message Advisories<br>GMA 1347D Message Advisories<br>GIA 63W Message Advisories<br>GSD 41 Message Advisories                                                                                                    | 100<br>102<br>103<br>104<br>104<br>105<br>108<br>109<br>112                                    |
| TCAS II Annunciations<br>Other Prodigy <sup>™</sup> Aural Alerts<br>Flight Plan Import/Export Messages<br>MFD & PFD Message Advisories<br>Database Message Advisories<br>GMA 1347D Message Advisories<br>GIA 63W Message Advisories<br>GSD 41 Message Advisories<br>GEA 71 Message Advisories                                                                                                    |                                                                                                |
| TCAS II Annunciations<br>Other Prodigy <sup>™</sup> Aural Alerts<br>Flight Plan Import/Export Messages<br>MFD & PFD Message Advisories<br>Database Message Advisories<br>GMA 1347D Message Advisories<br>GIA 63W Message Advisories<br>GSD 41 Message Advisories<br>GEA 71 Message Advisories<br>GTX 33/33D Message Advisories                                                                                        | 100<br>102<br>103<br>104<br>105<br>108<br>109<br>112<br>113<br>113                             |
| TCAS II Annunciations<br>Other Prodigy <sup>™</sup> Aural Alerts<br>Flight Plan Import/Export Messages<br>MFD & PFD Message Advisories<br>Database Message Advisories<br>GMA 1347D Message Advisories<br>GIA 63W Message Advisories<br>GSD 41 Message Advisories<br>GEA 71 Message Advisories<br>GTX 33/33D Message Advisories<br>GRS 77 Message Advisories                                                           |                                                                                                |
| TCAS II Annunciations.<br>Other Prodigy <sup>™</sup> Aural Alerts.<br>Flight Plan Import/Export Messages<br>MFD & PFD Message Advisories<br>Database Message Advisories<br>GMA 1347D Message Advisories<br>GIA 63W Message Advisories<br>GSD 41 Message Advisories<br>GEA 71 Message Advisories<br>GTX 33/33D Message Advisories<br>GRS 77 Message Advisories<br>GMU 44 Message Advisories                            | 100<br>102<br>103<br>104<br>104<br>105<br>108<br>109<br>112<br>113<br>113<br>113<br>114<br>115 |
| TCAS II Annunciations<br>Other Prodigy <sup>™</sup> Aural Alerts<br>Flight Plan Import/Export Messages<br>MFD & PFD Message Advisories<br>Database Message Advisories<br>GMA 1347D Message Advisories<br>GIA 63W Message Advisories<br>GSD 41 Message Advisories<br>GEA 71 Message Advisories<br>GTX 33/33D Message Advisories<br>GRS 77 Message Advisories<br>GMU 44 Message Advisories<br>GSR 56 Message Advisories |                                                                                                |

#### **Table of Contents**

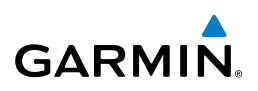

| GDL 69A Message Advisories         |         |
|------------------------------------|---------|
| GWX 68 Alert Messages              |         |
| GCU 477 Message Advisories         |         |
| GMC 715 Message Advisories         |         |
| Miscellaneous Message Advisories   |         |
| APPENDIX                           |         |
| PFD Softkey Map                    |         |
| MFD Softkey Map                    |         |
| Dual Navigation Databases          |         |
| Automatic Database Synchronization |         |
| INDEX                              | Index-1 |

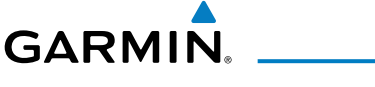

# FLIGHT INSTRUMENTS

#### SELECTING THE ALTIMETER BAROMETRIC PRESSURE SETTING

Turn the **BARO** Knob to select the desired setting.

#### SELECTING STANDARD BAROMETRIC PRESSURE

Press the **BARO** Knob.

#### **CHANGE ALTIMETER BAROMETRIC PRESSURE SETTING UNITS**

- 1) Press the **PFD** Softkey to display the second-level softkeys.
- 2) Press the ALT UNIT Softkey.
- **3)** Press the **IN** Softkey to display the barometric pressure setting in inches of mercury (in Hg).

Or:

Press the **HPA** Softkey to display the barometric pressure setting in hectopascals.

4) Press the **BACK** Softkey to return to the top-level softkeys.

#### SYNCHRONIZING THE ALTIMETER BAROMETRIC PRESSURE SETTINGS

- 1) Select the AUX-SYSTEM SETUP Page on the MFD.
- 2) Press the FMS Knob to activate the cursor.
- **3)** Turn the large **FMS** Knob to highlight BARO in the SYNCHRONIZATION Window.
- 4) Turn the small FMS Knob clockwise to ON or counterclockwise to OFF.

## SYNCHRONIZE CDI

- 1) Select the AUX-SYSTEM SETUP Page on the MFD.
- 2) Press the FMS Knob to activate the cursor.
- 3) Turn the large **FMS** Knob to highlight CDI in SYNCHRONIZATION Window.
- 4) Turn the small FMS Knob clockwise to ON or counterclockwise to OFF.

Flight Instruments

F

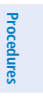

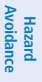

Additional Features

1

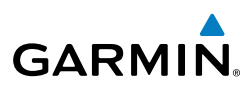

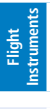

EAS

Nav/Com/ XPDR/Audio

AFCS

GPS Nav

Flight Planning

Hazard Avoidance Procedures

Additional Features

Abnormal Operation

Index Appendix

# **CHANGE NAVIGATION SOURCES**

- **1)** Press the **CDI** Softkey to change from GPS to VOR1 or LOC1. This places the light blue tuning box over the NAV1 standby frequency in the upper left corner of the PFD.
  - **2)** Press the **CDI** Softkey again to change from VOR1 or LOC1 to VOR2 or LOC2. This places the light blue tuning box over the NAV2 standby frequency.
  - 3) Press the CDI Softkey a third time to return to GPS.

# ENABLE/DISABLE OBS MODE WHILE NAVIGATING WITH GPS

- 1) Press the **OBS** Softkey to select OBS Mode.
- 2) Turn the **CRS** Knob to select the desired course to/from the waypoint. Press the **CRS** Knob to slew the CDI Course Pointer to a course bearing directly to the waypoint.
- 3) Press the **OBS** Softkey again to disable OBS Mode.

# GENERIC TIMER

- 1) Press the **TMR/REF** Softkey, then turn the large **FMS** Knob to select the time field (hh/mm/ss). Turn the **FMS** Knobs to set the desired time, then press the **ENT** Key. The UP/DOWN field is now highlighted.
- 2) Turn the small FMS Knob to display the UP/DOWN window. Turn the FMS Knob to select 'UP' or 'DOWN', then press the ENT Key. 'START?' is now highlighted.
- **3)** Press the **ENT** Key to START, STOP, or RESET the timer (if the timer is counting DOWN, it will start counting UP after reaching zero). Press the **CLR** Key or the **TMR/REF** Softkey to remove the window.

# CONFIGURE VSPEED BUGS INDIVIDUALLY

- 1) Press the TMR/REF Softkey.
- 2) Turn the large **FMS** Knob to highlight the desired Vspeed.
- **3)** Use the small **FMS** Knob to change the Vspeed in 1-kt increments (when a speed has been changed from a default value, an asterisk appears next to the speed).

- GARMIN
  - **4)** Press the **ENT** Key or turn the large **FMS** Knob to highlight the ON/OFF field.
  - 5) Turn the small FMS Knob clockwise to ON or counterclockwise to OFF.
  - 6) To remove the window, press the **CLR** Key or the **TMR/REF** Softkey.

# TURN VSPEED BUGS ON OR OFF BY CATEGORY

- 1) Press the TMR/REF Softkey.
- 2) Press the MENU Key.
- **3)** Turn the **FMS** Knob to highlight the desired option.
- 4) Press the ENT Key. Press the TMR/REF Softkey to remove the window.

# SET BAROMETRIC/RADAR ALTIMETER (OPTIONAL) MINIMUM DESCENT ALTITUDE

- 1) Press the TMR/REF Softkey.
- 2) Turn the large **FMS** Knob to highlight the OFF/BARO/RAD ALT field to the right of 'MINIMUMS'.
- 3) Turn the small FMS Knob clockwise to select BARO or RAD ALT.
- 4) Press the ENT Key.
- 5) Use the small **FMS** Knob to enter the desired altitude.
- 6) Press the ENT Key.
- 7) To remove the window, press the **CLR** Key or the **TMR/REF** Softkey.

# **DISPLAYING WIND DATA**

- 1) Press the **PFD** Softkey.
- 2) Press the **WIND** Softkey to display wind data below the Selected Heading.
- **3)** Press one of the **OPTN** softkeys to change how wind data is displayed.
- **4)** To remove the Wind Data Window, press the **OFF** Softkey.

Flight Instruments

E

Nav/Com/ XPDR/Audio

AFCS

**GPS Nav** 

Flight Planning

Procedures

Hazard Avoidance

Additional Features

Abnorma Operatior

Annun

Appendix

Index

#### **Flight Instruments**

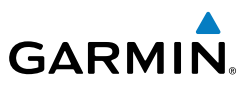

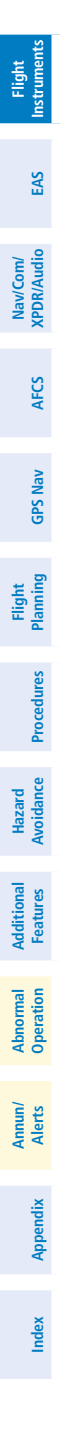

Blank Page

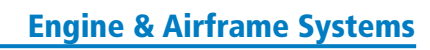

# **ENGINE & AIRFRAME SYSTEMS**

#### ENGINE INDICATION SYSTEM

**GARMIN** 

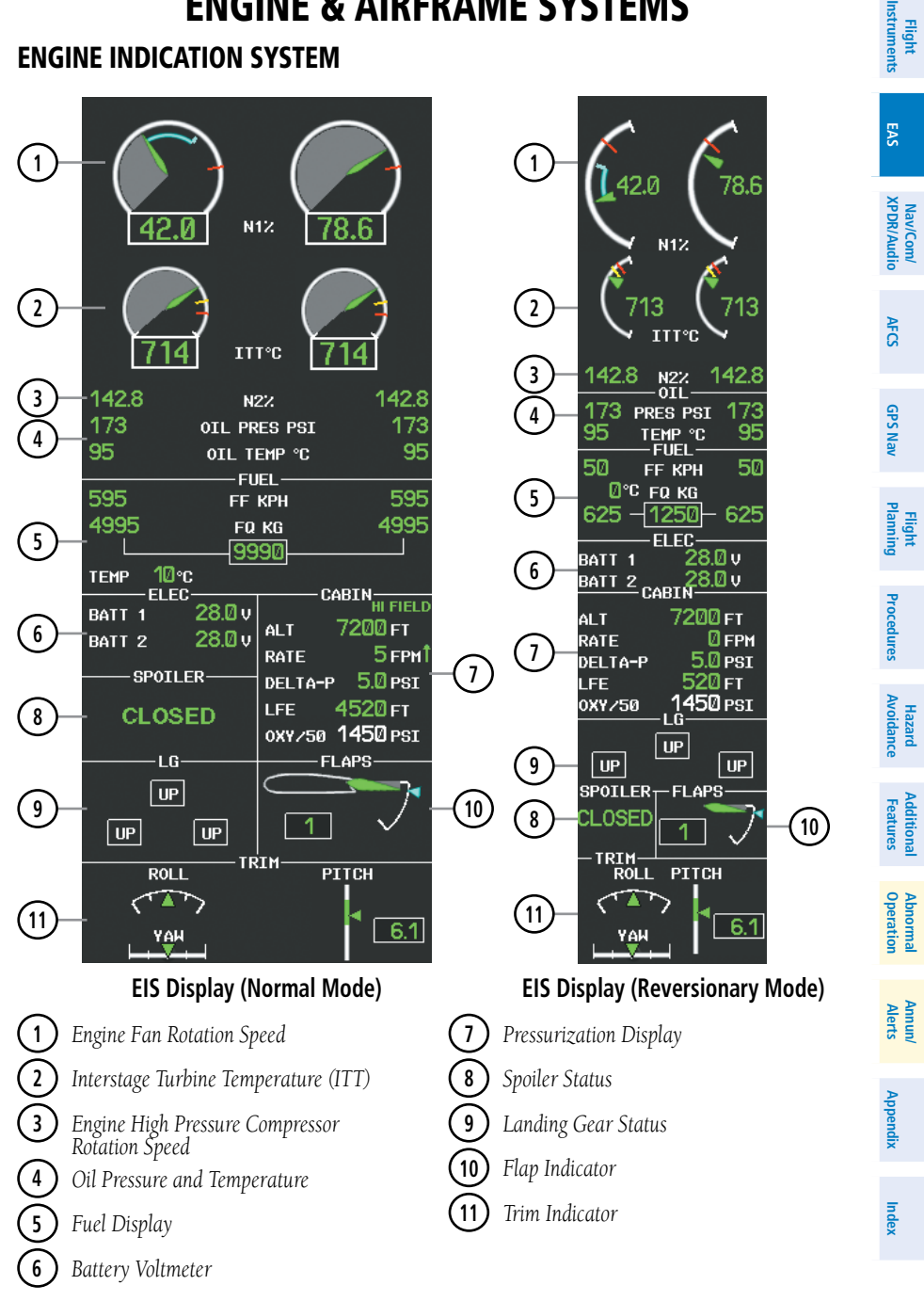

190-00761-00 Rev. A

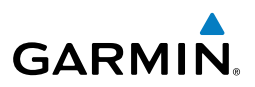

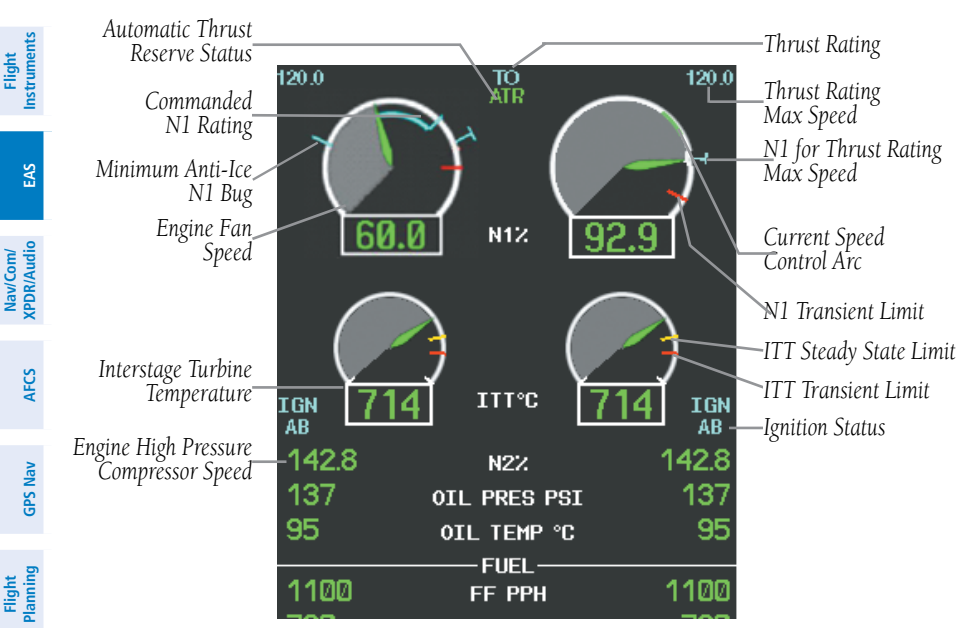

**Engine Indications** 

#### **Thrust Rating**

Hazard Avoidance Procedures

dditional Features

Abnormal Operation

Annun/ Alerts

Index Appendix

| Indication | Thrust Rating |  |
|------------|---------------|--|
| CRZ        | Cruise        |  |
| CLB        | Climb         |  |
| CON        | Continuous    |  |
| ТО         | Takeoff       |  |
| GA         | Go Around     |  |

#### **Thrust Rating Indications**

#### Selecting a thrust rating:

- 1) Select the SYSTEM Softkey.
- 2) Select the ENG SET Softkey
- 3) To choose the continuous thrust rating, select the CON Softkey,

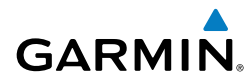

Or:

To choose the maximum climb thrust rating, select the **CLB** Softkey.

4) Select the **BACK** Softkey to return to the previous softkey level.

## **Automatic Thrust Reserve**

| Indication* | Description                                              |
|-------------|----------------------------------------------------------|
| ATR         | ATR enabled in both engines                              |
| ATR         | ATR armed in both engines, but inactive                  |
| TO - RSV    | ATR activated in at least one engine in<br>Take Off mode |
| GA - RSV    | ATR activated in at least one engine in Go-Around Mode   |

\* When no indication is shown, ATR has not been enabled or armed in both engines.

#### Automatic Thrust Reserve (ATR) Status

#### Disabling/enabling Automatic Thrust Reserve (ATR):

- 1) Select the **SYSTEM** Softkey.
- 2) Select the ENG SET Softkey to display the Takeoff Data Set Window.
- 3) To disable ATR, select the ATR OFF Softkey;

Or:

To enable ATR, select the **ATR ON** Softkey.

- **4)** If desired, change the OAT while the Takeoff Data Set Window is displayed.
- To confirm the selected takeoff settings and close the Takeoff Data Set Window, select the ACCEPT Softkey,

Or:

To cancel the operation, select the **BACK** Softkey.

EAS

Index

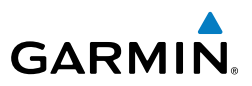

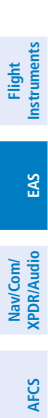

GPS Nav

Flight Planning

Hazard Avoidance Procedures

#### Takeoff Data Set Window

|     | TAKEOFF DATA SET |
|-----|------------------|
| OAT | 19°C             |
| ATR | ON               |
|     |                  |

#### **Takeoff Data Set Window**

#### Setting the Outside Air Temperature (OAT):

- 1) Select the **SYSTEM** Softkey.
- 2) Select the ENG SET Softkey to display the Takeoff Data Set Window.
- 3) To adjust the temperature in 1 °C increments, use the OAT ↑ and OAT ↓ softkeys,
- **4)** If desired, change the ATR status while the Takeoff Data Set Window is displayed.
- 5) To confirm the selected takeoff settings and close the Takeoff Data Set Window, select the **ACCEPT** Softkey,

#### Or:

To cancel the operation, select the **BACK** Softkey.

# **Fuel and Electrical Indications**

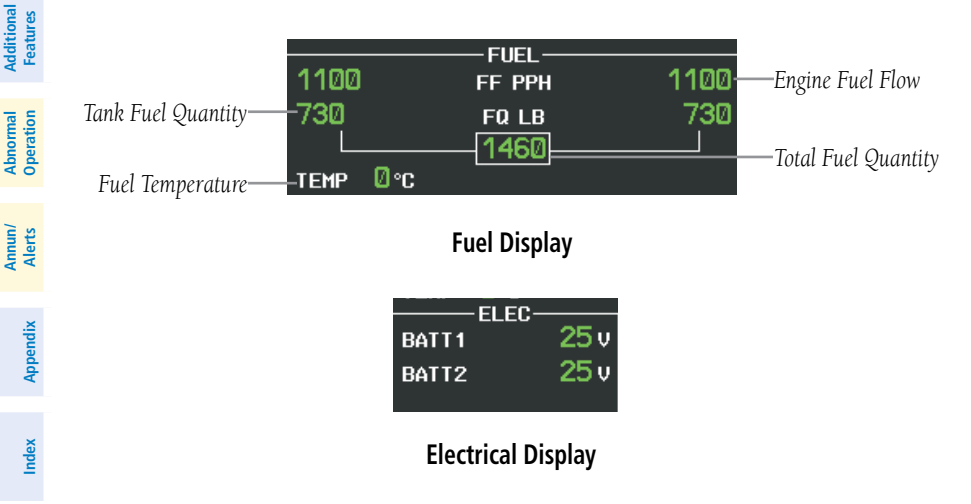

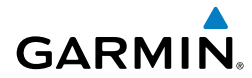

## **Cabin Pressurization**

| C                                                 | ABIN HI FIELD | ——High Landing Field Elevation |
|---------------------------------------------------|---------------|--------------------------------|
| Pressure Altitude——- ALT                          | 7200 ft       | 0 0                            |
| RATE                                              | 5 грм1        | —Pressure Change Rate          |
| Pressure Differential——- DELTA-I                  | p 5.0 psi     | _                              |
| LFE                                               | 4520 ft -     | —Landing Field Elevation       |
| Oxygen System Pressure── <mark>- 0×ץ ⁄ 5</mark> 0 | 1450 psi      |                                |

Cabin Pressure Display

## Setting the displayed landing field elevation:

- 1) Select the SYSTEM Softkey.
- 2) Select the LFE Softkey.
- **3)** Select the **FMS LFE** Softkey to set the LFE to the value for the destination airport in the current flight plan.

#### Or:

Use the  $\pm 500$  and  $\pm 50$  FT softkeys to set the desired elevation.

4) To confirm the new LFE value, select the **ACCEPT** Softkey.

## **Spoiler and Landing Gear**

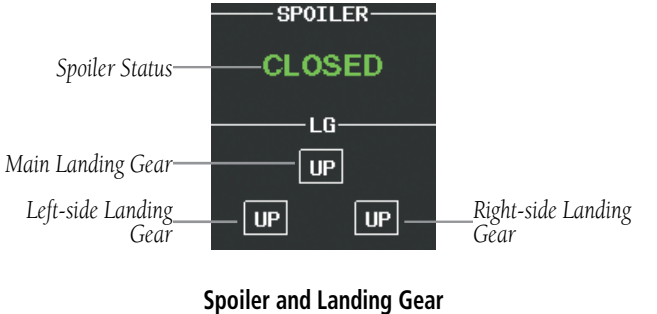

Indications

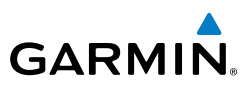

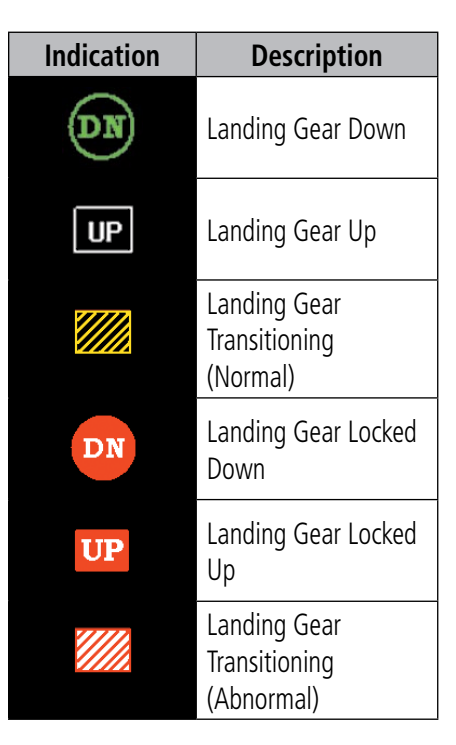

Landing Gear Position Indications

| Indication | Description                           |  |  |
|------------|---------------------------------------|--|--|
|            | Invalid information                   |  |  |
| SPDBRK     | Spoilers not in takeoff configuration |  |  |
| FAIL       | Spoiler failed to deploy              |  |  |
| CLOSED     | Spoiler retracted                     |  |  |
| GND SPLR   | Ground spoiler<br>deployed            |  |  |
| SPDBRK     | Speedbrakes deployed                  |  |  |

**Spoiler Indications** 

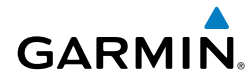

Flight Instruments

EAS

Nav/Com/ XPDR/Audio

AFCS

GPS Nav

Flight Planning

Procedures

Avoidance

Additiona Features

Abnormal Operation

Annun/ Alerts

Appendix

Index

Hazard

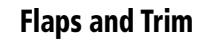

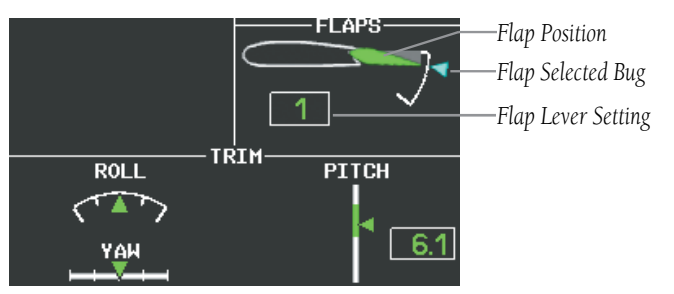

**Flap and Trim Indications** 

#### **SYNOPTICS**

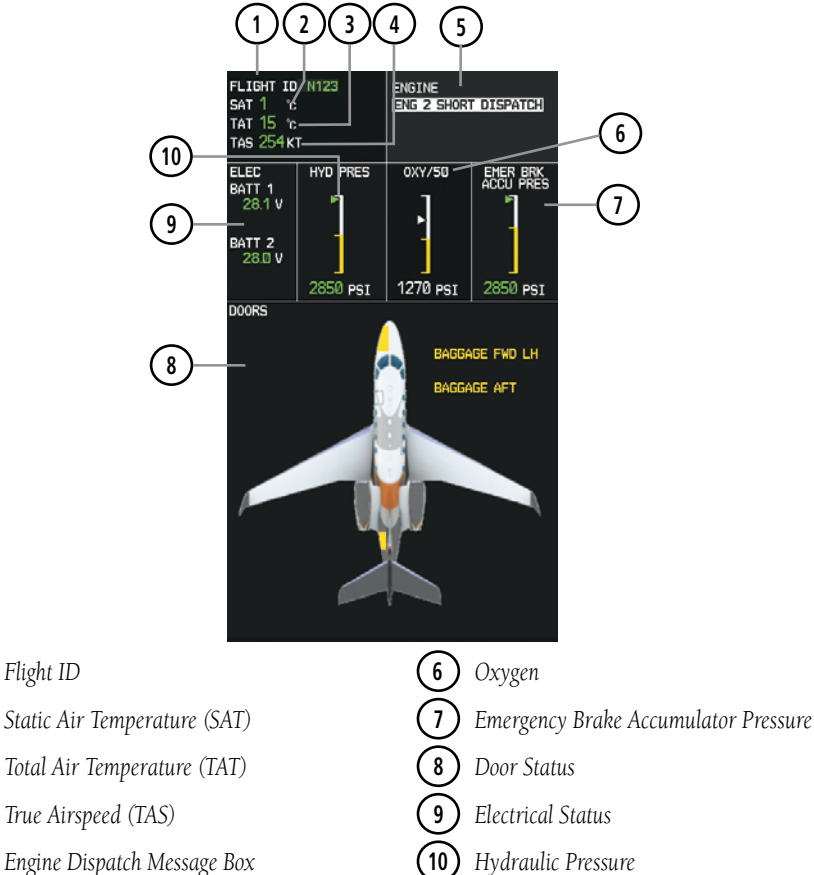

#### System Status Synoptics Page

1

2

3

4

5

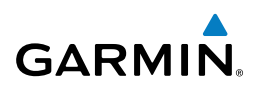

Flight Instruments

EAS

Nav/Com/ XPDR/Audio

AFCS

**GPS Nav** 

Flight Planning

Procedures

Hazard

Additional Features

Abnormal Operation

Annun/ Alerts

Appendix

Index

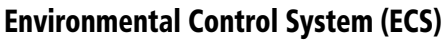

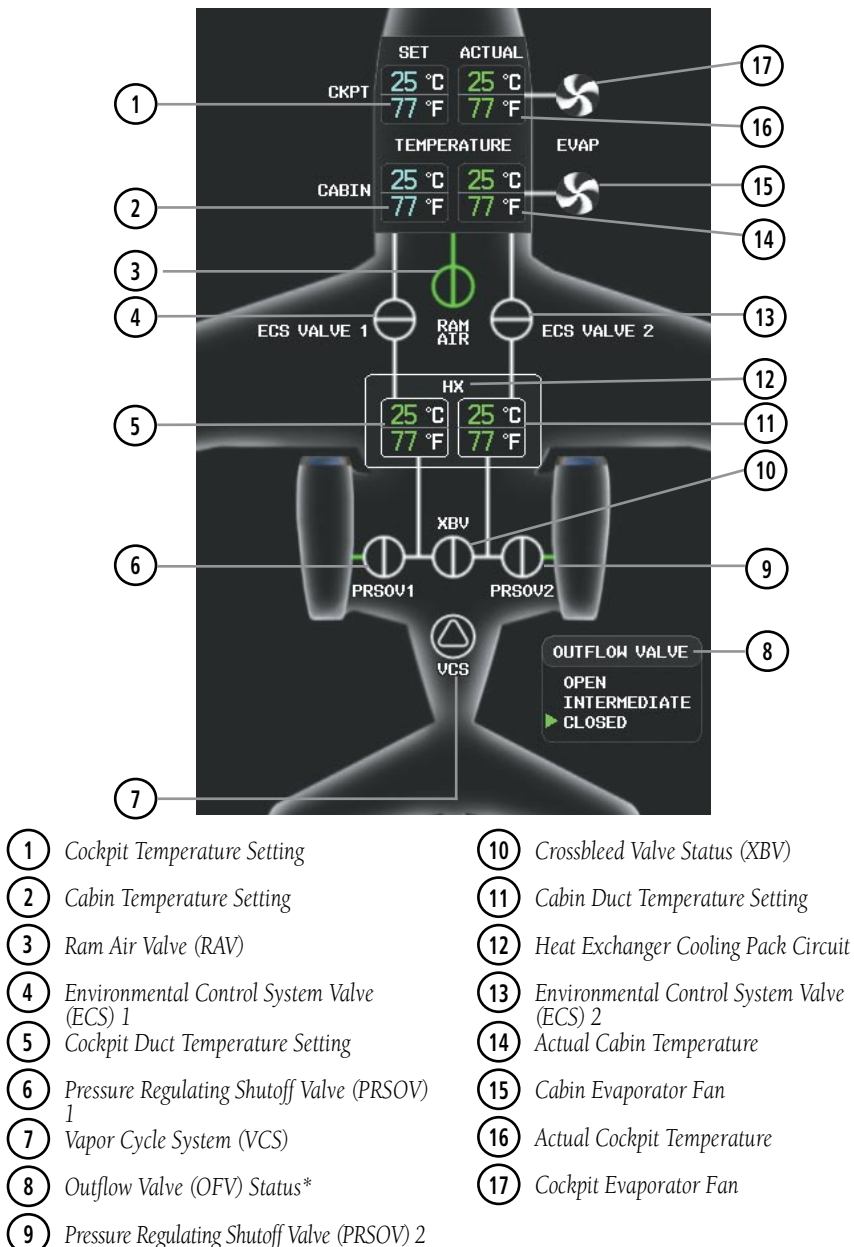

#### **Environmental Control System Synoptics Page**

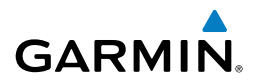

| Unit                                                                   | Icons and Descriptions |               |            | Fli                    |
|------------------------------------------------------------------------|------------------------|---------------|------------|------------------------|
| Fan                                                                    | S                      | 5             |            | ight<br>iments         |
|                                                                        | On                     | Off           |            | EAS                    |
| Heat Exchanger                                                         | нх<br>On               | нх<br>Off     |            | Nav/Com/<br>XPDR/Audio |
| Vapor Cycle System                                                     | On                     |               |            | AFCS                   |
| ECS Valve<br>Ram Air Valve                                             | $\oplus$               | $\oplus$      | $\oplus$   | GPS Nav                |
|                                                                        | Open with flow         | Open, no flow | Closed     | Flight                 |
| Pressure Regulating<br>Shutoff Valve (PRSOV)<br>Crossbleed Valve (XBV) |                        |               | $\bigcirc$ | g Procedur             |
| , , , , , , , , , , , , , , , , , , ,                                  |                        | open, no now  | CIOSCU     | ŝ                      |

#### **Environmental Control System Unit Status Indications**

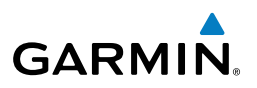

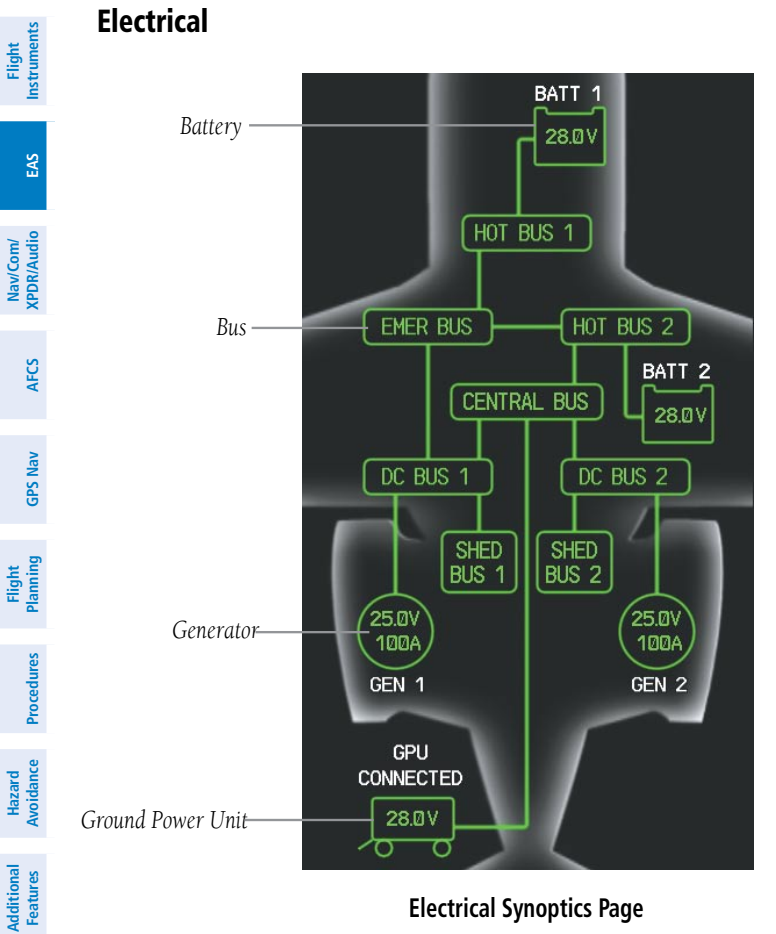

#### **Electrical Synoptics Page**

Abnormal Operation

Annun/ Alerts

Index Appendix

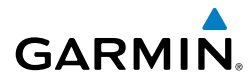

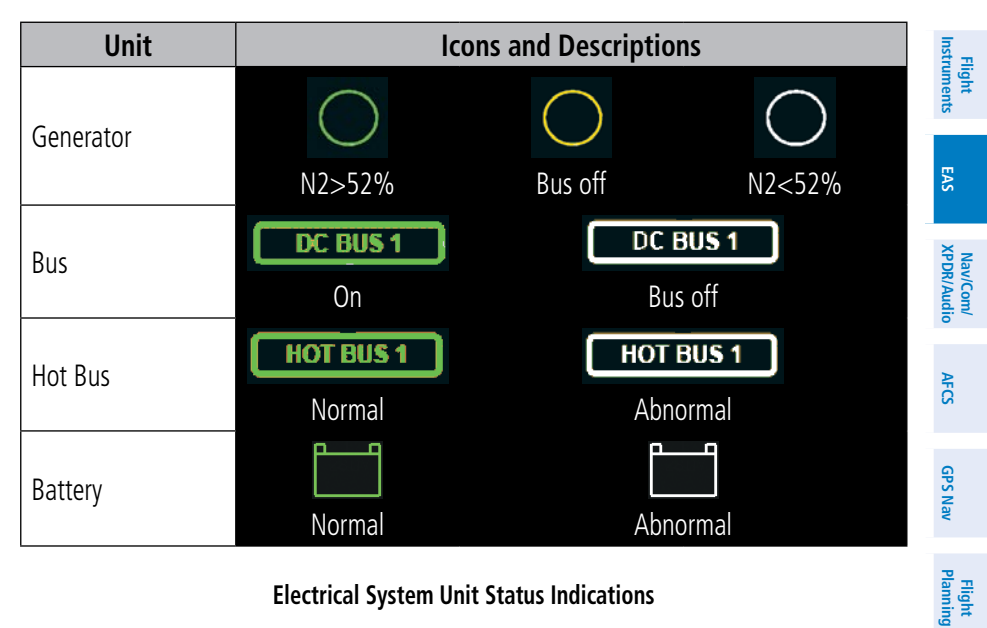

**Electrical System Unit Status Indications** 

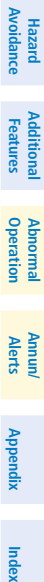

Procedures

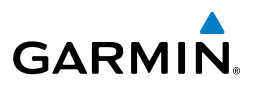

Fuel

Flight strume

Nav/Com/ XPDR/Audio

AFCS

**GPS Nav** 

Flight Procedures Planning

Hazard Avoidance

Additional Features

Abnormal Operation

Annun/ Alerts

Index Appendix

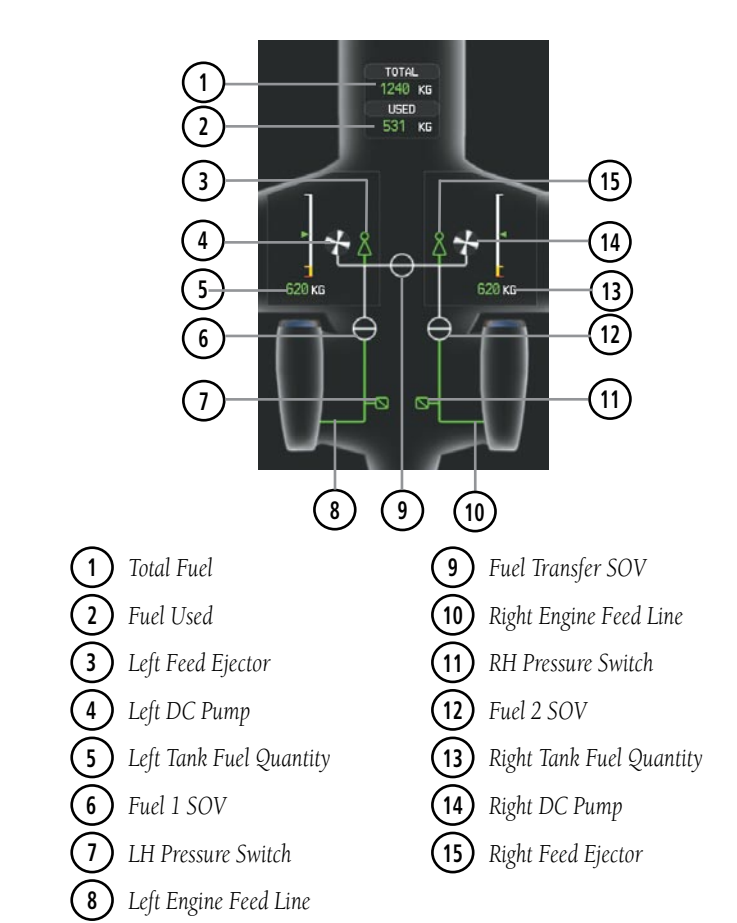

**Fuel Synoptics Page** 

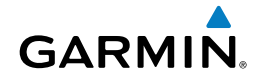

| Unit                    | Icons and Descriptions |               |            |          |                        |
|-------------------------|------------------------|---------------|------------|----------|------------------------|
| Fuel Line               |                        |               |            |          | ight<br>uments EAS     |
|                         | Operating              | Not operating |            |          | 01                     |
| Feed Ejector            | \$                     | Å             |            |          | Nav/Com/<br>XPDR/Audio |
|                         | Operating              | Not operating |            |          | AF                     |
| Fuel Pressure<br>Switch |                        | Z             |            |          | ß                      |
|                         | Operating              | Not operating |            |          | GPS Nav                |
| Valve                   | $\oplus$               | $\oplus$      | $\bigcirc$ | $\oplus$ | Flight<br>Planning     |
|                         | Open with flow         | Open, no flow | In transit | Closed   | -                      |
| DC Pump                 | S                      | よ             |            |          | rocedures              |
|                         | Operating              | Not operating |            |          | Ha<br>Avo              |
| Fuel Transfer Valve     | $\rightarrow$          | $\rightarrow$ | -0-        |          | idance                 |
|                         | Open with flow         | Open, no flow | In transit | Closed   | Additiona<br>Features  |

**Fuel System Unit Status Indications** 

Abnormal Operation

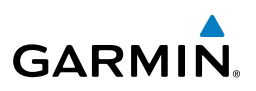

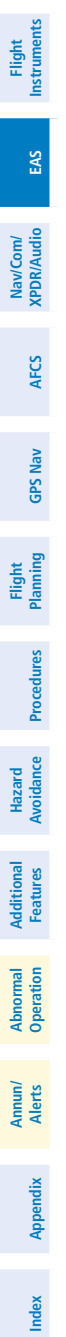

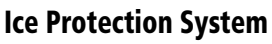

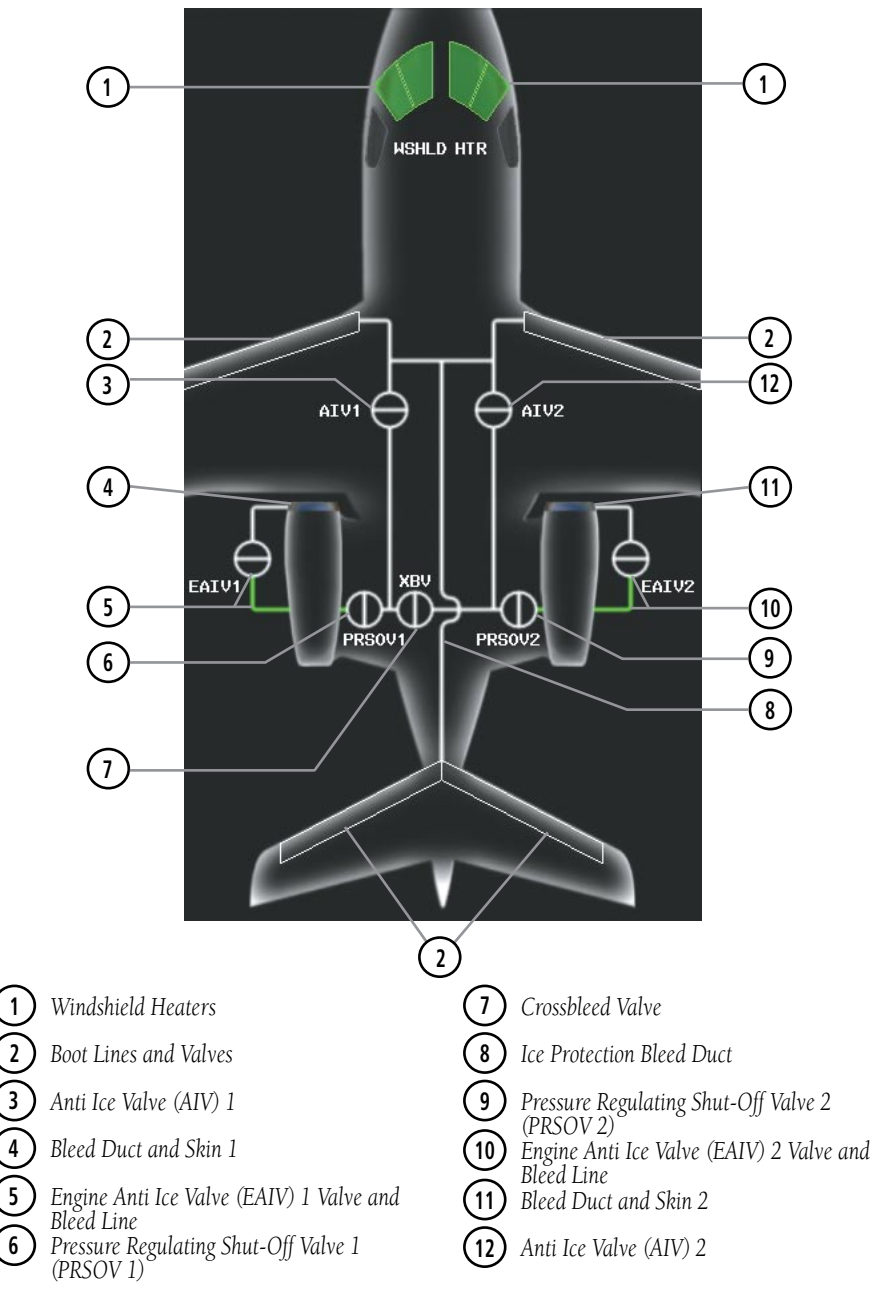

#### **Ice Protection Synoptics Page**

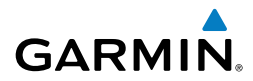

| Unit                                                  | Icons and Descriptions |               |               |                        |
|-------------------------------------------------------|------------------------|---------------|---------------|------------------------|
| Anti Ice Line                                         |                        |               |               | nents EAS              |
|                                                       | Operating              |               | Not operating |                        |
| Crossbleed Valve (XBV)<br>Pressure Regulating Shutoff | $\oplus$               | Φ             | $\bigcirc$    | Nav/Com/<br>XPDR/Audio |
| Valve (PRSOV)                                         | Open with flow         | Open, no flow | Closed        |                        |
| Anti Ice Valve (AIV)                                  | $\oplus$               | $\bigcirc$    | $\ominus$     | AFCS                   |
| Engine Anti Ice Valve (EAIV)                          | Open with flow         | Open, no flow | Closed        | GPS Nav                |

Ice Protection System Unit Status Indications

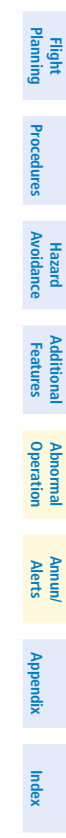

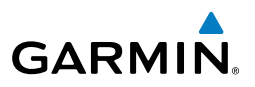

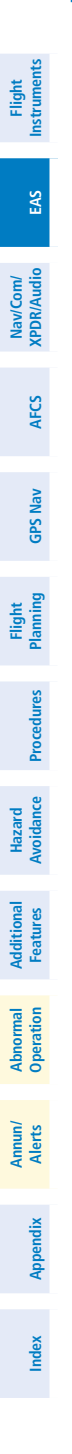

Blank Page
Flight Instruments

EAS

XPDR/Audic

AFC

GPS Nav

Flight Planning

Procedures

Hazard Avoidance

Additional Features

Abnormal Operation

Annun/ Alerts

Appendix

Index

Vav/Com

# NAV/COM/TRANSPONDER/AUDIO PANEL

#### ENTER OR CHANGE FLIGHT ID

**GARMIN** 

- **1)** Press the **TMR/REF** Softkey, then turn the large **FMS** Knob to highlight the Flight ID field.
- 2) Turn the small **FMS** Knob to enter the first character.
- 3) Turn the large **FMS** Knob to select the next field.
- 4) Turn the small **FMS** Knob to enter the next desired character.
- **5)** Repeat steps 3 and 4 until the desired Flight ID is entered.
- 6) Press the ENT Key to update the Flight ID.

#### **ADF TUNING (OPTIONAL)**

- 1) Press the ADF/DME Softkey.
- **2)** Turn the small **FMS** Knob to enter the first digit of the desired ADF frequency.
- 3) Turn the large **FMS** Knob to select the next desired field.
- 4) Turn the small **FMS** Knob to enter the desired number.
- 5) Repeat steps 3 and 4 until the desired ADF frequency is entered.
- 6) Press the ENT Key to accept the new frequency.
- 7) Press the **ENT** Key again to transfer the frequency to the active field.
- 8) Turn the large **FMS** Knob to select the MODE field.
- 9) Turn the small **FMS** Knob to select ANT, ADF, ADF/BFO, or ANT/BFO.
- **10)** Press the **ENT** Key to complete the selection.

#### **DME TUNING**

- 1) Press the ADF/DME Softkey.
- 2) If two DMEs are installed, turn the large **FMS** to select the DME source field.
- 3) Turn the small **FMS** Knob to select the desired Nav radio.
- **4)** Press the **ENT** Key to complete the selection.
- **5)** If two DMEs are installed, press the **AUX** Key on the desired audio panel to monitor DME2 audio.

ENTER A TRANSPONDER CODE

present, proceed to step 3.

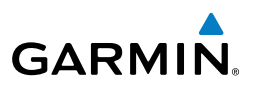

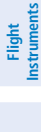

- Nav/Com/ XPDR/Audio

- **GPS Nav**

Procedures

Additional Features

Abnormal Operation

Annun/ Alerts

Appendix

ndex

#### With TCAS II Option

SELECT TRANSPONDER MODE

for digit entry.

- 1) Press the **XPDR/TFC** Softkey.
- 2) Press the **MODE** Softkey to display the transponder mode selection softkeys.

Press the **XPDR** Softkey (**XPDR/TFC** if the TCAS II option is available).

If the aircraft is equipped with two transponders, press the **XPDR1** or

XPDR2 Softkey to select the active transponder. If these softkeys are not

Press the **CODE** Softkey to display the transponder code selection softkeys,

Press the digit softkeys to enter the code in the code field. When entering

the code, the next key in sequence must be pressed within 10 seconds, or

the entry is cancelled and restored to the previous code. Five seconds after the fourth digit has been entered, the transponder code becomes active.

Press the desired transponder mode softkey (STBY, ON, or ALT). 3)

#### Without TCAS II Option

- 1) Press the **XPDR** Softkey.
- If the aircraft is equipped with two transponders, press the **XPDR1** or 2) **XPDR2** Softkey to select the active transponder.
- Press the desired transponder mode softkey (STBY, ON, ALT, or GND). 3)

#### **SELECTING A COM RADIO**

#### Transmit/Receive

Press the COM1 MIC, COM2 MIC, or COM3 MIC Key (HF, if installed) on the audio panel.

#### **Receive Only**

Press the COM1, COM2, or COM3 Key (HF, if installed) on the audio panel.

1)

2)

3)

4)

#### **SELECTING A NAV RADIO**

GARMIN

- 1) To begin navigating using a navigation radio, press the CDI Softkey on the PFD to select VOR1/LOC1 (NAV1) or VOR2/LOC2 (NAV2).
- Press the NAV1, NAV2, DME, or ADF Key on the audio panel to select or deselect the navigation radio audio source. All radio keys can be selected individually or together.

#### **NAV/COM TUNING**

- **1)** Turn the respective tuning knobs to enter the desired frequency into the standby frequency field. The large knob enters MHz and the small knob enters kHz.
- **2)** Press the appropriate **Frequency Transfer** Key to place the frequency into the active frequency field.

0r:

- 1) Press the **COM** or **NAV** Key on the Control Unit to select the desired COM or NAV frequency box.
- **2)** Turn the **FMS** Knob to tune the desired frequency (large knob for MHz; small knob for kHz).
- 3) Press the Frequency Transfer Key to transfer the frequency to the active field.

#### INTERCOM

Pressing the **INTR COM** Key on either Audio Panel selects and deselects the intercom on both Audio Panels. The annunciator is lit when the intercom is active. The intercom connects the pilot and copilot together. Either the pilot or copilot may select or deselect the intercom.

The **CABIN** Key initiates two way communication between the pilot or copilot and the passengers in the cabin. The annunciator is lit when the cabin intercom is active on either Audio Panel.

When the flight crew wants to communicate with the passengers, the pilot or copilot presses the **CABIN** Key to signal that communication is desired. The cabin signal must be acknowledged to begin intercom conversation.

Appendix

Flight Instruments

EAS

Nav/Com/ XPDR/Audio

AFCS

**GPS Nav** 

Flight Planning

Procedures

Hazard Avoidance

Additional Features

Abnormal Operation

Annun/ Alerts

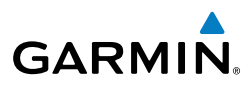

The **MAN SQ** Key allows either automatic or manual control of the intercom squelch setting. Pressing the **MAN SQ** Key enables manual squelch control, indicated by the MAN SQ annunciator.

- When the MAN SQ Annunciator is extinguished (Automatic Squelch is on), the **ICS** Knob controls only the volume (pressing the **ICS** Knob has no effect on the VOL/SQ selection).
- When the MAN SQ Annunciator is illuminated (Manual Squelch), the **ICS** Knob controls either volume or squelch (selected by pressing the **ICS** Knob and indicated by the VOL or SQ annunciation).

#### PASSENGER ADDRESS (PA) SYSTEM

A passenger address system is provided by pressing the **PA** Key to deliver messages to the passengers. The message is heard by the other pilot on the headset only if the **PA** Key is enabled on both audio panels. PA messages are one way from the flight deck to the passengers.

#### **CLEARANCE RECORDER AND PLAYER**

**NOTE:** Pressing the play key on the pilot's Audio Panel plays recorded audio to the Pilot. Pressing the play key on the Copilot's Audio Panel plays recorded audio to the Copilot.

Recorded COM audio is stored in separate memory blocks. Once 2.5 minutes of recording time have been reached, the recorder begins recording over the stored memory blocks, starting from the oldest block.

The **PLAY** Key controls the play function. The PLAY annunciator is illuminated to indicate when play is in progress. The PLAY annunciator extinguishes after playback is finished.

Pressing the **PLAY** Key once plays the latest recorded memory block and then returns to normal operation. Pressing the **PLAY** Key again during play of a memory block stops play. If a COM input signal is detected during play of a recorded memory block, play is halted.

Pressing the **PLAY** Key twice within one-half second while audio is playing plays the previous block of recorded audio. Each subsequent two presses of the **PLAY** Key within one-half second backtracks through the recorded memory blocks to reach and play any recorded block.

EAS

**GPS Nav** 

V

Annun/ Alerts

Appendix

Index

24

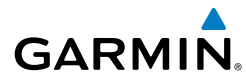

# **AUTOMATIC FLIGHT CONTROL SYSTEM**

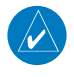

**NOTE:** If sensor information (other than attitude) required for a flight director mode becomes invalid or unavailable, the flight director automatically reverts to the default mode for that axis.

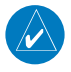

**NOTE:** If the attitude information required for the default flight director modes becomes invalid or unavailable, the autopilot automatically disengages.

#### FLIGHT DIRECTOR ACTIVATION

An initial press of a key listed in the following table (when the flight director is not active) activates the pilot-side flight director in the listed modes.

| Control Droccod            | Flight Director |                     | Mode                    | s Selected                                      |                 |  |
|----------------------------|-----------------|---------------------|-------------------------|-------------------------------------------------|-----------------|--|
| Control Pressed            | Activated       | Lateral             |                         | Vertical                                        |                 |  |
| <b>FD</b> Key (pilot-side) | Pilot-side      | Roll Hold (default) | ROL                     | Pitch Hold (default)                            | PIT             |  |
| FD Key (copilot-side)      | Copilot-side    | Roll Hold (default) | ROL                     | Pitch Hold (default)                            | PIT             |  |
| <b>AP</b> Key              | Pilot-side      | Roll Hold (default) | ROL                     | Pitch Hold (default)                            | PIT             |  |
| TO/GA Switch               | Pilot-sido      | Roll Hold (default) | ROL                     | Takeoff (on ground)                             | TO              |  |
| TU/GA Switch               | Fliot-side      | Roll Hold (default) | ROL                     | Go Around (in air)                              | GA              |  |
| ALT Key                    | Pilot-side      | Roll Hold (default) | ROL                     | Altitude Hold                                   | ALT             |  |
| <b>VS</b> Key              | Pilot-side      | Roll Hold (default) | ROL                     | Vertical Speed                                  | VS              |  |
| <b>VNV</b> Key             | Pilot-side      | Roll Hold (default) | ROL                     | Vertical Path Tracking*                         | VPTH            |  |
| NAV Key                    | Pilot-side      | Navigation**        | GPS<br>VOR<br>LOC<br>BC | Pitch Hold (default)                            | PIT             |  |
| <b>APR</b> Key             | Pilot-side      | Approach**          | GPS<br>VOR<br>LOC       | Pitch Hold (default)<br>Glidepath<br>Glideslope | PIT<br>GP<br>GS |  |
| HDG Key                    | Pilot-side      | Heading Select      | HDG                     | Pitch Hold (default)                            | PIT             |  |

\*Valid VNV flight plan must be entered before **VNV** Key press activates flight director.

\*\*The selected navigation receiver must have a valid VOR or LOC signal or active GPS course before NAV or APR Key press activates flight director. Flight nstrument

EAS

Nav/Com/ XPDR/Audio

AFCS

**GPS N** 

Hazard

Additional

Abnormal

Annun/

dix

Index

#### **AFCS**

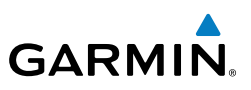

#### **VERTICAL MODES**

| Insti              | Vertical Mode                                   | Description                                                                                            | Control           | Annunciation         |
|--------------------|-------------------------------------------------|----------------------------------------------------------------------------------------------------|-------------------|----------------------|
| com/<br>/Audio EAS | Pitch Hold                                      | Holds the current aircraft pitch attitude;<br>may be used to climb/descend to the<br>Selected Altitude | (default)         | PIT                  |
| FCS XPDR/          | Selected Altitude<br>Capture                    | AFCS armed to capture the altitude<br>displayed in the Selected Altitude<br>window                     | *                 | ALTS                 |
| A                  | Altitude Hold                                   | Holds the current Altitude Reference                                                                   | ALT Key           | ALT                  |
| GPS Nav            | Vertical Speed                                  | Maintains the current aircraft vertical speed; may be used to climb/descend to the Selected Altitude   | <b>VS</b> Key     | VS                   |
| Planning           | Flight Level Change                             | Maintains the current aircraft airspeed<br>(in IAS or Mach) while the aircraft is                      | FIC Key           | FLC                  |
| cedures            |                                                 | climbing/descending to the Selected<br>Altitude                                                        |                   | FLC                  |
| ance Pro           | Vertical Path<br>Tracking                       | Captures and tracks descent legs of an active vertical profile                                         | <b>VNV</b><br>Key | VPTH                 |
| Avoida             | VNAV Target<br>Altitude Capture                 | Captures the Vertical Navigation (VNV)<br>Target Altitude                                              | **                | ALTV                 |
| Features           | Glidepath                                       | Captures and tracks the WAAS glidepath on approach                                                     | ADD Kov           | GP                   |
| eration            | Glideslope                                      | Captures and tracks the ILS glideslope on approach                                                     | AFN Rey           | GS                   |
| Allerts Op         | Takeoff                                         | Commands a constant pitch angle<br>and wings level on the ground in<br>preparation for takeoff         | TO/GA             | TO                   |
| Appendix           | Go Around                                       | Disengages the autopilot and<br>commands a constant pitch attitude<br>and wings level                  | Switch            | GA                   |
| Index              | * ALTS armed automat<br>is to be captured inste | ically when PIT, VS, FLC, or GA active, and und<br>ead of VNAV Target Altitude                         | der VPTH wh       | en Selected Altitude |

\*\* ALTV armed automatically under VPTH when VNAV Target Altitude is to be captured instead of Selected Altitude

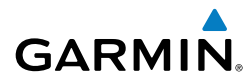

Flie

#### LATERAL MODES

| Lateral Mode                                                               | Description                                                                                                    | Control            | Annunciation | nents           |
|----------------------------------------------------------------------------|----------------------------------------------------------------------------------------------------|--------------------|--------------|-----------------|
| Roll Hold                                                                  | Holds the current aircraft roll attitude<br>or rolls the wings level, depending on<br>the commanded bank angle | (default)          | ROL          | EAS             |
| Low Bank                                                                   | Limits the maximum commanded roll angle                                                                        | <b>BANK</b><br>Key | *            | APDK/AUGIO      |
| Heading Select**                                                           | Captures and tracks the Selected<br>Heading                                                                    | <b>HDG</b><br>Key  | HDG          | A               |
| Navigation, GPS**                                                          |                                                                                                    |                    | GPS          |                 |
| Navigation, VOR<br>Enroute Capture/<br>Track**                             | Captures and tracks the selected                                                                               |                    | VOR          |                 |
| Navigation, LOC<br>Capture/Track<br>(No Glideslope)                        |                                                                                                    | <b>NAV</b><br>Key  | LOC          | riaiiiiig       |
| Navigation,<br>Backcourse Arm/<br>Capture/Track                            | Captures and tracks a localizer signal for backcourse approaches                                               |                    | BC           | ri oceduies     |
| Approach, GPS                                                              |                                                                                                    |                    | GPS          | VUIUdili        |
| Approach, VOR<br>Arm/Capture/Track                                         | Canturas and tracks the selected                                                                               |                    | VAPP         | e Fea           |
| Approach, LOC<br>Capture/Track<br>(Glideslope Mode<br>automatically armed) | navigation source (GPS, VOR, LOC)                                                                              | APR Key            | LOC          | cures Operation |

\* No annunciation appears in the AFCS Status Box. The acceptable bank angle range is indicated in green along the Roll Scale of the Attitude Indicator. \*\* The Heading, Navigation GPS and Navigation VOR mode maximum roll command limit will be limited to the Low Bank mode value if it is engaged.

Annun/ Alerts

#### AFCS

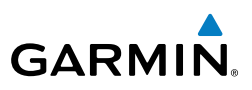

# Flight Instruments

Nav/Com/ XPDR/Audio

AFCS

**GPS Nav** 

Flight Planning

Hazard Avoidance Procedures

Abnormal Operation

Annun/ Alerts

Index Appendix

28

**NOTE:** For CSC engagement and disengagement detailed conditions, see the approved Pilot's Operating Handbook (POH).

Current Speed Control (CSC) is available while the AFCS Altitude Hold Mode is active and the autopilot is engaged. When active, green arcs appear on the N1 gauges, at values corresponding to the current speed selected.

#### Selecting Current Speed Control (CSC):

- **1)** Enter Altitude Hold Mode and engage the autopilot (see the AFCS Section for details).
- 2) Press the CSC Key (on the AFCS Control Unit).

Flight Instruments

E

Nav/Com/ XPDR/Audio

AFC

**GPS Nav** 

Flight Planning

Procedures

Hazard Avoidance

Additional Features

Abnormal Operation

Annun/ Alerts

Appendix

Index

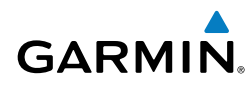

## **GPS NAVIGATION**

#### **DIRECT-TO NAVIGATION**

#### **Direct-to Navigation using the MFD**

- 1) Press the **Direct-to** (**D**) Key on the MFD or MFD Controller.
- 2) Enter the waypoint identifier.
- **3)** Press the **ENT** Key to confirm the identifier. The 'Activate?' field is highlighted.
- **4)** If no altitude constraint or course is desired, press the **ENT** Key to activate. To enter an altitude constraint, proceed to step 5.
- **5)** Turn the large **FMS** Knob counterclockwise to place the cursor over the 'VNV' altitude field.
- 6) Enter the desired altitude.
- Press the ENT Key. If the waypoint entered is an airport, the option to select MSL or AGL is now displayed. If the waypoint is not an airport, proceed to step 9.
- 8) Turn the small FMS Knob to select 'MSL' or 'AGL'.
- 9) Press the ENT Key. The cursor is now flashing in the VNV offset distance field.
- **10)** Enter the desired offset distance before (-) the waypoint.
- **11)** Press the **ENT** Key. The 'Activate?' field is highlighted.
- 12) Press the ENT Key to activate.

#### Direct-to Navigation using the PFD

- 1) Press the Direct-to Key (D) on the PFD.
- 2) Turn the large **FMS** Knob to place the cursor in the desired selection field.
- **3)** Turn the small **FMS** Knob to begin selecting the desired identifier, location, etc.
- 4) Press the ENT Key.
- **5)** The cursor is now flashing on 'ACTIVATE?'. If no altitude constraint or course is desired, press the **ENT** Key to activate. To enter an altitude constraint, proceed to step 6.
- **6)** Turn the large **FMS** Knob counterclockwise to place the cursor over the 'ALT' altitude field.

#### **GPS Navigation**

Flight Instrumen

EAS

Nav/Com/ XPDR/Audio

GPS Nav AFCS

Fight Procedures Planning

Hazard Avoidance

Additional Features

Abnormal Operation

Annun/ Alerts

Index Appendix

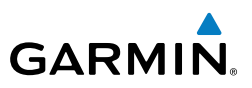

- 7) Turn the small FMS Knob to enter the desired altitude constraint.
- **8)** Press the **ENT** Key. If the waypoint entered is an airport, the option to select MSL or AGL is now displayed. If the waypoint is not an airport, proceed to step 10.
- 9) Turn the small FMS Knob to select 'MSL' or 'AGL'.
- **10)** Press the **ENT** Key. The cursor is placed in the 'OFFSET' field.
- **11)** Turn the small **FMS** Knob to enter the desired offset distance (-) from the selected Direct-to.
- **12)** Press the **ENT** Key to highlight 'Activate?' or turn the large **FMS** Knob to highlight the 'CRS' field.
- 13) Turn the small FMS Knob to enter the desired course to the waypoint.
- **14)** Press the **ENT** Key to highlight 'ACTIVATE?'.
- **15)** Press the **ENT** Key again to activate the Direct-to.

#### ACTIVATE A STORED FLIGHT PLAN

- **1)** Press the **FPL** Key on the MFD, or MFD Controller, and turn the small **FMS** Knob to display the Flight Plan Catalog Page.
- 2) Press the **FMS** Knob to activate the cursor.
- 3) Turn the large FMS Knob to highlight the desired flight plan
- 4) Select the **ACTIVE** Softkey. The confirmation window is now displayed.
- **5)** With 'OK' highlighted, press the **ENT** Key to activate the flight plan. To cancel the flight plan activation, turn the large **FMS** Knob to highlight 'CANCEL' and press the **ENT** Key.

#### ACTIVATE A FLIGHT PLAN LEG

- 1) From the Active Flight Plan Page, press the **FMS** Knob to activate the cursor and turn the large **FMS** Knob to highlight the desired waypoint.
- 2) Select the ACT LEG Softkey.

OR

Press the **MENU** Key, select the 'Activate Leg' option from the page menu and press the **ENT** Key. This step must be used when activating a leg from the PFD.

3) With 'Activate' highlighted, press the ENT Key.

#### STOP NAVIGATING A FLIGHT PLAN

GARMIN

- 1) Press the **FPL** Key to display the Active Flight Plan Page.
- 2) Press the **MENU** Key to display the Page Menu Window.
- **3)** Turn the large **FMS** Knob to highlight 'Delete Flight Plan' and press the **ENT** Key. With 'OK' highlighted, press the **ENT** Key to deactivate the flight plan. This will not delete the stored flight plan, only the active flight plan.

#### **VERTICAL NAVIGATION (VNAV)**

The navigation database only contains altitudes for procedures that call for "Cross at" altitudes. If the procedure states "Expect to cross at," the altitude is not in the database. In this case the altitude may be entered manually.

| <u>ACTIVE FLIGHT PLAN</u><br>KIXD / KDF\ |         |                    |              |                      |
|------------------------------------------|---------|--------------------|--------------|----------------------|
|                                          | DTK     | DIS                | ALT          |                      |
| KARLA                                    | 221°    | 11.7 <sub>NM</sub> | 13000ft-     | –Large White         |
| COVIE                                    | 221°    | 9.0nm              | 12400ft      | Text                 |
| LEMYN                                    | 220°    | 8.0nm              | 9900ft-      | —Large Light         |
| Approach - KDF\-RNA                      | / 17Lgf | PS LPV             |              | Blue Text            |
| RIVET iaf                                | 259°    | 18.8NM             | 4000FT       | —Small Light         |
| DRAAK                                    | 176°    | 3.3NM              | 2000ft       | Blue Text            |
| INWOD                                    | 176°    | 3.2NM              | завает+      | —Small Light         |
| MENOL faf                                | 176°    | 3.9nm              | 2300ft       | Blue Subdued<br>Text |
| RW17L map                                | 176°    | 5.3NM              |              | Con all White Tour   |
| 990ft                                    | 174°    | 0.8nm              | <u>990ft</u> | — with Altitude      |
| POLKE                                    |         |                    | Ļ            | Restriction Bar      |
| <u>5000ft</u>                            | Cross   | AT or ABO'         | VE 5,000 ft  |                      |
| 2300FT                                   | Cross   | AT 2,300 ft        |              |                      |
| 3000ft                                   | Cross   | AT or BELC         | OW 3,000 ft  |                      |

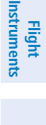

EAS

AFCS

Procedures

Hazard Avoidance

**dditiona** Features

Abnormal Operation

Annun/ Alerts

Appendix Index

#### **GPS Navigation**

EAS

Nav/Com/ CPDR/Audio

S

Hazard

Additional

Abnormal

Annun/

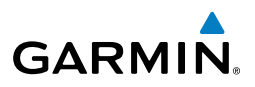

Altitudes associated with arrival and approach procedures are "auto-designated". This means the system will automatically use the altitudes loaded with the arrival or approach for giving vertical flight path guidance outside the FAF. Note that these altitudes will be displayed as small light blue text.

Altitudes that are designated for use in vertical navigation may also be made "nondesignated" by placing the cursor over the desired altitude and pressing the **CLR** Key. The altitude is now displayed only as a reference. It will not be used to give vertical flight path guidance. Other displayed altitudes may change due to re-calculations or rendered invalid as a result of manually changing an altitude to a non-designated altitude.

| Nav                                  |            | White Text                                                                                                    | Light Blue Text                                                                                                    | Light Blue<br>Subdued Text                                                                 |
|--------------------------------------|------------|----------------------------------------------------------------------------------------------------|----------------------------------------------------------------------------------------------------|--------------------------------------------------------------------------------------------|
| es Avoidance Procedures Planning GPS | Large Text | Altitude calculated by<br>the system estimating<br>the altitude of the<br>aircraft as it passes<br>over the navigation<br>point. This altitude<br>is provided as a<br>reference and is not<br>designated to be used<br>in determining vertical<br>flight path guidance. | Altitude has been<br>entered by the pilot.<br>Altitude is designated<br>for use in giving<br>vertical flight path<br>guidance. Altitude<br>does not match the<br>published altitude in<br>navigation database or<br>no published altitude<br>exists. | The system cannot<br>use this altitude in<br>determining vertical<br>flight path guidance. |
| Operation Featu                      | Small Text | Altitude is not<br>designated to be used<br>in determining vertical                                                                                                    | Altitude is designated<br>for use in giving vertical<br>flight path guidance.                                                                                                    | The system cannot<br>use this altitude in<br>determining vertical                          |
| t Alerts                             |            | flight path guidance.<br>Altitude has been<br>retrieved from the<br>navigation database                                                                                                    | Altitude has been<br>retrieved from the<br>navigation database<br>or has been entered by                                                                                                    | flight path guidance.                                                                      |
| ndex Appendix                        |            | and is provided as a reference.                                                                                                    | the pilot and matches<br>a published altitude<br>in the navigation<br>database.                                                                                                    |                                                                                            |

Flight

EAS

Nav/Com/ XPDR/Audio

AFCS

**GPS Nav** 

Flight Planning

Procedures

Hazard Avoidance

Additional Features

Abnormal Operation

Annun/ Alerts

Appendix

Index

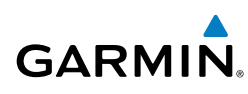

# **FLIGHT PLANNING**

#### WEIGHT PLANNING

All procedures apply to the MFD unless otherwise stated.

#### **Entering Weight Parameters**

Turn the large **FMS** Knob to select the 'AUX' page group. Turn the small **FMS** Knob to select the Weight Planning Page.

- 1) Select the **EMPTY WT** Softkey to place the cursor in the Basic Empty Weight field.
- 2) Enter the desired aircraft empty weight.
- 3) Press the ENT Key. The cursor is now over the 'PILOT & STORES' field.
- 4) Enter the desired weight of Pilot & Stores.
- 5) Press the ENT Key.
- 6) Continue repeating these steps until all desired weights have been entered.

#### **Entering Fuel Parameters**

- 1) If necessary, press the FMS Knob to activate the cursor.
- 2) Turn the large FMS Knob to place the cursor in the 'FUEL ON BOARD' field.
- **3)** Select the **FOB SYNC** Softkey to enter the fuel on board quantity as read from the aircraft fuel quantity sensors.

Or:

Manually enter the desired fuel quantity.

- 4) Press the ENT Key. The cursor is now in the 'FUEL RESERVES' field.
- **5)** Enter the desired reserve fuel quantity.
- 6) Press the **FMS** Knob to remove the cursor.

#### **TRIP PLANNING**

- 1) Turn the large **FMS** Knob to select the 'AUX' page group.
- 2) Turn the small **FMS** Knob to select the Trip Planning Page.
- 3) The current 'PAGE MODE' is displayed at the top of the page: 'AUTOMATIC' or 'MANUAL'. To change the page mode, select the AUTO or MANUAL Softkey.

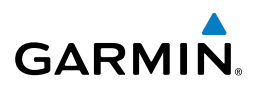

- For Direct-to planning: 4)
  - Select the **WPTS** Softkey and verify that the starting waypoint field a) indicates 'P.POS' (present position).
  - b) If necessary, press the MENU Key and select 'Set WPT to Present Position' to display 'P.POS'.
  - c) Press the ENT Key and the flashing cursor moves to the ending waypoint field.
  - **d)** Enter the identifier of the ending waypoint and press the **ENT** Key to accept the waypoint.

#### Or:

For point-to-point planning:

- **a)** Enter the identifier of the starting waypoint.
- **b)** Once the waypoint's identifier is entered, press the **ENT** Key to accept the waypoint. The flashing cursor moves to the ending waypoint.
- c) Again, enter the identifier of the ending waypoint.
- **d)** Press the **ENT** Key to accept the waypoint.

#### Or:

For flight plan leg planning:

- a) Select the **FPL** Softkey (at the bottom of the display).
- **b)** Turn the small **FMS** Knob to select the desired flight plan (already stored in memory), by number.
- c) Turn the large FMS Knob to highlight the 'LEG' field.
- **d)** Turn the small **FMS** Knob to select the desired leg of the flight plan, or select 'CUM' to apply trip planning calculations to the entire flight plan. Selecting 'FPL 00' displays the active flight plan. If an active flight plan is selected, 'REM' will be an available option to display planning data for the remainder of the flight plan.

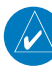

 $\checkmark$ 

**NOTE:** The page mode must be set to 'MANUAL' to perform the following steps.

5) Turn the large **FMS** Knob to highlight the departure time (DEP TIME) field.

**NOTE:** The departure time on the Trip Planning Page is used for preflight planning. Refer to the Utility Page for the actual flight departure time.

EAS Nav/Com/ XPDR/Audio

AFCS

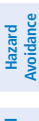

Additional Features Abnormal Operation

Flight Instruments

EAS

Nav/Com/ XPDR/Audio

AFC

**GPS Nav** 

Flight Planning

Procedures

Hazard Avoidance

Additional Features

Abnormal Operation

Annun/ Alerts

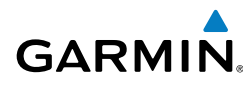

- **6)** Enter the departure time. Press the **ENT** Key when finished. Departure time may be entered in local or UTC time, depending upon system settings.
- **7)** The flashing cursor moves to the ground speed (GS) field. Enter the ground speed. Press the **ENT** Key when finished. Note that in 'AUTOMATIC' page mode, ground speed is provided by the system.
- **8)** The flashing cursor moves to the fuel flow field. Enter the fuel flow. Press the **ENT** Key when finished. Note that in 'AUTOMATIC' page mode, fuel flow is provided by the system.
- **9)** The flashing cursor moves to the fuel onboard field. Modify the fuel onboard. Press the **ENT** Key when finished. In 'AUTOMATIC' mode, fuel onboard is provided by the entry made on the Weight Planning Page.
- **10)** The flashing cursor moves to the calibrated airspeed (CALIBRATED AS) field. Enter the calibrated airspeed. Press the **ENT** Key when finished. Note that in 'AUTOMATIC' page mode, calibrated airspeed is provided by the system.
- **11)** The flashing cursor moves to the altitude (IND ALTITUDE) field. Enter the altitude. Press the **ENT** Key when finished. Note that in 'AUTOMATIC' page mode, altitude is provided by the system.
- **12)** The flashing cursor moves to the barometric setting (PRESSURE) field. Enter the desired baro setting. Press the **ENT** Key when finished. Note that in 'AUTOMATIC' page mode, the baro setting is provided by the setting entered on the PFD.
- **13)** The flashing cursor moves to the air temperature (TOTAL AIR TEMP) field. Enter the desired air temperature. Press the **ENT** Key when finished. Note that in 'AUTOMATIC' page mode, air temperature is provided by the system outside air temperature.

#### **CREATE A NEW USER WAYPOINT DEFINED BY LATITUDE & LONGITUDE**

- 1) Turn the large **FMS** Knob on the Control Unit to select the 'WPT' page group.
- 2) Turn the small **FMS** Knob to select the User WPT Information Page.
- **3)** Select the **NEW** Softkey. A waypoint is created at the current aircraft position.
- 4) Enter the desired waypoint name.
- 5) Press the ENT Key.

EAS

Nav/Com/ XPDR/Audio

AFCS

**GPS Nav** 

Flight Procedures Planning

Hazard Avoidance

Additional Features

Abnormal Operation

Annun/ Alerts

Index Appendix

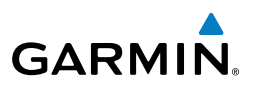

- **6)** The cursor is now in the 'WAYPOINT TYPE' field. If desired, the waypoint can be made temporary (deleted automatically when the system is turned off). If the waypoint is to remain in the system, proceed to step 7.
  - **a)** Turn the large **FMS** Knob one click to the left to highlight 'TEMPORARY'.
  - **b)** Press the **ENT** Key to place a check-mark in the box. Turn the large **FMS** Knob to place the cursor back in the 'WAYPOINT TYPE' field.
- 7) With the cursor in the 'WAYPOINT TYPE' field, turn the small **FMS** Knob to display a list of waypoint types.
- 8) Turn the small FMS Knob to select LAT/LON (latitude and longitude).
- 9) Press the ENT Key.

# CREATE A NEW USER WAYPOINT DEFINED BY RADIALS FROM OTHER WAYPOINTS

- 1) Turn the large **FMS** Knob on the Control Unit to select the 'WPT' page group.
- 2) Turn the small **FMS** Knob to select the User WPT Information Page.
- **3)** Select the **NEW** Softkey. A waypoint is created at the current aircraft position.
- 4) Enter the desired waypoint name.
- 5) Press the ENT Key.
- **6)** The cursor is now in the 'WAYPOINT TYPE' field. If desired, the waypoint can be made temporary (deleted automatically when the system is turned off). If the waypoint is to remain in the system, proceed to step 7.
  - **a)** Turn the large **FMS** Knob one click to the left to highlight 'TEMPORARY'.
  - **b)** Press the **ENT** Key to place a check-mark in the box. Turn the large **FMS** Knob to place the cursor back in the 'WAYPOINT TYPE' field.
- **7)** With the cursor in the 'WAYPOINT TYPE' field, turn the small **FMS** Knob to display a list of waypoint types.
- 8) Turn the small **FMS** Knob to select RAD/RAD (radial/radial).
- 9) Press the ENT Key.
- **10)** The cursor moves to the 'REFERENCE WAYPOINTS' field. With the first waypoint name highlighted, use the **FMS** Knobs to enter the desired waypoint name. Waypoints may also be selected as follows:

Nav/Com/ XPDR/Audio

AFCS

**GPS Nav** 

Flight Planning

Procedures

Hazard Avoidance

Additional Features

Abnormal Operation

Annun/ Alerts

Appendix

Index

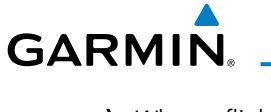

a) When a flight plan is active, turning the small FMS Knob to the left will display a list of the flight plan waypoints.
b) Turn the large FMS Knob to select the desired waypoint.
c) Press the ENT Key.

Or:

- **a)** Turn the small **FMS** Knob to the left. Initially, a flight plan waypoint list is displayed.
- **b)** Turn the small **FMS** Knob to the right to display the 'NRST' airports to the aircraft's current position.
- c) Turn the large FMS Knob to select the desired waypoint.
- **d)** Press the **ENT** Key.

Or:

- a) Turn the small **FMS** Knob to the left. Initially, a flight plan waypoint list is displayed.
- **b)** Turn the small **FMS** Knob to the right to display the 'RECENT' waypoints.
- c) Turn the large FMS Knob to select the desired waypoint.
- d) Press the ENT Key.

Or:

- **a)** Turn the small **FMS** Knob to the left. Initially, a flight plan waypoint list is displayed.
- **b)** Turn the small **FMS** Knob to the right to display the 'USER' waypoints.
- c) Turn the large FMS Knob to select the desired waypoint.
- **d)** Press the **ENT** Key.
- **11)** Press the **ENT** Key. The cursor is displayed in the 'RAD' (radial) field. Enter the desired radial from the reference waypoint.
- 12) Press the ENT Key.
- **13)** Repeat step 10 to enter the next waypoint name.
- **14)** Press the **ENT** Key. The cursor is displayed in the 'RAD' (radial) field for the second waypoint. Enter the desired radial from the reference waypoint.
- 15) Press the ENT Key.
- **16)** Press the **FMS** Knob to remove the flashing cursor.

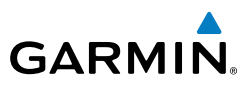

EAS

Nav/Com/ XPDR/Audio

AFCS

**GPS Nav** 

Hazard Flight Avoidance Procedures Planning

Additional Features

Abnormal Operation

Annun/ Alerts

Index Appendix

#### CREATE A NEW USER WAYPOINT DEFINED BY A RADIAL & DISTANCE FROM ANOTHER WAYPOINT

- 1) Turn the large **FMS** Knob on the Control Unit to select the 'WPT' page group.
- 2) Turn the small FMS Knob to select the User WPT Information Page.
- **3)** Select the **NEW** Softkey. A waypoint is created at the current aircraft position.
- 4) Enter the desired waypoint name.
- 5) Press the ENT Key.
- **6)** The cursor is now in the 'WAYPOINT TYPE' field. If desired, the waypoint can be made temporary (deleted automatically when the system is turned off). If the waypoint is to remain in the system, proceed to step 7.
  - a) Turn the large **FMS** Knob one click to the left to highlight 'TEMPORARY'.
  - b) Press the ENT Key to place a check-mark in the box. Turn the large FMS Knob to place the cursor back in the 'WAYPOINT TYPE' field.
- **7)** With the cursor in the 'WAYPOINT TYPE' field, turn the small **FMS** Knob to display a list of waypoint types.
- 8) Turn the small FMS Knob to select RAD/DIS (radial/distance).
- 9) Press the ENT Key.
- **10)** The cursor moves to the 'REFERENCE WAYPOINTS' field. With the first waypoint name highlighted, use the **FMS** Knobs to enter the desired waypoint name. Waypoints may also be selected as follows:
  - a) When a flight plan is active, turning the small **FMS** Knob to the left will display a list of the flight plan waypoints.
  - **b)** Turn the large **FMS** Knob to select the desired waypoint.
  - **c)** Press the **ENT** Key.
  - Or:
  - **a)** Turn the small **FMS** Knob to the left. Initially, a flight plan waypoint list is displayed.
  - **b)** Turn the small **FMS** Knob to the right to display the 'NRST' airports to the aircraft's current position.
  - c) Turn the large **FMS** Knob to select the desired waypoint.

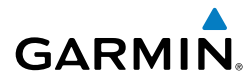

Flight Instruments

EAS

Nav/Com/ XPDR/Audio

AFCS

**GPS Nav** 

Flight Planning

Procedures

Hazard Avoidance

Additional Features

Abnormal Operation

Annun/ Alerts

Appendix

Index

d) Press the ENT Key.

Or:

- **a)** Turn the small **FMS** Knob to the left. Initially, a flight plan waypoint list is displayed.
- **b)** Turn the small **FMS** Knob to the right to display the 'RECENT' waypoints.
- c) Turn the large FMS Knob to select the desired waypoint.
- d) Press the ENT Key.

Or:

- **a)** Turn the small **FMS** Knob to the left. Initially, a flight plan waypoint list is displayed.
- **b)** Turn the small **FMS** Knob to the right to display the 'USER' waypoints.
- c) Turn the large FMS Knob to select the desired waypoint.
- **d)** Press the **ENT** Key.
- **11)** Press the **ENT** Key. The cursor is displayed in the 'RAD' (radial) field. Enter the desired radial from the reference waypoint.
- 12) Press the ENT Key.
- **13)** The cursor is now displayed in the 'DIS' (distance) field. Enter the desired distance from the reference waypoint.
- 14) Press the ENT Key.
- **15)** Press the **FMS** Knob to remove the flashing cursor.

#### **DELETE A USER WAYPOINT**

- 1) Turn the large **FMS** Knob to select the 'WPT' page group.
- 2) Turn the small FMS Knob to select the User WPT Information Page.
- 3) Press the FMS Knob to activate the cursor.
- **4)** Turn the large **FMS** Knob to the place the cursor in the 'USER WAYPOINT LIST' field.
- 5) Turn the small **FMS** Knob to highlight the desired waypoint.
- 6) Select the **DELETE** Softkey.
- **7)** The message 'Would you like to delete the user waypoint?' is displayed. With 'YES' highlighted, press the **ENT** Key.

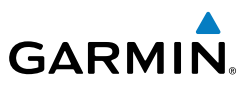

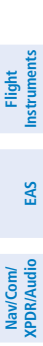

AFCS

**GPS Nav** 

Flight Procedures Planning

Hazard Avoidance

Additional Features

Abnormal Operation

Annun/ Alerts

Index Appendix

 $\langle \rangle$ 

#### CREATE A NEW FLIGHT PLAN

**NOTE:** When creating a new flight plan in the Active Flight Plan Window, the first leg is activated automatically after it is created.

#### Using the MFD

- 1) Press the **FPL** Key.
- 2) Turn the small FMS Knob to display the Flight Plan Catalog Page.
- **3)** Select the **NEW** Softkey to display a blank flight plan for the first empty storage location.
- 4) Turn the small **FMS** Knob to display the Waypoint Information Window.
- 5) Enter the identifier of the departure waypoint.
- 6) Press the ENT Key.
- **7)** Repeat step number 4, 5, and 6 to enter the identifier for each additional flight plan waypoint.
- 8) When all waypoints have been entered, press the **FMS** Knob to return to the Flight Plan Catalog Page. The new flight plan is now in the list.

#### Using the PFD

- **NOTE:** If a flight plan is active, an additional flight plan cannot be entered using the PFD.
- 1) Press the **FPL** Key.
- 2) Turn the small FMS Knob to display the Waypoint Information Page.
- **3)** Turn the small **FMS** Knob to enter the first letter of the destination waypoint identifier.
- **4)** Turn the large **FMS** Knob to the right to move the cursor to the next character position.
- 5) Repeat step 3 and 4 to spell out the rest of the waypoint identifier.
- **6)** Press the **ENT** Key and the cursor is now ready for entering of the next flight plan waypoint.
- **7)** Repeat steps 3 through 6 to enter the identifier for each additional flight plan waypoint.
- 8) Once all waypoints have been entered, press the **FMS** Knob to remove the cursor. The new flight plan is now active.

Flight Instruments

EAS

Nav/Com/ XPDR/Audio

AFCS

**GPS Nav** 

Flight Planning

Procedures

Hazard Avoidance

Additional Features

Abnormal Operation

Annun/ Alerts

Appendix Index

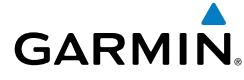

#### IMPORT A FLIGHT PLAN FROM AN SD CARD

- **1)** Insert the SD card containing the flight plan in the top card slot on the MFD.
- **2)** Press the **FPL** Key on the Control Unit to display the Active Flight Plan Page on the MFD.
- 3) Turn the small FMS Knob to select the Flight Plan Catalog Page.
- 4) Press the FMS Knob to activate the cursor.
- 5) Turn either FMS Knob to highlight an empty or existing flight plan.
- 6) Select the **IMPORT** Softkey.

If an empty flight plan is selected, a list of the available flight plans on the SD card will be displayed.

#### Or:

If an existing flight plan is selected, an 'Overwrite existing flight plan? OK or CANCEL' prompt is displayed. Press the **ENT** Key to choose to overwrite the selected flight plan and see a list of the available flight plans on the SD card. If overwriting the existing flight plan is not desired, select 'CANCEL' using the **FMS** Knob, press the **ENT** Key, select another existing or empty flight plan, and again select the **IMPORT** Softkey.

- 7) Turn the small **FMS** Knob to highlight the desired flight plan for importing.
- 8) Press the ENT Key.

#### **INSERT A WAYPOINT IN THE ACTIVE FLIGHT PLAN**

- 1) Press the **FPL** Key to display the active flight plan.
- 2) If necessary, press the FMS Knob to activate the cursor.
- **3)** Turn the large **FMS** Knob to highlight the desired flight plan waypoint. The new waypoint is inserted before the highlighted waypoint.
- 4) Turn the small **FMS** Knob. The Waypoint Information Window is now displayed.
- 5) Enter the new flight plan waypoint by one of the following:
  - a) Enter the user waypoint identifier, facility, or city.
  - **b)** Press the **ENT** Key.

Or:

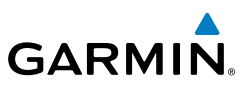

- a) Turn the small FMS Knob to the left. Initially, a flight plan waypoint list is displayed.
- **b)** Turn the small **FMS** Knob to the right to display the 'NRST' airport waypoints to the aircraft's current position.
- Turn the large **FMS** Knob to select the desired waypoint. **c**)
- d) Press the ENT Key.

#### Or:

- a) Turn the small FMS Knob to the left. Initially, a flight plan waypoint list is displayed.
- **b)** Turn the small **FMS** Knob to the right to display the 'RECENT' waypoints.
- c) Turn the large **FMS** Knob to select the desired waypoint.
- d) Press the ENT Key.

#### Or:

- a) Turn the small FMS Knob to the left. Initially, a flight plan waypoint list is displayed.
- **b)** Turn the small **FMS** Knob to the right to display the 'USER' waypoints.
- c) Turn the large **FMS** Knob to select the desired user waypoint.
- d) Press the ENT Key.
- 6) Press the **ENT** Key again to "accept" the waypoint.

#### ENTER AN AIRWAY IN A FLIGHT PLAN

- 1) Press the **FPL** Key.
- Press the **FMS** Knob to activate the cursor (not required on the PFD). 2)
- 3) Turn the large **FMS** Knob to highlight the waypoint after the desired airway entry point. If this waypoint is not a valid airway entry point, a valid entry point should be entered at this time.
- Turn the small **FMS** Knob one click clockwise and select the **LD AIRWY** 4) Softkey, or press the **MENU** Key and select "Load Airway". The Select Airway Page is displayed. The LD AIRWY Softkey or the "Load Airway" menu item is available only when an acceptable airway entry waypoint has been chosen (the waypoint ahead of the cursor position).

Flight Instrument:

Additional Features

Abnormal Operation

Annun/ Alerts

Index Appendix

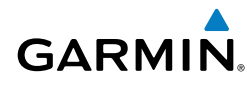

- 5) Turn the FMS Knob to select the desired airway from the list, and press the ENT Key. Low altitude airways are shown first in the list, followed by "all" altitude airways, and then high altitude airways.
- **6)** Turn the **FMS** Knob to select the desired airway exit point from the list, and press the **ENT** Key. 'LOAD?' is highlighted.
- **7)** Press the **ENT** Key. The system returns to editing the flight plan with the new airway inserted.

#### **INVERT AN ACTIVE FLIGHT PLAN**

- 1) Press the **FPL** Key to display the active flight plan.
- 2) Press the **MENU** Key to display the Page Menu.
- 3) Turn the large FMS Knob to highlight 'Invert Flight Plan'.
- **4)** Press the **ENT** Key. The original flight plan remains intact in its flight plan catalog storage location.
- **5)** With 'OK' highlighted, press the **ENT** Key to invert the flight plan.

# REMOVE A DEPARTURE, ARRIVAL, APPROACH, OR AIRWAY FROM A FLIGHT PLAN

**1)** Press the **FPL** Key to display the active flight plan. Press the **FMS** Knob to activate the cursor.

#### Or, for a stored flight plan:

- a) Press the MFD **FPL** Key and turn the small **FMS** Knob to select the Flight Plan Catalog Page.
- **b)** Press the **FMS** Knob to activate the cursor.
- c) Turn the large **FMS** Knob to highlight the desired flight plan.
- **d)** Select the **EDIT** Softkey.
- **2)** Turn the large **FMS** Knob to highlight the title for the approach, departure, arrival, or airway to be deleted. Titles appear in white directly above the procedure's waypoints.
- 3) Press the CLR Key to display a confirmation window.
- **4)** With 'OK' highlighted, press the **ENT** Key to remove the selected procedure or airway.

EAS

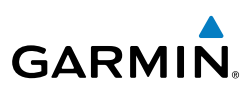

### Flight Instruments

EAS

Nav/Com/ XPDR/Audio

AFCS

GPS Nav

Flight Procedures Planning

Hazard Avoidance

Additional Features

Abnormal Operation

Annun/ Alerts

Index Appendix

#### STORE A FLIGHT PLAN

- **1)** After creating a flight plan on either the PFD or MFD, it may be saved by pressing the **MENU** Key.
- 2) Turn the large **FMS** Knob to highlight 'Store Flight Plan' and press the **ENT** Key.
- **3)** With 'OK' highlighted, press the **ENT** Key to store the flight plan.

#### EDIT A STORED FLIGHT PLAN

- 1) Press the **FPL** Key for the MFD and turn the small **FMS** Knob to display the Flight Plan Catalog Page.
- 2) Press the **FMS** Knob to activate the cursor.
- 3) Turn the large **FMS** Knob to highlight the desired flight plan.
- 4) Select the **EDIT** Softkey.
- 5) Turn the large **FMS** Knob to place the cursor in the desired location.
- 6) Enter the changes, then press the **ENT** Key.
- 7) Press the **FMS** Knob to return to the Flight Plan Catalog Page.

#### DELETE A WAYPOINT FROM THE FLIGHT PLAN

**1)** Press the **FPL** Key to display the active flight plan. Press the **FMS** Knob to activate the cursor.

#### Or, for a stored flight plan:

- a) Press the **FPL** Key of the MFD and turn the small **FMS** Knob to select the Flight Plan Catalog Page.
- **b)** Press the **FMS** Knob to activate the cursor.
- c) Turn the large FMS Knob to highlight the desired flight plan.
- **d)** Select the **EDIT** Softkey.
- 2) Turn the large **FMS** Knob to highlight the waypoint to be deleted.
- **3)** Press the **CLR** Key to display a 'REMOVE (Wpt Name)?' confirmation window.
- **4)** With 'OK' highlighted, press the **ENT** Key to remove the waypoint. To cancel the delete request, turn the large **FMS** Knob to highlight 'CANCEL' and press the **ENT** Key.
- **5)** Once all changes have been made, press the **FMS** Knob to remove the cursor.

Flight Planning Procedures

Flight Planning

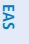

Nav/Com/ XPDR/Audio

AFC

**GPS Nav** 

Hazard Avoidance

Additional Features

# Abnormal Operation

Annun

Appendix

Index

GARMIN

#### **INVERT AND ACTIVATE A STORED FLIGHT PLAN**

- Press the **FPL** Key on the MFD or Control Unit. 1)
- 2) Turn the small **FMS** Knob to select the Flight Plan Catalog Page.
- 3) Press the **FMS** Knob to activate the cursor.
- Turn the large **FMS** Knob to highlight the desired flight plan. 4)
- Select the **INVERT** Softkey. 'Invert and activate stored flight plan?' is 5) displayed.
- With 'OK' highlighted, press the ENT Key. The selected flight plan is now 6) inverted and activated. The original flight plan remains intact in its flight plan catalog storage location.

#### **COPY A FLIGHT PLAN**

- Press the FPL Key on the MFD or Control Unit. 1)
- 2) Turn the small **FMS** Knob to select the Flight Plan Catalog Page.
- 3) Press the **FMS** Knob to activate the cursor.
- 4) Turn the large **FMS** Knob to highlight the flight plan to be copied.
- Select the **COPY** Softkey. A 'Copy to flight plan #?' confirmation window is 5) displayed.
- 6) With 'OK' highlighted, press the **ENT** Key to copy the flight plan. To cancel, turn the large **FMS** Knob to highlight 'CANCEL' and press the **ENT** Key.

#### **DELETE A FLIGHT PLAN**

- 1) Press the **FPL** Key on the MFD or Control Unit.
- Turn the small **FMS** Knob to select the Flight Plan Catalog Page. 2)
- 3) Press the **FMS** Knob to activate the cursor.
- Turn the large **FMS** Knob to highlight the flight plan to be deleted. 4)
- Select the **DELETE** Softkey. A 'Delete flight plan #?' confirmation window is 5) displayed.
- With 'OK' highlighted, press the **ENT** Key to delete the flight plan. To cancel, 6) turn the large **FMS** Knob to highlight 'CANCEL' and press the **ENT** Key.

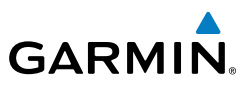

# Nav/Com/ XPDR/Audio

EAS

AFCS

Hazard Avoidance

Index Appendix

46

- 1) Press the **FPL** Key to display the Active Flight Plan Page on the MFD.
- Press the **Joystick** to activate the map pointer. Use the **Joystick** to move 2) the pointer to the desired point on the map to be inserted as a waypoint in the flight plan.
- The default insertion point is at the end of the flight plan. If the selected 3) waypoint is to be placed anywhere other than the end of the flight plan, press the **FMS** Knob to activate the cursor. Waypoints are inserted ABOVE the cursor. Turn the large **FMS** Knob to select the desired insertion point.
- Select the LD WPT Softkey. The selected waypoint is inserted at the selected 4) point. The default user waypoint naming is USR000, USR001, USR002, and so on.
- 5) To change the user waypoint name, follow the procedure for modifying a user waypoint.

#### EXPORT A FLIGHT PLAN TO AN SD CARD

- 1) Insert the SD card into the top card slot on the MFD.
- Press the **FPL** Key on the Contol Unit to display the Active Flight Plan Page 2) on the MFD.
- Turn the small **FMS** Knob to select the Flight Plan Catalog Page. 3)
- 4) Press the **FMS** Knob to activate the cursor.
- 5) Turn the large **FMS** Knob to highlight the flight plan to be exported.
- Select the **EXPORT** Softkey. 6)
- Press the **ENT** Key to confirm the export. 7)

Flight Instruments

E

Nav/Com/ XPDR/Audio

AFCS

**GPS Nav** 

Flight Planning

Procedures

Hazard Avoidance

Additional Features

Abnormal Operatior

Annun/ Alerts

Appendix

Index

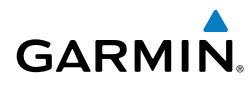

# PROCEDURES

#### LOAD AND ACTIVATE A DEPARTURE PROCEDURE

- 1) Press the **PROC** Key.
- 2) Turn the large FMS Knob to highlight 'SELECT DEPARTURE'.
- **3)** Press the **ENT** Key. The cursor is displayed in the 'DEPARTURE' field with a list of available departures.
- 4) Turn the large FMS Knob to highlight the desired departure.
- **5)** Press the **ENT** Key. A list of runways may be displayed for the departure. If so, turn either **FMS** Knob to select the desired runway.
- **6)** Press the **ENT** Key. The cursor is displayed in the 'TRANSITION' field with a list of available transitions.
- 7) Turn the large **FMS** Knob to highlight the desired transition.
- 8) Press the ENT Key.
- **9)** With 'LOAD?' highlighted, press the **ENT** Key. The departure is active when the flight plan is active.

#### **ACTIVATE A DEPARTURE LEG**

- **1)** Press the **FPL** Key on the MFD or Control Unit to display the active flight plan.
- 2) Press the FMS Knob to activate the cursor.
- **3)** Turn the large **FMS** Knob to highlight the TO waypoint of the desired leg within the departure.
- **4)** Select the **ACT LEG** Softkey. A confirmation window showing the selected leg is displayed.
- 5) With 'ACTIVATE' highlighted, press the ENT Key.

#### LOAD AN ARRIVAL PROCEDURE

- 1) Press the **PROC** Key.
- 2) Turn the large FMS Knob to highlight 'SELECT ARRIVAL'.
- **3)** Press the **ENT** Key. The cursor is displayed in the 'ARRIVAL' field with a list of available arrivals.

#### **Procedures**

Flight Instrumen

EAS

Nav/Com/ XPDR/Audio

AFCS

**GPS Nav** 

Flight

Procedures

Hazard Avoidance

Additional Features

Abnormal Operation

Annun/ Alerts

Appendix

Index

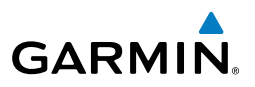

- 4) Turn the large **FMS** Knob to highlight the desired arrival.
- 5) Press the ENT Key. A list of transitions is displayed for the selected arrival.
- 6) Turn either **FMS** Knob to select the desired transition.
- **7)** Press the **ENT** Key. A list of runways may be displayed for the selected arrival.
- 8) Turn the large **FMS** Knob to highlight the desired runway.
- 9) Press the ENT Key.
- **10)** With 'LOAD?' highlighted, press the **ENT** Key.
- **11)** The arrival becomes part of the active flight plan.

#### ACTIVATE AN ARRIVAL LEG

- 1) Press the FPL Key to display the active flight plan.
- 2) Press the FMS Knob to activate the cursor.
- **3)** Turn the large **FMS** Knob to highlight the TO waypoint of the desired leg within the arrival.
- **4)** Select the **ACT LEG** Softkey. A confirmation window showing the selected leg is displayed.
- 5) With 'ACTIVATE' highlighted, press the ENT Key.

#### LOAD AND/OR ACTIVATE AN APPROACH PROCEDURE

**NOTE:** If certain GPS parameters (WAAS, RAIM, etc.) are not available, some published approach procedures for the desired airport may not be displayed in the list of available approaches.

- 1) Press the **PROC** Key.
- 2) Turn the large FMS Knob to highlight 'SELECT APPROACH'.
- **3)** Press the **ENT** Key. A list of available approaches for the destination airport is displayed.
- 4) Turn either **FMS** Knob to highlight the desired approach.
- **5)** Press the **ENT** Key. A list of available transitions for the selected approach procedure is now displayed.
- 6) Turn either **FMS** Knob to select the desired transition. The "Vectors" option assumes vectors will be received to the final course segment of

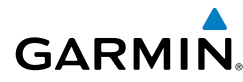

the approach and will provide navigation guidance relative to the final approach course.

- 7) Press the ENT Key. The cursor moves to the MINIMUMS field.
- **8)** If desired, the DA/MDA for the selected approach procedure may be entered and displayed on the PFD. Turn the small **FMS** Knob in the direction of the green arrow to change the display from OFF to BARO or optional RAD ALT.
- 9) Press the ENT Key. The cursor moves to the altitude field. Turn the small FMS Knob to enter the published DA/MDA for the selected approach procedure.
- **10)** Press the **ENT** Key. 'LOAD? or ACTIVATE?' is now displayed with 'LOAD?' highlighted.
- 11) Turn the large FMS Knob to select either 'LOAD?' or 'ACTIVATE?'. Selecting 'LOAD?' enters the selected approach procedure into the active flight plan, but is not currently active. Selecting 'ACTIVATE?' enters the selected approach procedure into the active flight plan and activates the first leg of the approach.
- 12) Press the ENT Key.

#### ACTIVATE AN APPROACH IN THE ACTIVE FLIGHT PLAN

- 1) Press the **PROC** Key.
- 2) Turn the large FMS Knob to highlight 'ACTIVATE APPROACH'.
- 3) Press the ENT Key.

#### ACTIVATE A VECTOR TO FINAL APPROACH FIX

- 1) Press the **PROC** Key.
- 2) Turn the large **FMS** Knob to highlight 'ACTIVATE VECTOR-TO-FINAL'.
- 3) Press the ENT Key.
- **4)** The final approach course becomes the active leg.

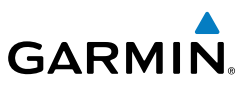

#### ACTIVATE A MISSED APPROACH IN THE ACTIVE FLIGHT PLAN

- 1) Press the **PROC** Key.
- 2) Turn the large FMS Knob to highlight 'ACTIVATE MISSED APPROACH'.
- 3) Press the ENT Key. A confirmation window is displayed.
- 4) With 'ACTIVATE' highlighted, press the ENT Key.
  - Or:

Press the TO/GA switch.

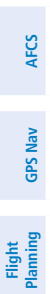

Flight

Nav/Com/ XPDR/Audio EAS

Abnormal Operation

Annun/ Alerts

Index Appendix

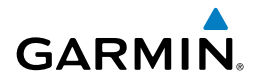

## **HAZARD AVOIDANCE**

#### CUSTOMIZING THE HAZARD DISPLAYS ON THE NAVIGATION MAP

- With the Navigation Map Page displayed, press the MENU Key to display the Navigation Map Page Menu. The cursor flashes on the 'Map Setup' option.
- 2) Press the ENT Key. The Map Setup Menu is displayed. Turn the small FMS Knob to select 'Weather' to customize the display of weather features. Select 'Traffic' to customize the display of traffic.
- 3) Press the small FMS Knob to return to the Navigation Map Page.

#### **XM WEATHER (SUBSCRIPTION OPTIONAL)**

**WARNING:** Use of XM weather for hazardous weather penetration is not recommended. Weather information provided by XM Radio Service is approved only for weather avoidance, not penetration.

#### **Displaying XM Weather on the Navigation Map Page**

- 1) Select the MAP Softkey.
- Select the NEXRAD or XM LTNG Softkey to display the desired weather. Select the applicable softkey again to remove weather data from the Navigation Map Page.

#### Display METAR and TAF information on the Airport Information Page

- 1) Turn the large **FMS** Knob to select the WPT Page Group.
- 2) Turn the small FMS Knob to select the Airport Information Page.
- **3)** Select the **WX** Softkey to display METAR and TAF text (METAR and TAF information is updated every 12 minutes).

#### Displaying Weather on the Weather Data Link Page

- 1) Turn the large **FMS** Knob to select the Map Page Group.
- 2) Turn the small **FMS** Knob to select the Weather Data Link Page.
- 3) Select the available softkeys to select the desired XM weather product.

EAS

Nav/Com/ XPDR/Audio

AFCS

**GPS Nav** 

Abnormal Operation

Annun/ Alerts

Index Appendix

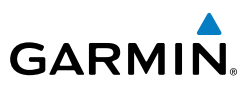

Select the **LEGEND** Softkey to view the legends for the selected products. 4) If necessary, turn either FMS Knob to scroll through the list. Press the small FMS Knob or the ENT Key to return to the map.

#### Map Panning Information – Weather Data Link Page

- 1) Push in the **Joystick** to display the panning arrow.
- Move the **Joystick** to place the panning arrow on AIRMETs, TFRs, METARs, 2) or SIGMETs.
- Press the **ENT** Key to display pertinent information for the selected product. 3) Note that pressing the ENT Key when panning over an AIRMET or a SIGMET displays an information box that shows the text of the report. Panning over an airport with METAR information does not display more information but allows the user to press the ENT Key and select that Airport's Information Page to display the text of the report. Pressing the **ENT** Key when panning over a TFR displays TFR specific information.

#### Weather Products and Symbols

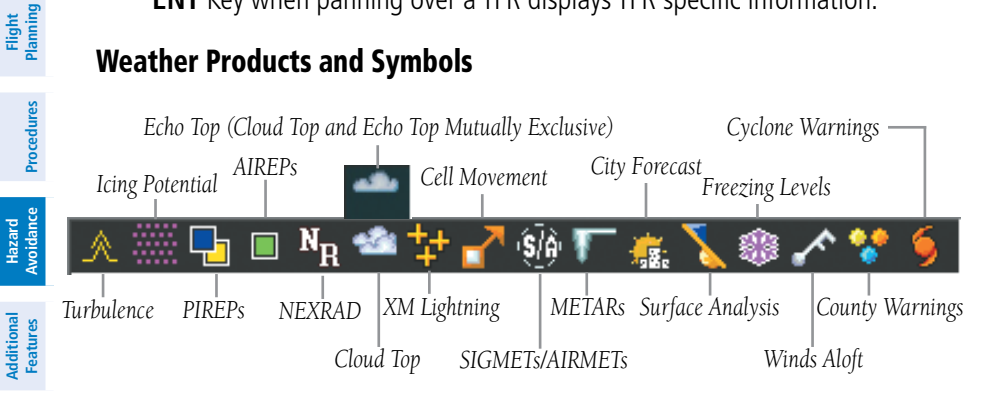

Flight Instruments

EAS

Nav/Com/ XPDR/Audio

Procedures

Additional Features

Abnormal Operation

Annun/ Alerts

Appendix

Index

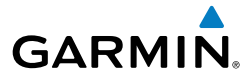

#### **TRAFFIC INFORMATION SERVICE (TIS)**

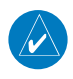

**NOTE:** If the system is configured to use the optional TCAS II, TIS is not available for use.

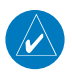

**NOTE:** Traffic Information Service (TIS) is only available when the aircraft is within the service volume of a TIS capable terminal radar site.

| Traffic Symbol | Description                                                                                 |         |
|----------------|---------------------------------------------------------------------------------------------|---------|
| ۲              | Non-Threat Traffic<br>(intruder is beyond 5 nm and greater than 1200' vertical separation)  | AFCS    |
| 0              | Traffic Advisory (TA)<br>(closing rate, distance, and vertical separation meet TA criteria) | GPS Nav |
| <u> </u>       | Traffic Advisory Off Scale                                                                  | Plannin |

#### **Traffic Symbol Description**

#### **Displaying Traffic on the Traffic Map Page**

- 1) Turn the large **FMS** Knob to select the Map Page Group.
- 2) Turn the small **FMS** Knob to select the Traffic Map Page.
- **3)** Select the **OPERATE** Softkey to begin displaying traffic. 'OPERATING' is displayed in the Traffic Mode field.
- **4)** Select the **STANDBY** Softkey to place the system in the Standby Mode. 'STANDBY' will be displayed in the Traffic Mode field.
- **5)** Rotate the **Joystick** clockwise to display a larger area or rotate counterclockwise to display a smaller area.
- 6) Select the **TNA MUTE** Softkey to mute the "Traffic Not Available" aural alert.

#### **Displaying Traffic on the Navigation Map**

- 1) Ensure TIS is operating. With the Navigation Map displayed, select the MAP Softkey.
- 2) Select the **TRAFFIC** Softkey. Traffic will now be displayed on the map.

available for use.

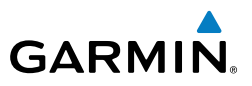

#### TRAFFIC COLLISION AVOIDANCE SYSTEM (TCAS II) (OPTIONAL)

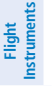

EAS

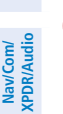

AFCS

Abnormal Operation

Annun/ Alerts

Index Appendix

WARNING: The TCAS II system is intended for advisory use only. TCAS II is intended to help the pilot locate transponder-equipped traffic visually and to provide advisory vertical maneuver guidance to avoid traffic. It is the responsibility of the pilot to see and maneuver to avoid traffic, terrain, and obstacles.

NOTE: If the system is configured to use TIS, the optional TCAS II is not

|                        | Traffic Symbol          | Description                                                          |
|------------------------|-------------------------|----------------------------------------------------------------------|
| GPS Nav                | •                       | Non-Threat Traffic                                                   |
|                        | $\sim$                  | (intruder is beyond 5 nm and greater than 1200' vertical separation) |
| ing at                 | $\sim$                  | Proximity Advisory (PA)                                              |
| Plann                  |                         | (intruder is within 5 nm and less than 1200' vertical separation)    |
| edures                 |                         | Traffic Advisory (TA)                                                |
|                        | $\overline{}$           | (Potential collision area is within 20 to 48 seconds)                |
| Ce Proc                | $\overline{\mathbf{N}}$ | Traffic Advisory Off Scale                                           |
| Hazard<br>voidan       |                         | Resolution Advisory (RA)                                             |
| Ā                      |                         | (Potential collision area is within 15 to 35 seconds)                |
| Additional<br>Features |                         | Resolution Advisory Off Scale                                        |

#### Traffic Symbol Description

#### System Test

- 1) Turn the large **FMS** Knob to select the Map Page Group.
- 2) Turn the small **FMS** Knob to select the Traffic Map Page.
- 3) Select the **TEST** Softkey. The aural annunciation "TCAS Test" will be heard. A test pattern of traffic symbols is displayed on the Traffic Page and inset map on the PFD. The VSI will display a red no descent indication and a green climb indication of 2000 feet per min. and red from 2000

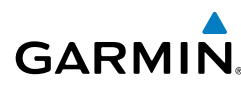

to 4000+. The pitch display will also display the appropriate indications appropriate with the VSI. The self test takes approximately eight seconds to complete, after which a voice alert "TCAS Test Passed" is heard. In the event the system test fails, a voice alert "TCAS Test Failed" is heard and a visual annunciation 'TCAS FAIL' appears on the PFD. In addition, a visual annunciation 'FAIL' appears in the Operating Mode box on the Traffic Map Page.

#### **Displaying Traffic on the Traffic Map Page**

- 1) Turn the large **FMS** Knob to select the Map Page Group.
- 2) Turn the small **FMS** Knob to select the Traffic Map Page.
- 3) Select the TA ONLY or TA/RA Softkey to begin displaying traffic. 'TA/RA' or 'TA ONLY' respectively, is displayed in the TCAS Mode field.
- Select the **STANDBY** Softkey to place the system in the Standby Mode. 4) 'TFC STBY' will be displayed in the TCAS Mode field.
- Select the ABS (absolute) or REL (relative) Softkey to display intruder 5) altitude as an absolute altitude or an altitude relative to own aircraft altitude.
- 6) Rotate the **Joystick** clockwise to display a larger area or rotate counterclockwise to display a smaller area.

#### **Changing the Altitude Range**

- On the Traffic Page, select the ALT RNG Softkey. 1)
- 2) Select one of the following Softkeys:

ABOVE: Displays non-threat and proximity traffic from 9900 feet above the aircraft to 2700 feet below the aircraft. Typically used during climb phase of flight.

**NORMAL:** Displays non-threat and proximity traffic from 2700 feet above the aircraft to 2700 feet below the aircraft. Typically used during enroute phase of flight.

BELOW: Displays non-threat and proximity traffic from 2700 feet above the aircraft to 9900 feet below the aircraft. Typically used during descent phase of flight.

**UNREST** (unrestricted): All traffic is displayed.

To return to the Traffic Page, select the **BACK** Softkey. 3)

Flight Instruments

Index

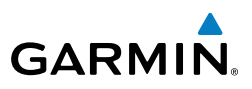

#### **Displaying Traffic on the Navigation Map**

- **1)** Ensure TCAS II system is operating. With the Navigation Map displayed, select the **MAP** Softkey.
- 2) Select the **TRAFFIC** Softkey. Traffic will now be displayed on the map.

#### **TERRAIN AWARENESS & WARNING SYSTEM**

#### TAWS-A (Optional)

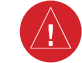

EAS

Nav/Com/ XPDR/Audio

AFCS

Flight

Procedures

Hazard Avoidance

Additional Features

Abnormal Operation

Annun/ Alerts

Index Appendix

**WARNING:** The TAWS display shows supplemental information only. It should not be used for navigation.

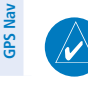

**NOTE:** Terrain data is not displayed when the aircraft latitude is greater than 75 degrees north or 60 degrees south.

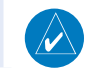

**NOTE:** TAWS operation is only available when the system is configured for a TAWS-A installation.

#### Manual System Test

- 1) While the TAWS-A Page is displayed, press the **MENU** Key.
- 2) Turn the small FMS Knob to select 'Test TAWS System'.
- **3)** Press the **ENT** Key. During the test 'TAWS TEST' is displayed in the center of the TAWS-A Page.

When all is in working order, "TAWS System Test, OK" is heard.

#### Displaying the TAWS-A Page

- 1) Turn the large **FMS** Knob to select the Map Page Group.
- 2) Turn the small **FMS** Knob to select the TAWS-A Page.
- 3) If desired, select the VIEW Softkey to access the ARC and 360 softkeys. When the ARC Softkey is selected, a radar-like 120° view is displayed. Select the 360 Softkey to return to the 360° default display.
- **4)** Rotate the **Joystick** clockwise to increase the display range or rotate counter-clockwise to decrease the display range.
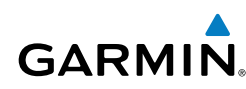

| Color  | Terrain/Obstacle Location                                                |
|--------|--------------------------------------------------------------------------|
| Red    | Terrain/Obstacle above or within 100' below current aircraft altitude.   |
| Yellow | Terrain/Obstacle between 100' and 1000' below current aircraft altitude. |
| Black  | Terrain/Obstacle is more than 1000'<br>below aircraft altitude.          |

# Enable/Disable Aviation Data

- 1) While the TAWS-A Page is displayed, press the **MENU** Key.
- 2) Turn the small FMS Knob to select "Show (or Hide) Aviation Data".
- 3) Press the ENT Key.

#### Inhibiting/Enabling FLTA and PDA Alerting

- **1)** Select the TAWS-A Page.
- **2)** Select the **TAWS INH** Softkey to inhibit or enable TAWS-A (choice dependent on current state).

# **Overriding Flaps-based FIT Alerting**

- **1)** Select the TAWS-A Page.
- 2) Select the FLAP OVR Softkey.

# Inhibiting/Enabling GPWS Alerting

- **1)** Select the TAWS-A Page.
- **2)** Select the **GPWS INH** Softkey to inhibit or enable GPWS alerts (choice dependent on current state).

# Inhibiting/Enabling GSD Alerting

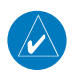

NOTE: Only available during a GSD alert.

On the PFD, press the **GS INH** or **GP INH** Softkey (only displayed during a GSD alert) to inhibit or enable GSD alerts (softkey choice dependent on present GSD alert type).

Flight

#### **Hazard Avoidance**

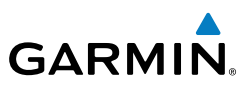

#### TAWS-B

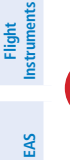

WARNING: The TAWS display shows supplemental information only. It should not be used for navigation.

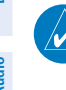

Nav/Com/ XPDR/Audio

AFCS

**GPS Nav** 

Flight

Hazard Avoidance Procedures

Abnormal Operation

Annun/ Alerts

Index Appendix

**NOTE:** Terrain data is not displayed when the aircraft latitude is greater than 75 degrees north or 60 degrees south.

**NOTE:** TAWS operation is only available when the system is configured for a TAWS-B installation.

#### Manual System Test

- While the TAWS-B Page is displayed, press the **MENU** Key. 1)
- Turn the small FMS Knob to select 'Test TAWS System'. 2)
- Press the **ENT** Key. During the test 'TAWS TEST' is displayed in the center 3) of the TAWS-B Page.

When all is in working order, "TAWS System Test, OK" is heard.

# Display Terrain and Obstacles on the TAWS-B Page

- 1) Turn the large **FMS** Knob to select the Map Page Group.
- Turn the small **FMS** Knob to select the TAWS-B Page. 2)
- If desired, select the VIEW Softkey to access the ARC and 360 softkeys. 3) When the ARC Softkey is selected, a radar-like 120° view is displayed. Select the **360** Softkey to return to the 360° default display.
- Rotate the **Joystick** clockwise to increase the display range or rotate 4) counter-clockwise to decrease the display range.

| Color  | Terrain/Obstacle Location                                                |
|--------|--------------------------------------------------------------------------|
| Red    | Terrain/Obstacle above or within 100' below current aircraft altitude.   |
| Yellow | Terrain/Obstacle between 100' and 1000' below current aircraft altitude. |
| Black  | Terrain/Obstacle is more than 1000'<br>below aircraft altitude.          |

# Enable/Disable Aviation Data

- 1) While the TAWS-B Page is displayed, press the **MENU** Key.
- 2) Turn the small FMS Knob to select "Show (or Hide) Aviation Data".
- 3) Press the ENT Key.

#### **TAWS** Inhibit

**NOTE:** If TAWS alerts are inhibited when the Final Approach Fix is the active waypoint in a GPS WAAS approach, a LOW ALT annunciation may appear on the PFD next to the altimeter if the current aircraft altitude is at least 164 feet below the prescribed altitude at the Final Approach Fix.

#### Inhibit TAWS

While the TAWS-B Page is displayed, select the **INHIBIT** Softkey.

#### Or:

- 1) Press the MENU Key.
- 2) Turn the small FMS Knob to select 'Inhibit TAWS'.
- 3) Press the ENT Key.

#### **Enable TAWS**

While the TAWS-B Page is displayed, select the **INHIBIT** Softkey.

#### Or:

- 1) While the TAWS-B Page is displayed, press the **MENU** Key.
- 2) Turn the small FMS Knob to select 'Enable TAWS'.
- 3) Press the ENT Key.

# Displaying Terrain and Obstacles on the Navigation Map

- 1) With the Navigation Map displayed, select the MAP Softkey.
- **2)** Select the **TERRAIN** Softkey. Terrain and obstacles will now be displayed on the map.

Index

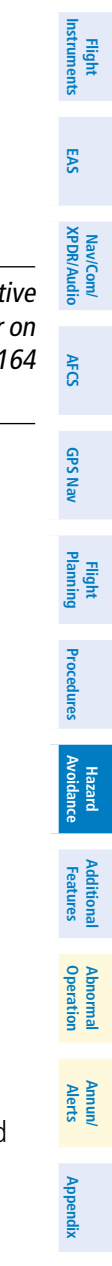

# GARMIN

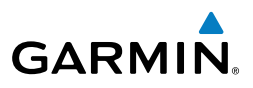

# Flight EAS Instruments

AFCS

**GPS Nav** 

Flight Planning

#### AIRBORNE COLOR WEATHER RADAR

**WARNING:** Begin transmitting only when it is safe to do so. If it is desired to transmit while the aircraft is on the ground, no personnel or objects should be within 11 feet of the antenna.

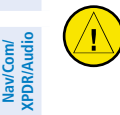

**CAUTION:** In Standby Mode, the antenna is parked at the center line. It is always a good idea to put the radar in Standby Mode before taxiing the aircraft to prevent the antenna from bouncing on the bottom stop and possibly causing damage to the radar assembly.

#### **Displaying Weather on the Weather Radar Page**

- 1) Turn the large **FMS** Knob to select the Map Page Group.
- 2) Turn the small FMS Knob to select the Weather Radar Page.
- **3)** Select the **MODE** Softkey.
- **4)** If the aircraft is on the ground, select the **STANDBY** Softkey to initiate the one minute warm-up period. After the warm-up is complete, the radar will enter the Standby Mode. After the aircraft is airborne, select the **WEATHER** Softkey.

#### Or:

If the aircraft is already airborne, select the **WEATHER** or **GROUND** Softkey. The one-minute warm-up period will be initiated, after which the radar will begin transmitting. The horizontal scan is initially displayed.

- 5) Turn the **Joystick** to select the desired range.
- 6) If desired, select the **VERTICAL** Softkey for vertical scanning.

# **Adjusting Antenna Tilt**

Move the **Joystick** up or down to adjust the tilt of the antenna up or down. Monitor the displayed tilt value in the TILT field.

When scanning vertically, a Tilt Line may be displayed to aid in positioning the tilt of the antenna. If the Tilt Line is not displayed, perform the following steps:

- 1) Press the MENU Key
- 2) Turn the large **FMS** Knob to select 'Show Tilt Line'.
- 3) Press the ENT Key.

Index

60

Flight Instruments

EAS

Nav/Com/ XPDR/Audio

AFCS

GPS Nav

Flight Planning

Procedures

Hazard Avoidance

Additional Features

Abnormal Operation

Annun/ Alerts

Appendix

Index

# Adjusting Antenna Bearing

Move the **Joystick** right or left to adjust the azimuth position of the antenna right or left. Monitor the displayed bearing value in the BEARING field.

When scanning horizontally, a Bearing Line may be displayed to aid in positioning the antenna for the vertical scan. If the Bearing Line is not displayed, perform the following steps:

- 1) Press the MENU Key
- 2) Turn the large FMS Knob to select 'Show Bearing Line'.
- 3) Press the ENT Key.

#### Vertically Scan a Storm Cell

- **1)** While in the Horizontal Scan view, move the **Joystick** to place the Bearing Line on the desired storm cell, or other area, to be vertically scanned.
- 2) Select the **VERTICAL** Softkey. A vertical "slice" of the selected area will now be displayed.
- **3)** Move the **Joystick** right or left to move the scanned "slice" a few degrees right or left.
- 4) Turn the **Joystick** to adjust the range.
- **5)** To select a new area to be vertically scanned, select the **HORIZON** Softkey to return to the Horizontal Scan view and repeat the previous steps.

# **Adjusting Gain**

**WARNING:** Changing the gain in Weather Mode will cause precipitation intensity to be displayed as a color not representative of the true intensity. Remember to return the gain setting to 'Calibrated' for viewing the actual intensity of precipitation.

- 1) Select the GAIN Softkey to activate the cursor in the 'GAIN' field.
- **2)** Turn the small **FMS** Knob to adjust the gain for the desirable level. The gain setting is visible in the gain field as a movable horizontal bar in a flashing box. The line pointer is a reference depicting the calibrated position.
- 3) Press the **FMS** Knob to remove the cursor.
- **4)** Select the **GAIN** Softkey again to recalibrate the gain. 'CALIBRATED' will be displayed in the 'GAIN' field.

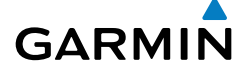

#### Hazard Avoidance

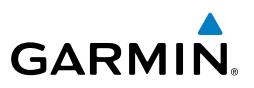

#### **Ground Mapping**

- **1)** Select the **MODE** Softkey.
- 2) Select the **GROUND** Softkey to place the radar in Ground Map Mode.
- 3) Select the **BACK** Softkey.

#### Sector Scan

- **1)** While in the Horizontal Scan Mode, move the **Joystick** right or left to place the Bearing Line in the desired position. The location of the Bearing Line will become the center point of the Sector Scan.
- 2) Press the FMS Knob to display the cursor.
- 3) Turn the large **FMS** Knob to place the cursor in the SECTOR SCAN field.
- 4) Turn the small FMS Knob to select FULL, 60°, 40°, or 20° scan.
- **5)** If desired, readjust the Bearing Line with the **Joystick** to change the center of the Sector Scan.
- 6) Press the **FMS** Knob to remove the cursor.

#### Antenna Stabilization

- **1)** To activate or deactivate the antenna stabilization, select the **MODE** Softkey.
- **2)** Select the **STAB ON** Softkey to activate antenna stabilization or select the **STAB OFF** Softkey to deactivate. The current stabilization condition is shown in the upper right of the weather radar display.

# Weather Attenuated Color Highlight (WATCH®)

To activate or deactivate the WATCH<sup>®</sup> feature, select the **WATCH** Softkey. This feature is only available in the Horizontal Scan Mode.

#### Weather Alert

To activate or deactivate Weather Alert, select the **WX ALRT** Softkey. Activating and deactivating will also enable or inhibit the alert on the PFD.

# **Automatic Standby**

When the weather radar system is in the Weather or Ground Map Mode, upon landing the system will automatically switch to Standby Mode.

EAS

Nav/Com/ XPDR/Audio

Additional Features

Abnormal Operation

Annun/ Alerts

Appendix

Index

Flight

EAS

Nav/Com/ XPDR/Audio

AFC

**GPS Nav** 

Flight Planning

Procedures

Abnorma Operatio

Annun/ Alerts

Appendix

Index

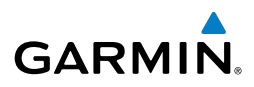

# **ADDITIONAL FEATURES**

#### SYNTHETIC VISION (OPTIONAL)

**WARNING:** Use appropriate primary systems for navigation, and for terrain, obstacle, and traffic avoidance. SVS is intended as an aid to situational awareness only and may not provide either the accuracy or reliability upon which to solely base decisions and/or plan maneuvers to avoid terrain, obstacles, or traffic.

Synthetic Vision System (SVS) functionality is offered as an optional enhancement to the Prodigy<sup>™</sup> Flight Deck 300.

SVS is primarily comprised of a computer-generated forward-looking, attitude aligned view of the topography immediately in front of the aircraft from the pilot's perspective. SVS information is shown on the primary flight display (PFD).

SVS offers a three-dimensional view of terrain and obstacles. Terrain and obstacles that pose a threat to the aircraft in flight are shaded yellow or red.

In addition to SVS enhancement to the PFD, the following feature enhancements have been added to the PFD:

- Pathways
- Flight Path Marker
- Horizon Heading Marks
- Terrain and Obstacle Alerting
- Three-dimensional Traffic
- Airport Signs
- Runway Display

# **Displaying Synthetic Terrain**

- 1) Press the PFD Softkey.
- 2) Press the SYN VIS Softkey.
- 3) Press the SYN TERR Softkey.
- 4) Press the **BACK** Softkey to return to the previous page.

**Displaying Pathways** 

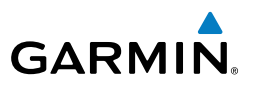

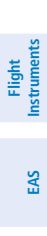

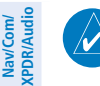

AFCS

GPS Nav

Flight Planning

Hazard Avoidance Procedures

Additional

Abnormal Operation

Annun Alerts

Index Appendix

**NOTE:** Pathways are not available when the cross-pointer (X-Pointer) flight director format is selected.

**NOTE:** When the optional TCAS II system issues a Resolution Advisory (RA) Pathways are automatically removed from the display. Pathways may again

- 1) Press the PFD Softkey.
- 2) Press the SYN VIS Softkey.
- 3) If not already enabled, press the SYN TERR Softkey.

be displayed by the pilot manually selecting Pathways.

- 4) Press the **PATHWAY** Softkey.
- 5) Press the **BACK** Softkey to return to the previous page.

#### **Displaying Heading on the Horizon**

- 1) Press the **PFD** Softkey.
- 2) Press the SYN VIS Softkey.
- 3) If not already enabled, press the SYN TERR Softkey.
- 4) Press the HRZN HDG Softkey.
- 5) Press the **BACK** Softkey to return to the previous page.

# **Displaying Airport Signs**

- 1) Press the **PFD** Softkey.
- 2) Press the SYN VIS Softkey.
- 3) If not already enabled, press the SYN TERR Softkey.
- 4) Press the APTSIGNS Softkey.
- 5) Press the **BACK** Softkey to return to the previous page.

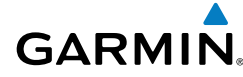

#### **TERMINAL PROCEDURE CHARTS**

**NOTE:** With the availability of SafeTaxi<sup>®</sup>, ChartView, or FliteCharts<sup>®</sup> in electronic form, it is still advisable to carry another source of charts on-board the aircraft.

#### SafeTaxi®

SafeTaxi<sup>®</sup> is an enhanced feature that gives greater map detail as the map range is adjusted in on the airport. The airport display on the map reveals runways with numbers, taxiways identifiers, and airport landmarks including ramps, buildings, control towers, and other prominent features. Resolution is greater at lower map ranges. The aircraft symbol provides situational awareness while taxiing.

Selecting the **DCLTR** Softkey (declutter) once removes the taxiway markings and airport identification labels. Selecting the **DCLTR** Softkey twice removes VOR station ID, the VOR symbol, and intersection names if within the airport plan view. Selecting the **DCLTR** Softkey a third time removes the airport runway layout, unless the airport in view is part of an active route structure. Selecting the **DCLTR** Softkey again cycles back to the original map detail.

The SafeTaxi database contains detailed airport diagrams for selected airports. These diagrams aid in following ground control instructions by accurately displaying the aircraft position on the map in relation to taxiways, ramps, runways, terminals, and services. This database is updated on a 56-day cycle.

# ChartView (Optional)

ChartView resembles the paper version of Jeppesen terminal procedures charts. The charts are displayed in full color with high-resolution. The MFD depiction shows the aircraft position on the moving map in the plan view of most approach charts and on airport diagrams.

The ChartView database is updated on a 14-day cycle. If the ChartView database is not updated within 70 days of the expiration date, ChartView will no longer function.

# FliteCharts® (Optional)

FliteCharts<sup>®</sup> resemble the paper version of National Aeronautical Charting Office (NACO) terminal procedures charts. The charts are displayed with high-resolution and in color for applicable charts. Current aircraft position is not displayed on FliteCharts.

EAS

#### **Additional Features**

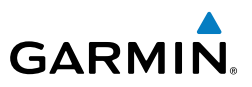

The FliteCharts database contains procedure charts for the United States only. This database is updated on a 28-day cycle. If not updated within 180 days of the expiration date, FliteCharts will no longer function.

#### View Charts from the Navigation Map Page

1) Select the SHW CHRT Softkey when displayed.

#### **0r**:

Move the map pointer to point to a desired point on the map and select the **SHW CHRT** Softkey.

- Select the DP, STAR, APR, WX, and NOTAM softkeys to access charts for departures, arrivals, approaches, weather and NOTAMs Note that NOTAMS are only available with ChartView.
- 3) Select the GO BACK Softkey to return to the previous page.

#### View Charts from the Active Flight Plan Page

- **1)** While viewing the Active Flight Plan Page, press the **FMS** Knob to activate the cursor.
- **2)** Turn the large **FMS** Knob to select the departure airport, destination airport, departure, arrival, or approach.
- **3)** Select the **SHW CHRT** Softkey. The appropriate chart will be displayed, if available for the item selected.
- 4) Select the GO BACK Softkey to return to the previous page.

# **Change Day/Night View**

- **1)** While viewing a chart press the **MENU** Key to display the Page Menu OPTIONS.
- **2)** Turn the large **FMS** Knob to highlight the 'Chart Setup' Menu Option and press the **ENT** Key.
- **3)** Turn the large **FMS** Knob to move between the 'FULL SCREEN' and 'COLOR SCHEME' Options.
- **4)** Turn the small **FMS** Knob to choose between the 'On' and 'Off' Full Screen Options.
- 5) Turn the small **FMS** Knob to choose between 'Day', 'Auto', and 'Night' Options.

Index Appendix

 $\checkmark$ 

- 6) In Auto Mode, turn the large **FMS** Knob to select the percentage field and change percentage with the small **FMS** Knob. The percentage of change is the day/night crossover point based on backlighting intensity.
- 7) Press the **FMS** Knob when finished to remove the Chart Setup Menu.

# AOPA AIRPORT DIRECTORY

GARMIN

AOPA Airport Directory adds enhanced airport information when viewing airports on the WPT-Airport Information Page.

This database is updated four times per year. Check fly.garmin.com for the current database.

# **View Airport Directory Information**

While viewing the WPT-Airport Information Page, if necessary, select the **INFO-1** Softkey to change the softkey label to display **INFO-2**. AOPA airport information is displayed on the right half of the display.

# SATELLITE TELEPHONE COMMUNICATION (OPTIONAL)

**NOTE:** Separate accounts must be established to access the Iridium satellite network for voice and low speed data transmission, and high speed data transmission for the maintenance reports.

Control and monitoring of telephone functions are accomplished through the AUX-TELEPHONE Page.

# Viewing the Telephone Page

- 1) Turn the large **FMS** Knob on the MFD to select the AUX page group.
- 2) Turn the small FMS Knob to select AUXILIARY COMMUNICATIONS.
- **3)** If necessary, select the **TEL** Softkey to display the AUX-TELEPHONE Page.

# Answering a Call In the Cockpit

- 1) Press the **TEL** Key on the appropriate audio panel.
- 2) Select the **ANSWER** Softkey on the MFD.

#### Or:

While viewing the AUX-TELEPHONE Page

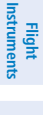

EAS

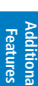

Appendix

Index

#### **Additional Features**

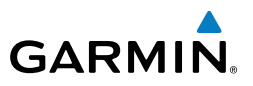

- 1) Press the **TEL** Key on the appropriate audio panel.
- 2) Press the **MENU** Key to display the Page Menu.
- 3) Turn either FMS Knob to place the cursor on 'Answer Incoming Call'.
- 4) Press the ENT Key.

Selecting the **IGNORE** Softkey will extinguish the pop-up window and leave the call unanswered. Selecting the **TEL** Softkey will display the AUX-TELEPHONE allowing additional call information to be viewed before answering.

# **Muting Incoming Call Alerts**

- **1)** With the AUX-TELEPHONE Page displayed, press the **MENU** Key on the MFD to display the Page Menu.
- 2) Turn either FMS Knob to place the cursor on 'Mute Incoming Call Alerts'.
- **3)** Press the **ENT** Key. The voice alert is muted and the pop-up alert will not be displayed when an incoming call is received.

#### Making a Call to the Cabin

- 1) Press the **TEL** Key on the appropriate audio panel.
- 2) Select the **DIAL** Softkey on the MFD.
- 3) Press the ENT Key. The cursor will move from 'CABIN' to 'OK'.
- **4)** Press the **ENT** Key again. The cabin phone ringing symbol will now be displayed.

To exit the call, select the **HANGUP** Softkey.

# Making an External Call from the Cockpit Using the Iridium Satellite Network

- 1) Press the **TEL** Key on the appropriate audio panel.
- **2)** With the AUX-Telephone Page displayed, select the **DIAL** Softkey on the MFD.
- 3) Turn the small FMS Knob to select 'IRIDIUM'.
- **4)** Press the **ENT** Key. The cursor has now moved to the phone number entry field.
- **5)** Enter the desired telephone number by selecting the number softkeys on the MFD or by pressing the numeric keys on the Control Unit.

Nav/Com/ XPDR/Audio

Flight Instrumen

EAS

AFCS

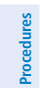

Abnormal Operation

Annun/ Alerts

Index Appendix

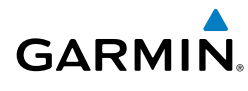

- 6) Press the ENT Key. 'OK' is highlighted.
- 7) Press the ENT Key. The system will begin calling the number.

To exit the call, select the **HANGUP** Softkey.

# Placing a Call on Hold

Select the **HOLD** Softkey on the MFD. Select the **HOLD** Softkey again to resume the call.

# Transferring a Call

- 1) Select the **TRANS** Softkey on the MFD.
- **2)** Press the **ENT** Key. The cursor now highlights the phone number entry field.
- **3)** Enter the phone number as discussed earlier for making an external call on the Iridium satellite network.
- **4)** Press the **ENT** Key. 'OK' is now highlighted.
- 5) Press the ENT Key again to make the call.

# Adding Another Phone to an Active Call

- 1) Select the **CONF** Softkey on the MFD.
- **2)** Press the **ENT** Key. The cursor now highlights the phone number entry field.
- **3)** Enter the phone number as discussed earlier for making an external call on the Iridium satellite network.
- **4)** Press the **ENT** Key. 'OK' is now highlighted.
- 5) Press the ENT Key again to make the call.

# WI-FI CONNECTIONS (OPTIONAL)

Control and monitoring of Wi-Fi functions are accomplished through the AUX-WI-FI SETUP Page.

# Viewing the Wi-Fi Setup Page

- 1) Turn the large **FMS** Knob on the MFD to select the AUX page group.
- **2)** Turn the small **FMS** Knob to select AUXILIARY COMMUNICATIONS.
- 3) If necessary, select the WI-FI Softkey to display the AUX-WI-FI SETUP Page.

Flight Instruments

EAS

Nav/Com/ XPDR/Audio

AFCS

Appendix

Index

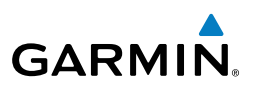

#### Setting Up a New Wi-Fi Connection

- 1) Select the **AVAIL** Softkey on the MFD. A list of available networks will be displayed in the AVAILABLE NETWORKS window. Signal strength is shown for each network, as well as security requirements and whether the network has been saved in the system's memory.
- 2) If necessary, select the **RESCAN** Softkey to have the system scan again for available networks.
- 3) Press the FMS Knob to place the cursor in the list of networks.
- 4) Turn either **FMS** Knob to select the desired network.
- 5) Select the **CONNECT** Softkey.
- 6) If the network is secured, a window will be displayed in order to enter the necessary passcode. Enter alpha-numberic characters using the keypad. Select the CAP LOCK Softkey to enter upper case letters. If there is no security associated with the network, proceed to step 9.
- 7) Press the **ENT** Key. 'OK' will be highlighted.
- 8) Press the ENT Key again.
- **9)** The SAVE SETTINGS window is now displayed with the cursor highlighting 'SAVE CONNECTION'.
- **10)** The selected network can be saved to system memory to make reconnection easier at a later time.

To connect the selected network without saving:

- a) Turn the large FMS Knob to move the cursor to highlight 'CONNECT'.
- **b)** Press the **ENT** Key.

To save and connect the selected network:

- **a)** Press the **ENT** Key. A checkmark is placed in the checkbox and the cursor moves to the airport field.
- **b)** Using the **FMS** Knobs, enter an airport identifier to be associated with the saved network. This aids in identifying the network later in the event of duplicate network names.
- c) Press the ENT Key. The cursor moves to 'CONNECT'.
- **d)** Press the **ENT** Key again to connect to the selected network.

70

# Editing a Saved Network

- **1)** While viewing list of saved networks, press the **FMS** Knob to activate the cursor.
- 2) Turn either **FMS** Knob to highlight the network to be edited.
- **3)** Pressing the **ENT** Key at this point will check or uncheck the AUTO CONNECT checkbox. When a checkmark is present, the system will automatically connect to the network when within range.
- **4)** Select the **EDIT** Softkey. The cursor now appears in the CONNECTION SETTINGS window.
- 5) Turn the large **FMS** Knob to select the network attribute to be edited.
- 6) Turn the small **FMS** Knob to begin editing the field.
- 7) When the entry is complete, press the **ENT** Key.
- 8) Turn the large **FMS** Knob or press the **ENT** Key until 'SAVE' is highlighted.
- 9) Press the ENT Key.

# **Disconnecting a Wi-Fi Network**

Select the **DISCNCT** Softkey.

# **Deleting a Saved Wi-Fi Network**

- **1)** While viewing the list of saved networks, press the **FMS** Knob to activate the cursor.
- 2) Turn either **FMS** Knob to highlight the network to be deleted.
- 3) Select the **DELETE** Softkey. The selected network is removed from the list.

Annun/ Alerts

Appendix Index

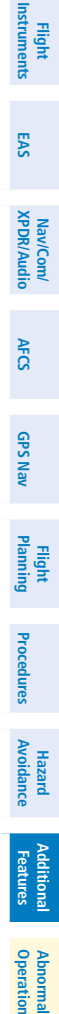

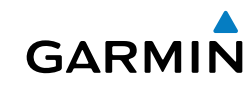

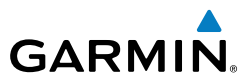

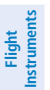

EAS

Nav/Com/ XPDR/Audio

AFCS

**GPS Nav** 

Flight

Procedures

# SYSTEM DATA LOGGING (OPTIONAL)

**NOTE:** An account must be established with Garmin Flight Data Services to make full use of the System Data Logging feature.

Control and monitoring of report transmissions is accomplished through the AUX-REPORT STATUS Page.

#### Viewing the Report Status Page

- 1) Turn the large **FMS** Knob on the MFD to select the AUX page group.
- 2) Turn the small FMS Knob to select AUXILIARY COMMUNICATIONS.
- **3)** If necessary, select the **REPORT** Softkey to display the AUX-REPORT STATUS Page.

#### **Changing the Transmission Method**

- **1)** While viewing the Report Status Page, press the **FMS** Knob to activate the cursor.
- **2)** Turn the large **FMS** Knob to move the cursor to the 1st or 2nd transmit method for the desired data report.
- **3)** Turn the small **FMS** Knob to select the desired option (SAT SHORT BURST, SAT RUDICS, WI-FI, or NONE). Sat Short Burst is generally used for transmission of data packets less than 300 bytes. Wi-Fi is used only when the aircraft on the ground.
- 4) Press the ENT Key.

# Enable/disable Automatic Send for Automatic Test Reports

- **1)** While viewing the Report Status Page, press the **FMS** Knob to activate the cursor.
- 2) Turn the large **FMS** Knob to move the cursor to the AUTOMATIC SEND field.
- **3)** Turn the small **FMS** Knob to select ENABLED of DISABLED.
- 4) Press the ENT Key.

Flight Instruments

EAS

Nav/Com/ XPDR/Audio

AFCS

**GPS Nav** 

Flight Planning

Procedures

Hazard Avoidance

Additiona Features

Abnormal Operation

Annun/ Alerts

Appendix Index

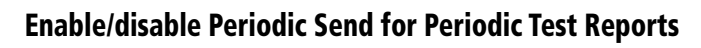

- **1)** While viewing the Report Status Page, press the **FMS** Knob to activate the cursor.
- 2) Turn the large **FMS** Knob to move the cursor to the PERIODIC SEND field.
- **3)** Turn the small **FMS** Knob to select ENABLED of DISABLED.
- 4) Press the ENT Key.

GARMIN

# Sending a Transmission Manually

- **1)** While viewing the Report Status Page, press the **FMS** Knob to activate the cursor.
- 2) Turn the large **FMS** Knob to move the cursor to the send button on the desired data report.
- 3) Press the ENT Key.

# **Restore Reports Page Options to Default Settings**

- 1) While viewing the Report Status Page, press the **MENU** Key.
- **2)** Turn the **FMS** Knob to select 'Restore Defaults' in the menu list as shown in Figure 8-106.
- 3) Press the ENT Key.
- **4)** A confirmation window as shown in Figure 8-107 is now displayed.
- 5) Turn the large **FMS** Knob to select 'YES' or 'NO'.
- 6) With 'YES' highlighted, press the **ENT** Key.

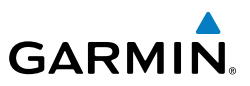

Flight Instruments

EAS

Nav/Com/ XPDR/Audio

AFCS

GPS Nav

Flight Planning

Procedures

Hazard Avoidance

Additional Features

Abnormal Operation

Annun/ Alerts

ndex Appendix

# XM<sup>®</sup> RADIO ENTERTAINMENT (SUBSCRIPTION OPTIONAL)

The XM<sup>®</sup> Radio Page provides information and control of the audio entertainment features of the XM Satellite Radio.

#### Selecting the XM Radio Page

- 1) Turn the large **FMS** Knob to select the Auxiliary Page Group.
- 2) Turn the small **FMS** Knob to select XM Radio.
- **3)** Select the **RADIO** Softkey to show the XM Radio Page where audio entertainment is controlled.

# **Active Channel and Channel List**

The Active Channel Box on the XM Radio Page displays the currently selected channel. The Channels List Box of the XM Radio Page shows a list of the available channels for the selected category.

# **Selecting a Category**

The Category Box of the XM Radio Page displays the currently selected category of audio.

- 1) Select the **CATGRY** Softkey on the XM Radio Page.
- 2) Select the CAT + and CAT softkeys to cycle through the categories.Or:

Turn the small **FMS** Knob to display the 'Categories' list. Highlight the desired category with the small **FMS** Knob.

3) Press the ENT Key.

# Select an Available Channel within the Selected Category

- 1) While on the XM Radio Page, select the CHNL Softkey.
- 2) Select the **CH** + Softkey to go down through the list in the Channel Box, or move up the list with the **CH** Softkey.

Or:

Press the **FMS** Knob to highlight the channel list and turn the large **FMS** Knob to scroll through the channels.

**3)** With the desired channel highlighted, press the **ENT** Key.

# **Entering a Channel Directly**

GARMIN

- While on the XM Radio Page, select the CHNL Softkey. 1)
- 2) Select the **DIR CH** Softkey. The channel number in the Active Channel Box is highlighted.
- Select the numbered softkeys located on the bottom of the display to 3) directly select the desired channel number.
- Press the ENT Key to activate the selected channel. 4)

# **Assigning Channel Presets**

Up to 15 channels from any category can be assigned a preset number.

- On the XM Radio Page, with the desired channel active, select the 1) **PRESETS** Softkey to access the first five preset channels (**PS1 - PS5**).
- Select the **MORE** Softkey to access the next five channels (**PS6 PS10**), 2) and again to access the last five channels (PS11 - PS15). Selecting the **MORE** Softkey repeatedly cycles through the preset channels.
- Select the **SET** Softkey. 3)
- 4) Select any one of the (PS1 - PS15) softkeys to assign a number to the active channel.

# **Adjusting Volume**

- 1) With the XM Radio Page displayed, select the **VOL** Softkey.
- Select the **VOL** Softkey to reduce volume or select the **VOL** + Softkey to 2) increase volume. (Once the VOL Softkey is selected, the volume can also be adjusted using the small **FMS** Knob.)
- 3) Select the **MUTE** Softkey to mute the audio. Select the **MUTE** Softkey again to unmute the audio.

75

# **Additional Features**

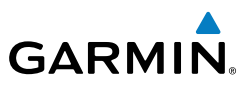

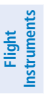

EAS

Nav/Com/ XPDR/Audio

# ELECTRONIC CHECKLISTS (OPTIONAL)

The system accesses the checklists from an SD card inserted into the card slot. If the SD card contains an invalid checklist file or no checklist, the Power-up Page messages display 'Checklist File: Invalid' or 'Checklist File: N/A' (not available) and the **CHKLIST** Softkey is not available.

The following colors are used for checklist items:

- Light Blue Items not selected or checked
- Gray General notes

• White - Item is selected

- Yellow Caution notesRed Warning notes
- Green Item has been checked

# Accessing and Navigating Checklists

- From any page on the MFD, select the CHKLIST Softkey or turn the large FMS Knob to select the Checklist Page.
- 2) Turn the large **FMS** Knob to select the 'GROUP' field.
- **3)** Turn the small **FMS** Knob to select the desired procedure and press the **ENT** Key.
- 4) Turn the large **FMS** Knob to select the 'CHECKLIST' field.
- **5)** Turn the small **FMS** Knob to select the desired checklist and press the **ENT** Key. The selected checklist item is indicated with white text surrounded by a white box.
- 6) Press the ENT Key or select the CHECK Softkey to check the selected checklist item. The line item turns green and a checkmark is placed in the associated box. The next line item is automatically selected for checking.

Either **FMS** Knob can be used to scroll through the checklist and select the desired checklist item.

Press the **CLR** Key or select the **UNCHECK** Softkey to remove a check mark from an item.

7) When all checklist items have been checked, '\*Checklist Finished\*' is displayed in green text at the bottom left of the checklist window and 'GO TO NEXT CHECKLIST?' is highlighted. If 'GO TO NEXT CHECKLIST?' is selected prior to checking all the checklist items, '\*CHECKLIST NOT FINISHED\*' will be displayed in yellow text.

GPS Nav

AFCS

Hazard Avoidance Procedures

Additional Features

Abnormal Operation

Annun/ Alerts

Index Appendix

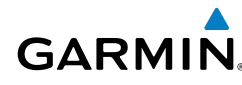

- 8) Press the **ENT** Key. If 'GO TO NEXT CHECKLIST?' is displayed when pressing the ENT Key, the next checklist in the group will be displayed. If 'EXIT CHECKLISTS?' is displayed when pressing the **ENT** Key, the system will exit the Checklist Page.
- Select the **EXIT** Softkey to exit the Checklist Page and return to the page 9) last viewed. When returning to the Checklist Page after selecting the **EXIT** Softkey, the system will return to the last selected checklist item.

#### **Immediately Accessing Emergency Procedures**

- From any page on the MFD, select the **CHKLIST** Softkey or turn the large 1) FMS Knob to select the Checklist Page.
- Select the **EMERGCY** Softkey. 2)
- Turn the FMS Knob to select the desired emergency checklist and press the 3) ENT Key.
- Press the ENT Key or select the CHECK Softkey to check the selected 4) emergency checklist item. The line item turns green and a checkmark is placed in the box next to it. The next line item is automatically highlighted for checking.

Either **FMS** Knob can be used to scroll through the checklist and select the desired checklist item.

Press the **CLR** Key or select the **UNCHECK** Softkey to remove a check mark from an item.

- When all checklist items have been checked, '\*Checklist Finished\*' is 5) displayed in green text at the bottom left of the checklist window and 'GO TO NEXT CHECKLIST?' is highlighted. If 'GO TO NEXT CHECKLIST?' is selected prior to checking all the checklist items, '\*CHECKLIST NOT FINISHED\*' will be displayed in yellow text.
- Press the **ENT** Key to advance to the next checklist. 6)
- Select the **RETURN** Softkey to return to the previous checklist. 7)
- Select the **EXIT** Softkey to exit the Checklist Page and return to the page 8) last viewed

Flight Instruments

EAS

#### **Additional Features**

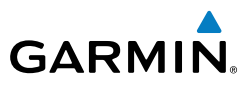

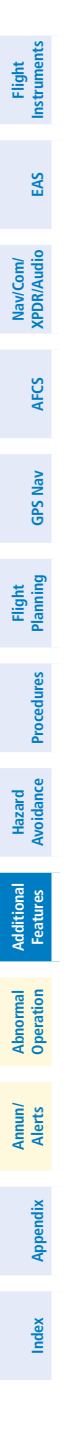

Blank Page

Flight Instruments

EAS

Nav/Com/ XPDR/Audio

AFCS

**GPS Nav** 

Procedures

Hazard Avoidance

Additional Features

Operation Abnorma

# ABNORMAL OPERATION

NOTE: The Embraer Phenom 300 Airplane Flight Manual (AFM) always takes precedence over the information found in this section.

#### ENGINE

When an engine failure occurs, besides the CAS message corresponding to the failed engine ("E1 FAIL" or "E2 FAIL"), the corresponding N1 gauge displays the annunciation "FAIL" in yellow inverse video (black text on yellow background). Detection of an engine fire causes the red inverse video (white text on red background) annunciation "FIRE" to be displayed over the ITT gauge.

CABIN PRESSURIZATION

FATI

**Engine Failure Indication** 

If the cabin altitude (ALT) reaches a caution level, the readout displays black text on a yellow background. When a high cabin altitude warning occurs, the readout is displayed with white text on a red background, and the corresponding CAS message "CAB ALTITUDE HI" is issued.

A cabin pressure change rate (RATE) caution readout is indicated with black text on a yellow background. If low flow or a cabin leak is detected, the cabin pressure change rate readout displays white text on a red background and the trend arrow turns red.

| 90-00761-00 Rev. A |
|--------------------|
|--------------------|

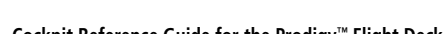

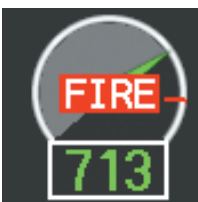

**Engine Fire Indication** 

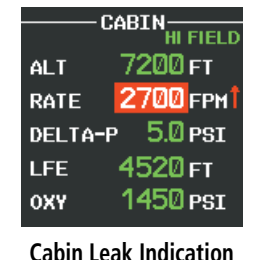

GARMIN

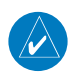

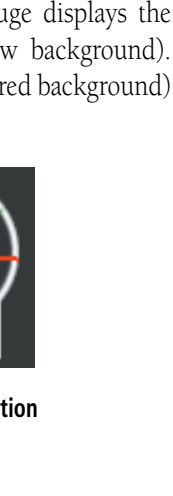

Annun/ Alerts

79

#### **Abnormal Operation**

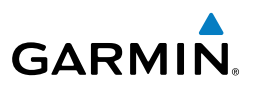

Excessive cabin differential pressure (DELTA-P) causes the pressure readout to display a yellow background and black text; warnings are indicated with red background with white readout text. The CAS message "CAB DELTA-P FAIL" accompanies this condition.

Low oxygen system pressure (OXY) is indicated by a yellow background and black text. The CAS message "OXY LO PRES" is also issued.

If the pilot selected landing field elevation (LFE) differs by more than five feet from the FMS LFE value, the LFE readout is shown as black text with a yellow background for 30 seconds.

A red "X" is displayed in place of any readout on the Cabin Display that is invalid or out of range.

#### FLAPS

The following denote abnormal flap conditions:

- Flaps not in position for takeoff Flap pointer turns red and readout turns red inverse video (white text on red background) (A and B).
- Flaps have failed or become jammed Flap pointer turns yellow and readout turns yellow inverse video (black text on yellow background) (C)
- Flaps unavailable Flap pointer is removed and readout turns light blue inverse video (black text on light blue background) (D)
- Flaps position data invalid Flap pointer and readout displayed with a red "X"

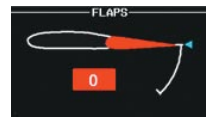

A - Flaps Retracted at Takeoff

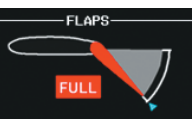

B - Flaps at FULL (Landing) Position at Takeoff

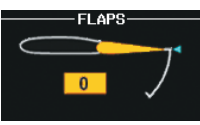

C - Flaps Failed

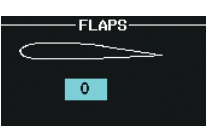

D - Flaps Unavailable

AFCS

**GPS Nav** 

Flight Procedures Planning

Hazard Avoidance

Annun

Additional Features

Flight Instruments

EAS

Nav/Com/ XPDR/Audio

AFC

GPS Nav

Flight Planning

Procedures

Hazard Avoidance

Additional Features

Operation

Abnorma

Annun/ Alerts

Appendix

Index

#### TRIM

GARMIN

Aileron or rudder mistrim are denoted with yellow arrows pointing in the direction of mistrim on the Roll and Yaw Trim indicators (A).

If takeoff configuration has been selected and the pitch trim position is not within the green band on the pitch trim scale, the pointer turns red and readout turns red inverse video (white text on red background) (B).

#### REVERSIONARY MODE

Aileron

Mistrim

If the system detects a failure in PFD1 or MFD, reversionary mode is entered automatically. Reversionary mode must be entered manually in the case of PFD2 failure. In reversionary mode, critical flight instrumentation is combined with engine instrumentation on the remaining display.

Manual activation of reversionary display mode is accomplished by pressing the **DISPLAY BACKUP** Button on the appropriate audio panel.

- **PFD1** By pressing the **DISPLAY BACKUP** Button on the left audio panel.
- **MFD** By pressing the **DISPLAY BACKUP** Button on the left or the right audio panel.
- PFD2 By pressing the DISPLAY BACKUP Button on the right audio panel.

# ABNORMAL COM OPERATION

When a COM tuning failure is detected by the system, the emergency frequency (121.500 MHz) is automatically loaded into the active frequency field of the COM radio for which the tuning failure was detected. In the event of a failure of both PFDs, the emergency frequency (121.500 MHz) automatically becomes the active frequency on both COM radios.

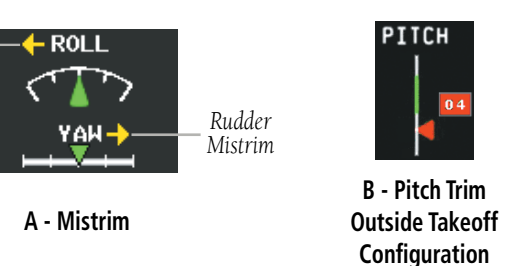

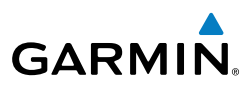

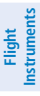

EAS

Nav/Com/ XPDR/Audio

AFCS

**GPS Nav** 

Fight Procedures Planning

Hazard Avoidance

Additional Features

Annun/ Alerts

Appendix

Index

# AUDIO PANEL FAIL-SAFE OPERATION

If there is a failure of both Audio Panels, a fail-safe circuit connects the pilot's headset and microphone directly to the COM1 transceiver and the copilot's headset directly to the COM2 transceiver. Audio is not available on the speakers. If there is a failure of one Audio Panel, that side only has access to their respective on-side fail-safe COM.

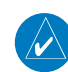

# **NOTE:** Audio is not available on the speakers in case of an Audio Panel and its cross-side GIA unit simultaneous failure.

If there is a failure of one Audio Panel, the remaining Audio Panel does not have access to the other side's COM or NAV. For example, if the pilot side Audio Panel fails, the copilot side Audio Panel has access to all the radios except for COM1 and NAV1. In this case, the copilot can receive the audio from NAV2 and operate COM2 for transmission/reception.

In addition, if there is a failure of one Audio Panel, the following functions are no longer available on the failed side; NAV/ILS audio, speaker, cockpit/cockpit-passengers intercom, aural warning alerts on headset, entertainment inputs, and digital recording radio. Also, if a stereo headset is in use, and an Audio Panel fails, only the left channel will be heard in the headphones.

# HAZARD DISPLAYS WITH LOSS OF GPS POSITION

If GPS position is lost, or becomes invalid, selected hazards being displayed on the Navigation Map Page are removed until GPS position is again established.

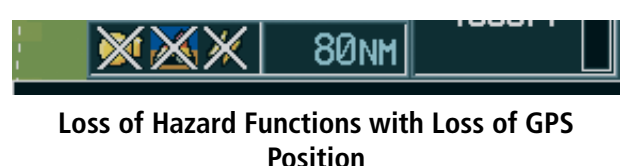

# UNUSUAL ATTITUDES

The PFD 'declutters' when the aircraft enters an unusual attitude. Only the primary functions are displayed in these situations.

The following information is removed from the PFD (and corresponding softkeys are disabled) when the aircraft experiences unusual attitudes:

# GARMIN

- Traffic Annunciations
- AFCS Annunciations
- Flight Director Command Bars
- Inset Map
- Temperatures
- DME Information Window
- Wind Data
- Selected Heading Box
- Selected Course Box
- Transponder Status
  Box

- System Time
- PFD Setup Menu
- Windows displayed in the lower right corner of the PFD:
- Timer/References
- Nearest Airports
- Flight Plan
- Messages
- Procedures
- ADF/DME Tuning

Barometric Minimum Descent Altitude Box

# **Extreme Pitch Indication**

# **DEAD RECKONING**

While in Enroute or Oceanic phase of flight, if the system detects an invalid GPS solution or is unable to calculate a GPS position, the system automatically reverts to Dead Reckoning (DR) Mode. In DR Mode, the system uses its last-known position combined with continuously updated airspeed and heading data (when available) to calculate and display the aircraft's current estimated position.

**NOTE:** Dead Reckoning Mode only functions in Enroute (ENR) or Oceanic (OCN) phase of flight. In all other phases, an invalid GPS solution produces a "NO GPS POSITION" annunciation on the map and the system stops navigating in GPS Mode.

DR Mode is indicated by the appearance of the letters 'DR' superimposed in yellow over the 'own aircraft' symbol as shown in the following figure. In addition, 'DR' is

• Glideslope, Glidepath, and Vertical Deviation Indicators

Flight

EAS

Nav/Com/ XPDR/Audio

AFC

**GPS Nav** 

Procedures

Hazard

Additiona Features

Abnormal Operation

Annun/ Alerts

Appendix

Index

- Altimeter Barometric Setting
- Selected Altitude
- VNV Target Altitude

# **Abnormal Operation**

#### **Abnormal Operation**

EAS

Nav/Com/ XPDR/Audio

GPS Nav AFCS

Flight

Procedures

Annun/ Alerts

Index Appendix

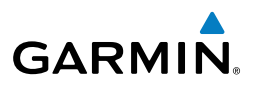

prominently displayed, also in yellow, on the HSI slightly above and to the right of the aircraft symbol on the CDI as shown in the following figure. Also, the CDI deviation bar is removed from the display. Lastly, but at the same time, a 'GPS NAV LOST' alert message appears on the PFD.

Normal navigation using GPS/WAAS source data resumes automatically once a valid GPS solution is restored.

It is important to note that estimated navigation data supplied by the system in DR Mode may become increasingly unreliable and must not be used as a sole means of navigation. If, while in DR Mode, airspeed and/or heading data is also lost or not available, the DR function may not be capable of estimating your position and, consequently, the system may display a path that is different than the actual movement of the aircraft. Estimated position information displayed by the system through DR while there is no heading and/or airspeed data available should not be used for navigation.

DR Mode is inherently less accurate than the standard GPS/WAAS Mode due to the lack of satellite measurements needed to determine a position. Changes in wind speed and/or wind direction compounds the relative inaccuracy of DR Mode. Because of this degraded accuracy, the crew must maintain position awareness using other navigation equipment until GPS-derived position data is restored.

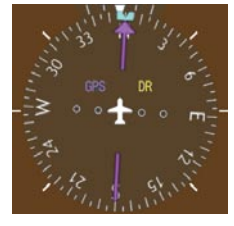

CDI 'DR' Indication on PFD

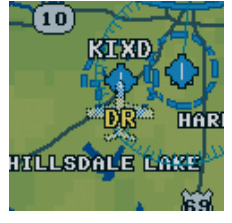

Symbolic Aircraft (Map pages and Inset Map)

#### **Dead Reckoning Indications**

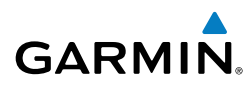

As a result of operating in DR Mode, all GPS-derived data is computed based upon an estimated position and is displayed as yellow text on the display to denote degraded navigation source information. This data includes the following:

- Navigation Status Box fields except Active Leg, TAS, and DTK
- GPS Bearing Pointer
- Wind data and pointers in the Wind Data Box on the PFD
- Current Track Indicator
- All Bearing Pointer Distances
- Active Flight Plan distances, bearings, and ETE values

Also, while the system is in DR Mode, the autopilot will not couple to GPS, and TAWS is disabled. Additionally, the accuracy of all nearest information (airports, airspaces, and waypoints) is questionable. Finally, airspace alerts continue to function, but with degraded accuracy.

Flight Instruments

EAS

Nav/Com/ XPDR/Audio

AFCS

Appendix Index

#### **Abnormal Operation**

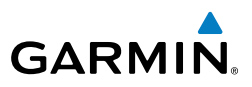

Flight Instruments Nav/Com/ XPDR/Audio EAS Hazard Flight Avoidance Procedures Planning GPS Nav AFCS Additional Features Abnormal Operation Index Appendix Alerts

Blank Page

# **ANNUNCIATIONS & ALERTS**

#### CAS MESSAGES

GARMIN

#### Warning Messages

See the Airplane Flight Manual (AFM) for recommended pilot actions. Accompanied by a triple chime tone which repeats until acknowledged.

| Message         | Description                                                     | li -   |
|-----------------|-----------------------------------------------------------------|--------|
| BAG SMK         | Smoke detected in baggage compartment                           | ₽      |
| CAB ALTITUDE HI | Cabin altitude pressure altitude high                           | ,<br>S |
| DOOR EMER OPEN  | Emergency door open                                             |        |
| DOOR PAX OPEN   | Passenger door open                                             | କୁ     |
| E1 FIRE         | Fire in engine 1                                                | 5 Nav  |
| E2 FIRE         | Fire in engine 2                                                |        |
| E1 OIL LO PRES  | Low oil pressure in engine 1                                    | 원 H    |
| E2 OIL LO PRES  | Low oil pressure in engine 2                                    | Ight   |
| ELEC EMERGENCY  | Generators offline                                              |        |
| ELEC XFR FAIL   | Generators offline and electrical emergency transfer has failed | Proc   |
| FUEL 1 LO LEVEL | Low fuel level in tank 1                                        | edure  |
| FUEL 2 LO LEVEL | Low fuel level in tank 2                                        | 3      |
| LG LEVER DISAG  | Landing gear position and control lever disagreement            | Avo    |
| NO TO CONFIG    | No takeoff configuration                                        | idanc  |

#### **Caution Messages**

See the Airplane Flight Manual (AFM) for recommended pilot actions. Accompanied by a single chime tone which repeats until acknowledged.

|                |                                                                     | -        |
|----------------|---------------------------------------------------------------------|----------|
| Message        | Description                                                         | ation    |
| ADS 1 FAIL     | ADS 1 offline or failed                                             |          |
| ADS 2 FAIL     | ADS 2 offline or failed                                             | Ae       |
| ADS 1 HTR FAIL | Pitot heater 1 offline or heater element failed                     | <b>S</b> |
| ADS 2 HTR FAIL | Pitot heater 2 offline or heater element failed                     |          |
| AHRS 1 FAIL    | AHRS 1 failure                                                      | Appe     |
| AHRS 2 FAIL    | AHRS 2 failure                                                      | endix    |
| A-I E1 FAIL    | Anti-ice system failure in engine 1                                 |          |
| A-I E2 FAIL    | Anti-ice system failure in engine 2                                 | In       |
|                | Not enough thermal energy available for WHSAIS (Wing and Horizontal | fex      |
| A-TLO CAFACITI | Stabilizer Anti-ice System) operation                               |          |

EAS

Flight

#### **Annunciations & Alerts**

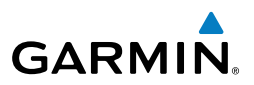

| ints            | Message                 | Description                                                              |
|-----------------|-------------------------|--------------------------------------------------------------------------|
| Flight<br>trume | A-I WINGSTB FAIL        | Component failure (AIV, pressure transducers, AMS Controller, other)     |
| Inst            |                         | WHSAIS switched ON outside the icing envelope. Or, aircraft is in single |
| EAS             | A-I WINGSTB INHB        | bleed configuration and above the 15,000 ft. icing envelope when         |
|                 |                         | WHSAIS is switched on.                                                   |
|                 | A-I WINGSTB LEAK        | Bleed hot air leakage at WHSAIS pneumatic ducting                        |
| ار<br>dio       | AMS CTRL FAIL           | Pneumatic sources and icing protection are not available                 |
| //Con<br>R/Auc  | ANTI-SKID FAIL          | Anti-skid function lost; main brake still available                      |
| XPD             | AP FAIL                 | Loss of AP function                                                      |
|                 | <b>AP PITCH MISTRIM</b> | Airplane mistrimmed in pitch axis when AP is engaged                     |
| S               | <b>AP ROLL MISTRIM</b>  | Airplane mistrimmed in roll axis when AP is engaged                      |
| A               | AUDIO PNL 1 FAIL        | Audio panel 1 is offline                                                 |
|                 | AUDIO PNL 2 FAIL        | Audio panel 2 is offline                                                 |
| 5 Nav           | AURAL WRN FAIL          | Aural warning system failure due to non-communicating LRUs               |
| GPS             | AUTO PTRIM FAIL         | Auto pitch trim failure; other pitch trim functions still available      |
|                 | BAG SMK FAIL            | Baggage compartment smoke detector has failed                            |
| ght<br>ming     | BATT DISCHARGE          | Battery discharging under normal operation                               |
| Fli<br>Plan     | BATT 1 OFF BUS          | Battery 1 offline                                                        |
|                 | BATT 2 OFF BUS          | Battery 2 offline                                                        |
| dure:           | BATT EXCEEDANCE         | Battery voltage has exceeded 29 VDC                                      |
| Proce           | BLEED 1 FAIL            | Bleed 1 system not under control.                                        |
|                 | BLEED 2 FAIL            | Bleed 2 system not under control.                                        |
| card            | BLEED 1 LEAK            | Bleed 1 hot air leakage at some region of the ducting                    |
| Avoi            | BLEED 2 LEAK            | Bleed 2 hot air leakage at some region of the ducting                    |
|                 | BLEED 1 OVERPRES        | Pressure in bleed ducting is higher than an acceptable value chosen to   |
| ures            |                         | not compromise ECS and Anti-ice components integrity                     |
| Feat            |                         | Pressure in bleed ducting is higher than an acceptable value chosen to   |
|                 |                         | not compromise ECS and Anti-ice components integrity                     |
| ation           | BRK FAIL                | Main brake system lost                                                   |
| Abno            | CAB DELTA-P FAIL        | Excessive cabin pressure differential                                    |
|                 | CLUTCH PIT FAIL         | Slip clutch maintenance test failed                                      |
| le st           | CLUTCH ROL FAIL         | Slip clutch maintenance test failed                                      |
| Ann             | CLUTCH YAW FAIL         | Slip clutch maintenance test failed                                      |
|                 | CONFIG MDL FAIL         | Master Configuration Module failed or non-communicative                  |
| Appendix        | DOORBAG AFT OPEN        | Crew baggage door open                                                   |
|                 | DOORBAG LH OPEN         | Forward left-hand baggage door open                                      |
|                 | <b>DOORBAG RH OPEN</b>  | Forward right-hand baggage door open                                     |
| Index           | <b>DUCT 1 OVERTEMP</b>  | Duct 1 temperature over specified safe value                             |
|                 | <b>DUCT 2 OVERTEMP</b>  | Duct 2 temperature over specified safe value                             |
|                 | E1 CTRL FAULT           | Engine 1 responds slowly or not at all to thrust commands                |

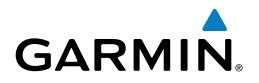

| Message                | Description                                                            | Inst   |
|------------------------|------------------------------------------------------------------------|--------|
| E2 CTRL FAULT          | Engine 2 responds slowly or not at all to thrust commands              | rume   |
| E1 FAIL                | Uncommanded shutdown detected for engine 1                             | nts    |
| E2 FAIL                | Uncommanded shutdown detected for engine 2                             | ]      |
| E1 FIRE DET FAIL       | Fire detection system failure in engine 1                              | EAS    |
| E2 FIRE DET FAIL       | Fire detection system failure in engine 2                              |        |
| E1 FIREX FAIL          | Fire extinguisher failure in engine 1                                  | XPL    |
| E2 FIREX FAIL          | Fire extinguisher failure in engine 2                                  | DR/Au  |
| E1 FUEL IMP BYP        | Fuel filter impending bypass condition for engine 1                    | dio    |
| E2 FUEL IMP BYP        | Fuel filter impending bypass condition for engine 2                    |        |
| E1 TLA FAIL            | Thrust Lever Angle failure for engine 1                                | AFCS   |
| E2 TLA FAIL            | Thrust Lever Angle failure for engine 2                                | ]      |
| E1 TTO HTR FAIL        | Heater failure in engine 1                                             | 6      |
| E2 TTO HTR FAIL        | Heater failure in engine 2                                             | PS Na  |
| EBAY LEAK              | Leak inside E-Bay                                                      | A A    |
| EBAY OVHT              | Electrical bay over temperature                                        | _      |
| ECS 1 VALVE FAIL       | Flow control valve monitor for ECS 1 detected improper valve operation | lannii |
| ECS 2 VALVE FAIL       | Flow control valve monitor for ECS 2 detected improper valve operation | - Bu   |
| EMER BRK LO PRES       | Few emergency brake functions available                                | P      |
| EMER LT NOT ARM        | Emergency lights switch not in ARMED position                          | ocedu  |
| ENG EXCEEDANCE         | Limit exceeded in engine(s) during flight                              | Ires   |
| <b>ENG NO DISPATCH</b> | FADEC detected no dispatch fault condition in engine(s)                | Þ      |
| ENG NO TO DATA         | No takeoff data entered                                                | /oida  |
| FLAP FAIL              | Loss of flaps deployment or retraction                                 | nce    |
| FUEL 1 LO PRES         | Fuel pressure low in engine 1 feed line                                | ≥      |
| FUEL 2 LO PRES         | Fuel pressure low in engine 2 feed line                                | eatu   |
| FUEL 1 SOV FAIL        | Fuel feed SOV 1 closed or unavailable                                  | es     |
| FUEL 2 SOV FAIL        | Fuel feed SOV 2 closed or unavailable                                  | 0 2    |
| FUEL IMBALANCE         | Fuel is imbalanced between the tanks                                   | perat  |
| FUEL XFEED FAIL        | Disagreement between valve command and its feedback                    | ion    |
| GEN 1 OFF BUS          | Generator 1 offline                                                    |        |
| GEN 2 OFF BUS          | Generator 2 offline                                                    | Alen   |
| GEN OVLD               | Generator(s) overload                                                  |        |
| <b>GEN START FAULT</b> | Generator start fault                                                  | Þ      |
| GIA 1 FAIL             | Failure of GIA 1                                                       | Vppen  |
| GIA 2 FAIL             | Failure of GIA 2                                                       | ıdix   |
| GIA 1 OVHT             | GIA 1 over temperature                                                 |        |
| GIA 2 OVHT             | GIA 2 over temperature                                                 | Inde   |
| <b>GND SPLR FAIL</b>   | Loss of ground spoilers                                                | ×      |

#### **Annunciations & Alerts**

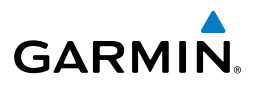

| ents   | Message          | Description                                                              |
|--------|------------------|--------------------------------------------------------------------------|
| trume  | HYD HI TEMP      | Hydraulic temperature high                                               |
| Inst   | HYD LO PRES      | Hydraulic pressure low                                                   |
| EAS    | HYD SOV 1 FAIL   | EDP 1 Fire Shutoff valve was commanded to close, but failed to close     |
|        | HYD SOV 2 FAIL   | EDP 2 Fire Shutoff valve was commanded to close, but failed to close     |
|        | ICE CONDITION    | Aircraft is flying in icing conditions                                   |
| idio   | LG WOW SYS FAIL  | Landing gear weight-on-wheels system failure                             |
| DR/AL  | MFD CONFIG       | MFD configuration error                                                  |
| XPI    | MFD FAULT        | Fault with the MFD                                                       |
|        | MFD OVHT         | MFD over temperature                                                     |
| AFCS   | OXY LO PRES      | Oxygen system pressure low                                               |
|        | PARK BRK NOT REL | Parking brake not released                                               |
| N      | PAX OXY NO PRES  | Cabin altitude high and passenger oxygen system pressure low             |
| PS Na  | PFD 1 CONFIG     | PFD 1 configuration error                                                |
| 9      | PFD 2 CONFIG     | PFD 2 configuration error                                                |
| ß      | PFD 1 FAULT      | Fault with PFD 1                                                         |
| annin  | PFD 2 FAULT      | Fault with PFD 2                                                         |
|        | PFD 1 OVHT       | PFD 1 over temperature                                                   |
| res    | PFD 2 OVHT       | PFD 2 over temperature                                                   |
| cedu   | PRESN AUTO FAIL  | Pressurization controller failure                                        |
| Pro    | PTRIM BKP FAIL   | Loss of backup pitch trim actuator                                       |
| e      | PTRIM NML FAIL   | Loss of normally-operating pitch trim actuator                           |
| oidan  | PUSHER FAIL      | Stall Warning & Protection System pusher has failed                      |
| Av     | PUSHER OFF       | Stall Warning Pusher is off                                              |
| S      | RUD OVERBOOST    | SLRB (Spring Loaded Rudder Booster) uncommanded actuation                |
| ature  | STBY HTR FAIL    | Failure of standby heater                                                |
| ዲ      | SWPS FAIL        | Stall Warning & Protection System inoperative                            |
| 5      | SWPS FAULT       | Stall Warning & Protection System activation angles anticipated to       |
| eratio |                  | conservative settings                                                    |
| Opt    | SWPS UNIESTED    | Stall Warning & Protection System has not been tested                    |
| erts   |                  | Iraffic & Collision Avoidance System failure. ICASII installations only. |
|        | WSHLD 1 HTR FAIL | Windshield 1 heater failure                                              |
|        | WSHLD 2 HTR FAIL | Windshield 2 heater failure                                              |
| ×      | YD FAIL          | Loss of yaw damper function                                              |
| endi   | YD MISTRIM       | Airplane mistrimmed in yaw axis when YD is engaged                       |

Flight

Flight

Abnormal Additional

Index App

# Advisory Messages

GARMIN

See the Airplane Flight Manual (AFM) for recommended pilot actions.

| Message           | Description                                                   |            |
|-------------------|---------------------------------------------------------------|------------|
| A-I E1 FAULT      | Engine 1 Anti-ice system valve failed when commanded to close | EAS        |
| A-I E2 FAULT      | Engine 2 Anti-ice system valve failed when commanded to close |            |
| A-I E1 ON         | Anti-ice system on in engine 1                                | XP .       |
| A-I E2 ON         | Anti-ice system on in engine 2                                | DR/Au      |
| A-I WINGSTB ARM   | WINGSTAB toggle switch has been armed prior to takeoff        | dio        |
| A-I WINGSTB ON    | WHSAIS is operating                                           |            |
| ADS 1 SLIP FAIL   | ADS 1 side-slip compensation is off                           | AFCS       |
| ADS 2 SLIP FAIL   | ADS 2 side-slip compensation is off                           |            |
| ADS HTR SW ON     | ADS Probe switch is on                                        | 0          |
| AHRS 1 FAULT      | Fault with AHRS 1                                             | PS Na      |
| AHRS 2 FAULT      | Fault with AHRS 2                                             | A          |
| AMS CTRL FAULT    | One pneumatic and Anti-ice controller channel is inoperative  |            |
| AUDIO PNL 1 FAULT | Fault with audio panel 1                                      | lannii     |
| AUDIO PNL 2 FAULT | Fault with audio panel 2                                      | - De       |
| AURAL WRN FAULT   | Partial loss of aural warning function                        | Pr         |
| AVNX FAN FAIL     | Avionics fan failure                                          | ocedu      |
| BAG SMK FAULT     | Two baggage compartment smoke detectors have failed           | Ires       |
| BLEED 1 OFF       | Bleed pressure regulator 1 and shut-off valve closed          | A          |
| BLEED 2 OFF       | Bleed pressure regulator 2 and shut-off valve closed          | /oidai     |
| CLUTCH PIT PASS   | Pitch slip clutch maintenance test passed                     | nce        |
| CLUTCH PIT PROG   | Pitch slip clutch maintenance test in progress                |            |
| CLUTCH ROLL PASS  | Roll slip clutch maintenance test passed                      | eatur      |
| CLUTCH ROLL PROG  | Roll slip clutch maintenance test in progress                 | S          |
| CLUTCH YAW PASS   | Yaw slip clutch maintenance test passed                       | 0)         |
| CLUTCH YAW PROG   | Yaw slip clutch maintenance test in progress                  | perat      |
| DC BUS 1 OFF      | DC bus 1 offline                                              | 9          |
| DC BUS 2 OFF      | DC bus 2 offline                                              |            |
| DOOR REFUEL OPEN  | Refueling door is open                                        | Alert      |
| E1 CHIP DETECTED  | Chip detected by engine 1 oil chip detector                   | <b>S B</b> |
| E2 CHIP DETECTED  | Chip detected by engine 2 oil chip detector                   |            |
| E1 FADEC FAULT    | FADEC fault in engine 1                                       | ppen       |
| E2 FADEC FAULT    | FADEC fault in engine 2                                       | dix        |
| E1 OIL IMP BYP    | Engine 1 oil filter impending bypass set                      |            |
| E2 OIL IMP BYP    | Engine 2 oil filter impending bypass set                      | Inde       |
| ECS 1 OFF         | Flow control valve monitor detected improper valve operation  | ×          |
| ECS 2 OFF         | Flow control valve monitor detected improper valve operation  |            |

**Annunciations & Alerts** 

Flight

#### **Annunciations & Alerts**

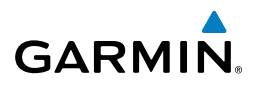

| t<br>ents      | Message           | Description                                                                |
|----------------|-------------------|----------------------------------------------------------------------------|
| Flight         | ELEC SYS FAULT    | Electrical system fault                                                    |
| lns            | EMER BUS OFF      | Emergency bus OFF                                                          |
| EAS            | ENG FIREX DISCH   | Engine fire extinguisher discharge                                         |
|                | FLAP NOT AVAIL    | Flaps not available                                                        |
|                | FUEL EQUAL        | Fuel quantity asymmetry corrected; XFEED SOV is open                       |
| dio            | FUEL 1 FEED FAULT | DC pump on due to low fuel pressure                                        |
| av/Co<br>DR/Au | FUEL 2 FEED FAULT | DC pump on due to low fuel pressure                                        |
| XPIC           | FUEL 1 PSW FAIL   | Fuel pressure switch stuck in "high" position                              |
|                | FUEL 2 PSW FAIL   | Fuel pressure switch stuck in "high" position                              |
| AFCS           | FUEL PUMP 1 FAIL  | Fuel pump 1 failure                                                        |
|                | FUEL PUMP 2 FAIL  | Fuel pump 2 failure                                                        |
| >              | GEA 1 FAIL        | Failure of GEA 1                                                           |
| PS Na          | GEA 2 FAIL        | Failure of GEA 2                                                           |
| 0              | GEA 3 FAIL        | Failure of GEA 3                                                           |
| D              | GPU CONNECTED     | Ground power unit connected to the aircraft                                |
| light          | GSD 1 FAIL        | GSD 1 non-communicative                                                    |
| 4 2            | GSD 2 FAIL        | GSD 2 non-communicative                                                    |
| es             | HSDB FAULT        | An LRU has stopped communicating over an HSDB                              |
| cedur          | HSDB SW REV POS   | HSDB switch in reversionary position                                       |
| Pro            | HYD SYS FAULT     | Degradation of hydraulic system available power                            |
| U              | ICE DET FAIL      | Ice Detector failure                                                       |
| azard          | MFD FAN FAIL      | Failure of MFD fan                                                         |
| A H            | OXY SW NOT AUTO   | Oxygen system switch in manual mode                                        |
| al             | PFD 1 FAN FAIL    | Failure of PFD 1 fan                                                       |
| dition         | PFD 2 FAN FAIL    | Failure of PFD 2 fan                                                       |
| Fe             | PTRIM LO RATE     | Pitch trim is being actuated in low rate                                   |
|                | PTRIM SW1 FAIL    | Failure of pilot pitch trim switch                                         |
| norma          | PTRIM SW2 FAIL    | Failure of copilot pitch trim switch                                       |
| Abi<br>Opi     | RALT FAIL         | Radar altitude failure                                                     |
|                | RAM AIR FAIL      | Ram air valve failure                                                      |
| lerts          | RUD BOOST FAIL    | Loss of SLRB (Spring Loaded Rudder Booster) force assistance in case of    |
| A              |                   | thrust asymmetry                                                           |
| ×              | SHED BUS OFF      | Shed bus off                                                               |
| Appendix       | SPDBRK SW DISAG   | Speed brake switch position disagrees with the spoiler surfaces position   |
|                | SPOILER FAULI     | Loss of roll spoilers and/or speed brake functions                         |
|                | SWPS ICE SPEED    | Stall Warning System activation angles anticipated due to icing conditions |
| ndex           |                   | Ventral rudder has failed                                                  |
| =              | XBLEED FAIL       | Cross bleed valve has tailed closed or open                                |
|                | XBLEED SW OFF     | Cross bleed switch is in the OFF position                                  |
Flight Instruments

5

Additior

#### COMPARATOR ANNUNCIATIONS

GARMIN

Note that operating the system in the vicinity of metal buildings or other metal structures can cause sensor differences that may result in nuisance miscompare annunciations during start up, shut down, or while taxiing.

|                           |                                                                                                 | S      |  |  |  |
|---------------------------|-------------------------------------------------------------------------------------------------|--------|--|--|--|
| Comparator<br>Window Text | Condition                                                                                       |        |  |  |  |
| ALT MISCOMP               | Difference in altitude sensors is $\geq$ 200 ft.                                                | R/Audi |  |  |  |
|                           | If both airspeed sensors detect $< 35$ knots, this is inhibited.                                |        |  |  |  |
| IAS MISCOMP               | If either airspeed sensor detects $\geq$ 35 knots, and the difference in sensors is $>$ 15 kts. | AFCS   |  |  |  |
|                           | If either airspeed sensor detects $\geq$ 80 knots, and the difference in sensors is $>$ 10 kts. | GPS N  |  |  |  |
| HDG MISCOMP               | Difference in heading sensors is $> 10$ degrees.                                                | av     |  |  |  |
| PIT MISCOMP               | Difference in pitch sensors is $> 5$ degrees.                                                   | Plar   |  |  |  |
| ROL MISCOMP               | Difference in roll sensors is $> 6$ degrees.                                                    | ning   |  |  |  |
| ALT NO COMP               | No data from one or both altitude sensors.                                                      | P      |  |  |  |
| IAS NO COMP               | No data from one or both airspeed sensors.                                                      | ocedur |  |  |  |
| HDG NO COMP               | No data from one or both heading sensors.                                                       | S.     |  |  |  |
| PIT NO COMP               | No data from one or both pitch sensors.                                                         | Avoida |  |  |  |
| ROL NO COMP               | No data from one or both roll sensors                                                           | ance   |  |  |  |

#### **REVERSIONARY SENSOR ANNUNCIATIONS**

|                                       |                                                                                        | _                     |  |  |
|---------------------------------------|----------------------------------------------------------------------------------------|-----------------------|--|--|
| Reversionary<br>Sensor Window<br>Text | Condition                                                                              | Abnormal<br>Operation |  |  |
| <b>BOTH ON ADC1</b>                   | Both PFDs are displaying data from the number one Air Data Computer.                   |                       |  |  |
| BOTH ON ADC2                          | Both PFDs are displaying data from the number two Air Data Computer.                   |                       |  |  |
| BOTH ON ADCSTBY                       | Both PFDs are displaying data from the standby air data input.                         |                       |  |  |
| BOTH ON AHRS1                         | Both PFDs are displaying data from the number one Attitude & Heading Reference System. | Appendix              |  |  |
| BOTH ON AHRS2                         | Both PFDs are displaying data from the number two Attitude & Heading                   |                       |  |  |
|                                       | Reference System.                                                                      | Ind                   |  |  |

Cockpit Reference Guide for the Prodigy<sup>™</sup> Flight Deck 300

#### **Annunciations & Alerts**

Flight Instruments

Nav/Com/ XPDR/Audio EAS

Flight Procedures Planning GPS Nav AFCS

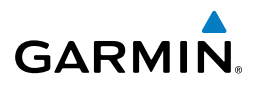

| Reversionary<br>Sensor Window<br>Text | Condition                                                                              |  |
|---------------------------------------|----------------------------------------------------------------------------------------|--|
| BOTH ON ATTSTBY                       | Both PFDs are displaying data from the standby attitude and heading reference input.   |  |
| <b>BOTH ON GPS1</b>                   | Both PFDs are displaying data from the number one GPS receiver.                        |  |
| <b>BOTH ON GPS2</b>                   | Both PFDs are displaying data from the number two GPS receiver.                        |  |
| USING ADC1                            | PFD2 is displaying data from the #1 Air Data Computer.                                 |  |
| USING ADC2                            | PFD1 is displaying data from the #2 Air Data Computer.                                 |  |
| USING ADCSTBY                         | PFD1 or PFD2 is displaying data from the standby air data input.                       |  |
| USING AHRS1                           | PFD2 is displaying data from the #1 AHRS.                                              |  |
| USING AHRS2                           | PFD1 is displaying data from the #2 AHRS.                                              |  |
| USING ATTSTBY                         | PFD1 or PFD2 is displaying data from the standby attitude and heading reference input. |  |
| USING GPS1                            | PFD2 is displaying data from the #1 GPS.                                               |  |
| USING GPS2                            | PFD1 is displaying data from the #2 GPS.                                               |  |

#### **TAWS-A ALERTS**

| Hazard<br>Avoidance   | Alert Type                                           | PFD/MFD<br>TAWS-A Page<br>Annunciation | MFD Map Page<br>Pop-Up Alert | Aural Message                                 |
|-----------------------|------------------------------------------------------|----------------------------------------|------------------------------|-----------------------------------------------|
| dditional<br>Features | Reduced Required Terrain<br>Clearance Warning (RTC)  | PULL UP                                | TERRAIN - PULL-UP            | "Terrain, Terrain; Pull<br>Up, Pull Up"       |
| nal A lion            | Imminent Terrain Impact<br>Warning (ITI)             | PULL UP                                | TERRAIN - PULL-UP            | "Terrain, Terrain; Pull<br>Up, Pull Up"       |
| Abnorn<br>Operati     | Reduced Required Obstacle<br>Clearance Warning (ROC) | PULL UP                                | OBSTACLE - PULL-UP           | "Obstacle, Obstacle;<br>Pull Up, Pull Up"     |
| nnun/<br>Vlerts       | Imminent Obstacle Impact<br>Warning (IOI)            | PULL UP                                | OBSTACLE - PULL-UP           | "Obstacle, Obstacle;<br>Pull Up, Pull Up"     |
| ×                     | Excessive Descent Rate<br>Warning (EDR)              | PULL UP                                | PULL-UP                      | " <whoop><whoop><br/>Pull Up"</whoop></whoop> |
| Appendi               | Excessive Closure Rate<br>Warning (ECR)              | PULL UP                                | PULL-UP                      | " <whoop><whoop><br/>Pull Up"</whoop></whoop> |
| ndex                  | Reduced Required Terrain<br>Clearance Caution (RTC)  | TERRAIN                                | CAUTION - TERRAIN            | "Caution, Terrain;<br>Caution, Terrain"       |
| _                     |                                                      |                                        |                              |                                               |

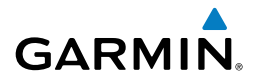

| Alert Type                                                                         | PFD/MFD<br>TAWS-A Page<br>Annunciation | MFD Map Page<br>Pop-Up Alert  | Aural Message                                                                         |   |
|------------------------------------------------------------------------------------|----------------------------------------|-------------------------------|---------------------------------------------------------------------------------------|---|
| Imminent Terrain Impact<br>Caution (ITI)                                           | TERRAIN                                | CAUTION - TERRAIN             | "Caution, Terrain;<br>Caution, Terrain"                                               |   |
| Reduced Required Obstacle<br>Clearance Caution (ROC)                               | TERRAIN                                | CAUTION - OBSTACLE            | "Caution, Obstacle;<br>Caution, Obstacle"                                             |   |
| Imminent Obstacle Impact<br>Caution (IOI)                                          | TERRAIN                                | CAUTION - OBSTACLE            | "Caution, Obstacle;<br>Caution, Obstacle"                                             |   |
| Premature Descent Alert<br>Caution (PDA)                                           | TERRAIN                                | TOO LOW - TERRAIN             | "Too Low, Terrain"                                                                    |   |
| Excessive Descent Rate<br>Caution (EDR)                                            | TERRAIN                                | SINK RATE                     | "Sink Rate"                                                                           | _ |
| Excessive Closure Rate<br>Caution (ECR)                                            | TERRAIN                                | TERRAIN                       | "Terrain, Terrain"                                                                    |   |
| Negative Climb Rate<br>Caution (NCR)                                               | TERRAIN                                | DON'T SINK                    | "Don't Sink"                                                                          |   |
| Flight Into Terrain High<br>Speed Caution (FIT)                                    | TERRAIN                                | TOO LOW - TERRAIN             | "Too Low, Terrain"                                                                    |   |
| Flight Into Terrain Gear<br>Caution (FIT)                                          | TERRAIN                                | TOO LOW - GEAR                | "Too Low, Gear"                                                                       |   |
| Flight Into Terrain Flaps<br>Caution (FIT)                                         | TERRAIN                                | TOO LOW - FLAPS               | "Too Low, Flaps"                                                                      |   |
| Flight Into Terrain Takeoff<br>Caution (FIT)                                       | TERRAIN                                | TOO LOW - TERRAIN             | "Too Low, Terrain"                                                                    | - |
| Glide Slope/Glide Path<br>Deviation Caution (GSD)<br>(depends on approach<br>type) | GLIDESLOPE<br>or<br>GLIDEPATH          | GLIDESLOPE<br>Or<br>GLIDEPATH | "Glide Slope"<br>or<br>"Glide Path"                                                   |   |
| Altitude Voice Callout<br>(VCO)                                                    | None                                   | None                          | "Five-Hundred"<br>"Four-Hundred"<br>"Three-Hundred"<br>"Two-Hundred"<br>"One-Hundred" |   |

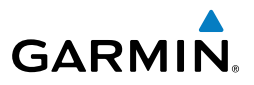

#### **TAWS-A System Status Annunciations**

| it<br>ents                 | TAWS-A System Status Annunciations                                                                          |                                        |                                           |                                                                           |  |  |  |  |
|----------------------------|----------------------------------------------------------------------------------------------------|----------------------------------------|-------------------------------------------|---------------------------------------------------------------------------|--|--|--|--|
| Fligh<br>AS Instrum        | Alert Type                                                                                                  | PFD/MFD<br>TAWS-A Page<br>Annunciation | Additional<br>TAWS-A Page<br>Annunciation | Aural Message                                                             |  |  |  |  |
|                            | TAWS System Fail                                                                                            | TAWS FAIL                              | TAWS FAIL                                 | "TAWS System Failure"                                                     |  |  |  |  |
| av/Com/<br>DR/Audic        | GPWS System Fail                                                                                            | GPWS FAIL                              | None                                      | "GPWS System Failure"                                                     |  |  |  |  |
| XPI                        | System Test in progress                                                                                     | TAWS TEST                              | TAWS TEST                                 | None                                                                      |  |  |  |  |
| AFCS                       | System Test pass                                                                                            | None                                   | None                                      | "TAWS System Test OK"                                                     |  |  |  |  |
| :<br>GPS Nav               | Terrain or Obstacle<br>database unavailable,<br>invalid software<br>configuration, or audio<br>unavailable. | TAWS FAIL                              | TAWS FAIL                                 | "TAWS System Failure"                                                     |  |  |  |  |
| Flight<br>ocedures Plannir | GPWS System Fail,<br>Radar Altimeter invalid,<br>Altitude or Vertical<br>Speed unavailable                  | GPWS FAIL                              | None                                      | "GPWS System Failure"                                                     |  |  |  |  |
| F                          | No GPS position                                                                                             | TAWS N/A                               | NO GPS POSITION                           | "TAWS Not Available"                                                      |  |  |  |  |
| l Hazard<br>Avoidance      | Excessively degraded<br>GPS signal, Out of<br>database coverage area                                        | TAWS N/A                               | None                                      | "TAWS Not Available"                                                      |  |  |  |  |
| Additional<br>Features     | Out of database<br>coverage area                                                                            | TAWS N/A                               | None                                      | "TAWS Not Available"<br>"TAWS Available" when<br>aircraft enters database |  |  |  |  |
| Abnormal<br>Operation      |                                                                                                    |                                        |                                           | coverage area.                                                            |  |  |  |  |

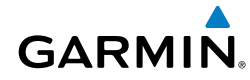

#### **TAWS-A Alert Availability**

|                               |     |     |     |     |        |         |        | Flig   |      |       |       |               |
|-------------------------------|-----|-----|-----|-----|--------|---------|--------|--------|------|-------|-------|---------------|
|                               |     |     |     | TAW | /S-A A | lert Ty | ype Av | vailab | le   |       |       | ht<br>Tents   |
| TAWS-A Status<br>Annunciation | RTC | ITI | ROC | 101 | PDA    | EDR     | ECR    | NCR    | FIT  | GSD   | VCO   | EAS           |
|                               | No  | No  | No  | No  | No     | No      | No     | No     | No   | No    | No    | Nav/<br>XPDR  |
|                               | No  | No  | No  | No  | No     | Voc     | Voc    | Voc    | Vac  | *Voc  | **Voc | Com/<br>Audio |
| TAWS N/A                      | INO | INO | INO | INO | INO    | res     | res    | res    | res  | res   | res   |               |
| TAWS FAIL                     | No  | No  | No  | No  | No     | Yes     | Yes    | Yes    | Yes  | * Yes | **Yes | AFCS          |
| TAWS INH                      | No  | No  | No  | No  | No     | Yes     | Yes    | Yes    | Yes  | Yes   | Yes   |               |
| GPWS FAIL                     | Yes | Yes | Yes | Yes | Yes    | No      | No     | No     | No   | No    | **Yes | GPS Na        |
| GS INH                        | Yes | Yes | Yes | Yes | Yes    | Yes     | Yes    | Yes    | Yes  | No    | Yes   | 2             |
| GP INH                        | Yes | Yes | Yes | Yes | Yes    | Yes     | Yes    | Yes    | Yes  | No    | Yes   | Fligh         |
| FLAP OVR                      | Yes | Yes | Yes | Yes | Yes    | Yes     | Yes    | Yes    | #Yes | Yes   | Yes   | ng            |

\* Alert available unless GPS signal is invalid or unavailable.

\*\* VCO alerts are not issued if both TAWS and GPWS systems have failed or are not available.

**#** Only the portions of FIT Alerting based on flap position are disabled when FLAP OVR annunciation is displayed.

rocedures

Hazard Avoidance

Additional Features

Abnormal Operation

Annun/ Alerts

Appendix

Index

#### **Annunciations & Alerts**

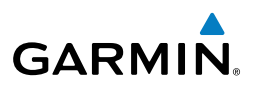

#### **TAWS-B ALERTS**

| it<br>ients              | TAWS-B ALERTS                                                                | 5                      |                     |                                             |
|--------------------------|------------------------------------------------------------------------------|------------------------|---------------------|---------------------------------------------|
| Fligh<br>Instrum         | Alert Type                                                                   | PFD/MFD<br>TAWS-B Page | MFD<br>Pon-Un Alert | Aural Message                               |
| EAS                      | Excessive Descent                                                            | Annunciation PULL UP   | PULL-UP             | "Pull Up"                                   |
| Nav/Com/<br>XPDR/Audio   | Rate Warning (EDR)<br>Reduced Required<br>Terrain Clearance<br>Warning (RTC) | PULL UP                | TERRAIN - PULL-UP   | "Terrain, Terrain; Pull Up,<br>Pull Up"     |
| AFCS                     | Imminent Terrain<br>Impact Warning (ITI)                                     | PULL UP                | TERRAIN - PULL-UP   | "Terrain, Terrain; Pull Up,<br>Pull Up"     |
| GPS Nav                  | Reduced Required<br>Obstacle Clearance<br>Warning (ROC)                      | PULL UP                | obstacle - Pull-up  | "Obstacle, Obstacle; Pull<br>Up, Pull Up"   |
| Flight<br>Planning       | Imminent Obstacle<br>Impact Warning<br>(IOI)                                 | PULL UP                | obstacle - Pull-up  | " "Obstacle, Obstacle; Pull<br>Up, Pull Up" |
| Procedures               | Reduced Required<br>Terrain Clearance<br>Caution (RTC)                       | TERRAIN                | CAUTION - TERRAIN   | "Caution, Terrain; Caution,<br>Terrain"     |
| Hazard<br>oidance        | Imminent Terrain<br>Impact Caution (ITI)                                     | TERRAIN                | CAUTION - TERRAIN   | "Caution, Terrain; Caution,<br>Terrain"     |
| ditional l<br>eatures Av | Reduced Required<br>Obstacle Clearance<br>Caution (ROC)                      | TERRAIN                | CAUTION - OBSTACLE  | "Caution, Obstacle;<br>Caution, Obstacle"   |
| nal Adion Fe             | Imminent Obstacle<br>Impact Caution (IOI)                                    | TERRAIN                | CAUTION - OBSTACLE  | "Caution, Obstacle;<br>Caution, Obstacle"   |
| Abnorm<br>Operati        | Premature Descent<br>Alert Caution (PDA)                                     | TERRAIN                | TOO LOW - TERRAIN   | "Too Low, Terrain"                          |
| Annun/<br>Alerts         | Altitude Callout<br>"500"                                                    | None                   | None                | "Five-Hundred"                              |
| endix                    | Excessive Descent<br>Rate Caution (EDR)                                      | TERRAIN                | SINK RATE           | "Sink Rate"                                 |
| Appe                     | Negative Climb<br>Rate Caution (NCR)                                         | TERRAIN                | DON'T SINK          | "Don't Sink"                                |

ndex

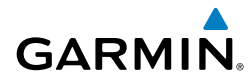

Inst

#### **TAWS-B System Status Annunciations**

| Alert Type                                                                                                    | PFD/MFD<br>TAWS-B Page<br>Annunciation | MFD<br>TAWS-B Page<br>Annunciation | Aural Message         |  |  |
|----------------------------------------------------------------------------------------------------|----------------------------------------|------------------------------------|-----------------------|--|--|
| System Test in Progress                                                                                             | TAWS TEST                              | TAWS TEST                          | None                  |  |  |
| System Test Pass                                                                                                    | None                                   | None                               | "TAWS System Test OK" |  |  |
| TAWS-B System Test Fail                                                                                             | TAWS FAIL                              | TAWS FAIL                          | "TAWS System Failure" |  |  |
| Terrain or Obstacle<br>database unavailable or<br>invalid, invalid software<br>configuration, system<br>audio fault | TAWS FAIL                              | TAWS FAIL                          | "TAWS System Failure" |  |  |
| No GPS position                                                                                                    | TAWS N/A                               | <b>NO GPS POSITION</b>             | "TAWS Not Available"  |  |  |
| Excessively degraded GPS signal, Out of database coverage area                                                      | TAWS N/A                               | None                               | "TAWS Not Available"  |  |  |
| Sufficient GPS signal received after loss                                                                           | None                                   | None                               | "TAWS Available"      |  |  |
|                                                                                                    |                                        |                                    |                       |  |  |

Additional Features

Abnormal Operation

Annun/ Alerts

Appendix Index

#### **Annunciations & Alerts**

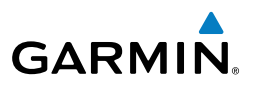

#### **TCAS II ANNUNCIATIONS**

| ght<br>ments           | ICAS II ANNUNCIAIIO                                     | NS                       |                                                                              |                                                |
|------------------------|---------------------------------------------------------|--------------------------|------------------------------------------------------------------------------|------------------------------------------------|
| Fli<br>EAS Instru      | Mode                                                    | PFD Mode<br>Annunciation | MFD Traffic<br>Map Page Mode<br>Annunciation                                 | Traffic Display<br>Status Icon<br>(Other Maps) |
| Nav/Com/<br>XPDR/Audio | TCAS II Self-test Initiated<br>(TEST)                   | None                     | <b>TEST</b><br>('TEST MODE' also<br>shown in white on top<br>center of page) | *                                              |
| AFCS                   | Traffic Advisory and<br>Resolution Advisory (TA/<br>RA) | None                     | TA/RA                                                                        | <u>o</u> t                                     |
| GPS Nav                | Traffic Advisory Only (TA<br>ONLY)                      | TA ONLY                  | TA ONLY                                                                      | <u>o</u> t                                     |
| Flight<br>Planning     | TCAS II Standby<br>(TFC STBY)                           | TCAS STBY                | STANDBY or<br>STANDBY*<br>(also shown in white in<br>center of page)         | *                                              |
| Procedures             | TCAS II Failed                                          | TCAS FAIL                | FAIL                                                                         | $\bigotimes$                                   |

\* Annunciation appears yellow while in flight.

#### **TCAS II Failure Annunciations**

| Traffic Map Page<br>Annunciation | Description                                                                                |  |  |
|----------------------------------|--------------------------------------------------------------------------------------------|--|--|
| NO DATA                          | Data is not being received from the TCAS II unit                                           |  |  |
| DATA FAILED                      | Data is being received from the TCAS II unit, but the unit is self-<br>reporting a failure |  |  |
| FAILED                           | Incorrect data format received from the TCAS II unit                                       |  |  |

Hazard Avoidance

Additional Features

| <b>TCAS II Status A</b> | Annunciations |
|-------------------------|---------------|
|-------------------------|---------------|

| Traffic Status Banner<br>Annunciation | Description                                                                                                    | nents      |
|---------------------------------------|----------------------------------------------------------------------------------------------------|------------|
| RA OFF SCALE                          | A Resolution Advisory is outside the selected display range*.<br>Annunciation is removed when traffic comes within the selected                                                                 | EAS        |
| TA OFF SCALE                          | A Traffic Advisory is outside the selected display range*.<br>Annunciation is removed when traffic comes within the selected<br>display range.                                                  | (PDR/Audio |
| RA X.X ± XX ↓                         | System cannot determine bearing of Resolution Advisory**.<br>Annunciation indicates distance in nm, altitude separation in<br>hundreds of feet, and altitude trend arrow (climbing/descending). | AFCS       |
| TA X.X $\pm$ XX $\updownarrow$        | System cannot determine bearing of Traffic Advisory**.<br>Annunciation indicates distance in nm, altitude separation in<br>hundreds of feet, and altitude trend arrow (climbing/descending).    | iPS Nav P  |
| TRFC FAIL                             | TCAS II unit has failed (unit is self-reporting a failure or sending incorrectly formatted data)                                                                                                | lanning    |
| NO TCAS DATA                          | Data is not being received from the TCAS II unit                                                                                                    | Proce      |
| *Shown as symbol on Traffic           | Map Page                                                                                                    | edures     |

\*Shown as symbol on Traffic Map Page \*\*Shown in center of Traffic Map Page

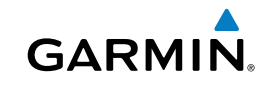

Hazard Avoidance

Additional Features

Abnormal Operation

Annun/ Alerts

Appendix Index

#### **Annunciations & Alerts**

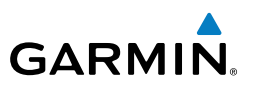

# Flight ments

#### **OTHER PRODIGY<sup>™</sup> AURAL ALERTS**

| Flig<br>nstrun  | Message             | Priority | Description                                                |
|-----------------|---------------------|----------|------------------------------------------------------------|
| -               |                     |          | Warning – Autopilot is disengaged                          |
| SS              | "Autopilot"         |          | Single alert for manual AP disengagement                   |
|                 | Autophot            |          | Continuous alert for automatic AP disengagement;           |
| io'             |                     |          | cancelled with <b>AP DISC</b> Switch                       |
| v/Corr<br>R/Aud | "Cabin"             |          | High cabin altitude                                        |
| XPD             | "Fire, Fire"        |          | Engine fire                                                |
|                 | "Elight Director"   |          | Flight director has reverted to pitch or roll default      |
| AFCS            |                     |          | mode                                                       |
|                 | "High Speed"        |          | Maximum operating speed exceeded                           |
| av              | "Landing Gear"      | Warning  | Gear up in landing condition                               |
| PS N            | "Minimums,          | -        | The aircraft has descended below the preset                |
| 0               | minimums"           |          | barometric minimum descent altitude.                       |
| ig t            | NO TAKEOTT Brake    |          | No Takeoff Configuration due to brake status               |
| Fligh           | NO Takeoff Flaps    |          | No Takeoff Configuration due to thap status                |
|                 | "No Takeoff Trim"   |          | No Takeoff Configuration due to spoller status             |
| ures            | "Budder Overboost"  |          | Rudder Booster system uncommanded actuation                |
| roced           | "Stall Stall"       |          |                                                            |
| ₽.              | "Timer Expired"     |          | Countdown timer on the PED has reached zero                |
| ard<br>ance     | "Thrust Thrust"     |          |                                                            |
| Avoid           |                     |          | Aircraft has deviated $\pm 200$ feet of the selected       |
|                 | "Altitude"          |          | altitude                                                   |
| tional          | "Troffic"           |          | The Traffic Information Service (TIS) has issued a Traffic |
| Addit<br>Feat   | Iramic              | Advisory | Advisory alert.                                            |
|                 | "Trim Trim Trim"    |          | Trim switch malfunction                                    |
| ormal           | "\/ortical_track"   |          | The aircraft is one minute from Top of Descent. Issued     |
| Abn             |                     |          | only when vertical navigation is enabled.                  |
|                 | "Aural Warning OK"  |          | Aural warning system test passes                           |
| inun/<br>erts   | "Aural Warning One  |          | Aural warning system test detects failure in one           |
| A               | Channel"            |          | channel                                                    |
| ×               | "Incoming Call      | Status   | Satellite telephone is receiving a call                    |
| pendi           | "SelCal"            | Julus    | Incoming communication through the HF radio                |
| Apt             | " lakeott OK"       |          | Takeoff configuration test passed                          |
|                 | "TIS not available" |          | Ine aircraft is outside the Traffic Information Service    |
| ndex            |                     |          | ((IIS) coverage area.                                      |

Flight Instrumer

#### FLIGHT PLAN IMPORT/EXPORT MESSAGES

GARMIN

In some circumstances, some messages may appear in conjunction with others.

| Flight Plan Import/Export<br>Results                                                                                            | Description                                                                                                    |
|----------------------------------------------------------------------------------------------------|----------------------------------------------------------------------------------------------------|
| 'Flight plan successfully imported.'                                                                                            | A flight plan file stored on the SD card was successfully imported as a stored flight plan.                                                                                                    |
| 'File contained user waypoints only.<br>User waypoints imported success-<br>fully. No stored flight plan data was<br>modified.' | The file stored on the SD card did not contain a flight plan,<br>only user waypoints. These waypoints have been saved to the<br>system user waypoints. No flight plans stored in the system<br>have been modified.                                         |
| 'No flight plan files found to import.'                                                                                         | The SD card contains no flight plan data.                                                                                                    |
| 'Flight plan import failed.'                                                                                                    | Flight plan data was not successfully imported from the SD card.                                                                                                    |
| 'Flight plan partially imported.'                                                                                               | Some flight plan waypoints were successfully imported from<br>the SD card, however others had errors and were not imported.<br>A partial stored flight plan now exists in the system.                                                                      |
| 'File contained user waypoints only.'                                                                                           | The file stored on the SD card did not contain a flight plan,<br>only user waypoints. One or more of these waypoints did not<br>import successfully.                                                                                                    |
| 'Too many points. Flight plan trun-<br>cated.'                                                                                  | The flight plan on the SD card contains more waypoints than<br>the system can support. The flight plan was imported with as<br>many waypoints as possible.                                                                                                 |
| 'Some waypoints not loaded. Way-<br>points locked.'                                                                             | The flight plan on the SD card contains one or more waypoints<br>that the system cannot find in the navigation database. The<br>flight plan has been imported, but must be edited within the<br>system before it can be activated for use.                 |
| 'User waypoint database full. Not all loaded.'                                                                                  | The flight plan file on the SD card contains user waypoints.<br>The quantity of stored user waypoints has exceeded system<br>capacity, therefore not all the user waypoints on the SD card<br>have been imported. Any flight plan user waypoints that were |
|                                                                                                    | not imported are locked in the flight plan. The flight plan must<br>be edited within the system before it can be activated for use.                                                                                                    |
| 'One or more user waypoints renamed.'                                                                                           | One or more imported user waypoints were renamed when<br>imported due to naming conflicts with waypoints already<br>existing in the system.                                                                                                    |
| 'Flight plan successfully exported.'                                                                                            | The stored flight plan was successfully exported to the SD card.                                                                                                    |
| 'Flight plan export failed.'                                                                                                    | The stored flight plan was not successfully exported to the SD card. The SD card may not have sufficient available memory or the card may have been removed prematurely.                                                                                   |

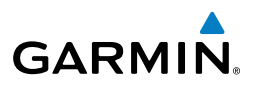

#### **MFD & PFD MESSAGE ADVISORIES**

| ht<br>nents                | MFD & PFD MESSAGE ADVISOR                                                                                                  | ES                                                                                                    |
|----------------------------|----------------------------------------------------------------------------------------------------|----------------------------------------------------------------------------------------------------|
| Flig<br>Instrur            | Message                                                                                                    | Comments                                                                                                    |
| /<br>io EAS                | <b>DATA LOST</b> – Pilot stored data was lost. Recheck settings.                                                           | The pilot profile data was lost. System reverts<br>to default pilot profile and settings. The pilot<br>may reconfigure the MFD & PFDs with preferred<br>sottings if desired |
| Nav/Com<br>XPDR/Aud        | <b>XTALK ERROR</b> – A flight display crosstalk error has occurred.                                                        | The MFD and PFDs are not communicating with each other. The system should be serviced.                                                                                      |
| AFCS                       | <b>PFD1 SERVICE</b> – PFD1 needs service. Return unit for repair.                                                          |                                                                                                    |
| GPS Nav                    | <b>PFD2 SERVICE</b> – PFD2 needs service. Return unit for repair.                                                          | The PFD and/or MFD self-test has detected a problem. The system should be serviced.                                                                                         |
| ght<br>nring               | <b>MFD1 SERVICE</b> – MFD1 needs service. Return unit for repair.                                                          |                                                                                                    |
| Fli<br>Procedures Plan     | MANIFEST – PFD1 software<br>mismatch, communication halted.<br>MANIFEST – PFD2 software<br>mismatch, communication halted. | The PFD and/or MFD has incorrect software installed. The system should be serviced.                                                                                         |
| Hazard<br>Avoidance        | MANIFEST – MFD1 software mismatch, communication halted.                                                                   |                                                                                                    |
| lditional<br>eatures       | <b>PFD1 CONFIG</b> – PFD1 config error.<br>Config service req'd.                                                           | The PFD configuration settings do not match                                                                                                    |
| mal Ad<br>tion Fe          | <b>PFD2 CONFIG</b> – PFD2 config error.<br>Config service req'd.                                                           | should be serviced.                                                                                                    |
| nun/ Abnorr<br>arts Operat | <b>MFD1 CONFIG</b> – MFD1 config<br>error. Config service req'd.                                                           | The MFD configuration settings do not match backup configuration memory. The system should be serviced.                                                                     |
| Ani<br>Appendix Ale        | <b>SW MISMATCH</b> – GDU software version mismatch. Xtalk is off.                                                          | The MFD and PFDs have different software versions installed. The system should be serviced.                                                                                 |

# MFD & PFD MESSAGE ADVISORIES (CONT.)

|                                                                      |                                                                                              | Flig                  |
|----------------------------------------------------------------------|----------------------------------------------------------------------------------------------|-----------------------|
| Message                                                              | Comments                                                                                     | ght<br>ments          |
| <b>PFD1 COOLING</b> – PFD1 has poor cooling. Reducing power usage.   | The PED and/or MED is overheating and is                                                     | EAS                   |
| <b>PED2 COOLING</b> – PED2 has poor                                  | reducing power consumption by dimming the                                                    |                       |
| cooling. Reducing power usage.                                       | display. If problem persists, the system should                                              | Nav/                  |
| <b>MFD1 COOLING</b> – MFD1 has poor cooling. Reducing power usage.   | be serviced.                                                                                 | Com/<br>/Audio        |
| <b>PFD1 KEYSTK</b> – PFD1 [key name]<br>Key is stuck.                | A key is stuck on the PED and/or MED hezel                                                   | AFCS                  |
| <b>PFD2 KEYSTK</b> – PFD2 [key name]<br>Key is stuck.                | Attempt to free the stuck key by pressing it several times. The system should be serviced if | GPS Nav               |
| MFD1 KEYSTK – MFD [key name]<br>Key is stuck.                        | the problem persists.                                                                        | Fligh<br>Planni       |
| <b>CNFG MODULE</b> – PFD1<br>configuration module is<br>inoperative. | The PFD1 configuration module backup memory has failed. The system should be serviced.       | ıt<br>ng Procedu      |
| <b>PFD1 VOLTAGE</b> – PFD1 has low voltage. Reducing power usage     | The PFD1 voltage is low. The system should be serviced.                                      | res Avoio             |
| <b>PFD2 VOLTAGE</b> – PFD2 has low voltage. Reducing power usage     | The PFD2 voltage is low. The system should be serviced.                                      | zard A<br>dance I     |
| <b>MFD1 VOLTAGE</b> – MFD1 has low voltage. Reducing power usage     | The MFD voltage is low. The system should be serviced.                                       | dditional<br>Features |

#### DATABASE MESSAGE ADVISORIES

| Message                              | Comments                                     |                  |
|--------------------------------------|----------------------------------------------|------------------|
| MFD1 DB ERR – MFD1 navigation        |                                              | Annun/<br>Alerts |
| database error exists.               | The MFD and/or PFD detected a failure in the |                  |
| <b>PFD1 DB ERR</b> – PFD1 navigation | navigation database. Attempt to reload the   | Appendi          |
| <b>DED2 DB EBB</b> - DED2 pavigation | system should be serviced.                   | ×                |
| database error exists.               |                                              | Index            |

nstrur

Abnormal Operation

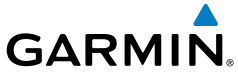

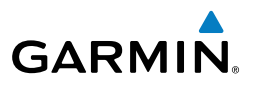

### DATABASE MESSAGE ADVISORIES (CONT.)

| ht<br>nents            | DATABASE MESSAGE ADVISORIES (CONT.)                                                                                                    |                                                                                                    |  |
|------------------------|----------------------------------------------------------------------------------------------------|----------------------------------------------------------------------------------------------------|--|
| Flig<br>Instrun        | Message                                                                                                    | Comments                                                                                                    |  |
| EAS                    | <b>MFD1 DB ERR</b> – MFD1 basemap database error exists.                                                                                             |                                                                                                    |  |
| Nav/Com/<br>XPDR/Audio | <b>PFD1 DB ERR</b> – PFD1 basemap<br>database error exists. <b>PFD2 DB ERR</b> – PFD2 basemap                                                        | The MFD and/or PFD detected a failure in the basemap database.                                                                                        |  |
| AFCS                   | database error exists.<br><b>MFD1 DB ERR</b> – MFD1 terrain<br>database error exists.                                                                | The MFD and/or PFD detected a failure in the                                                                                                    |  |
| GPS Nav                | <b>PFD1 DB ERR</b> – PFD1 terrain database error exists.                                                                                             | terrain database. Ensure that the terrain card<br>is properly inserted in display. Replace terrain<br>card. If problem persists, the system should be |  |
| Flight<br>Planning     | PFD2 DB ERR – PFD2 terrain<br>database error exists.                                                                                                 | serviced.                                                                                                    |  |
| d<br>ce Procedures     | MFD1 DB ERR – MFD1 terrain         database missing.         PFD1 DB ERR – PFD1 terrain         database missing.         PFD2 DB ERR – PFD2 terrain | The terrain database is present on another LRU,<br>but is missing on the specified LRU.                                                               |  |
| Hazaro<br>Avoidan      | database missing.                                                                                                    |                                                                                                    |  |
| Additional<br>Features | MFD1 DB ERR – MFD1 obstacle<br>database error exists.                                                                                                | The MFD and/or PFD detected a failure in the                                                                                                    |  |
| Abnormal<br>Operation  | database error exists.<br><b>PFD2 DB ERR</b> – PFD2 obstacle                                                                                         | properly inserted. Replace data card. If problem persists, the system should be serviced.                                                             |  |
| Annun/<br>Alerts       | MFD1 DB ERR – MFD1 obstacle database missing.                                                                                                    |                                                                                                    |  |
| Appendix               | <b>PFD1 DB ERR</b> – PFD1 obstacle database missing.                                                                                                 | The obstacle database is present on another LRU,<br>but is missing on the specified LRU.                                                              |  |
| ndex                   | <b>PFD2 DB ERR</b> – PFD2 obstacle database missing.                                                                                                 |                                                                                                    |  |

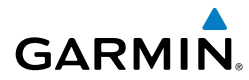

Inst

#### DATABASE MESSAGE ADVISORIES (CONT.)

| Message                                                       | Comments                                            |
|---------------------------------------------------------------|-----------------------------------------------------|
| MFD1 DB ERR – MFD1 airport                                    |                                                     |
| terrain database error exists.                                | The MFD and/or PFD detected a failure in the        |
| PFD1 DB ERR – PFD1 airport                                    | airport terrain database. Ensure that the data      |
| terrain database error exists.                                | card is properly inserted. Replace data card. If    |
| <b>PFD2 DB ERR</b> – PFD2 airport                             | problem persists, the system should be serviced.    |
|                                                               |                                                     |
| <b>MFD1 DB ERR</b> – MFD1 airport<br>terrain database missing |                                                     |
| <b>PED1 DR ERR</b> – PED1 airport                             | The airport terrain database is present on          |
| terrain database missing.                                     | another LRU, but is missing on the specified LRU.   |
| PFD2 DB ERR – PFD2 airport                                    |                                                     |
| terrain database missing.                                     |                                                     |
| MFD1 DB ERR – MFD1 Safe Taxi                                  |                                                     |
| database error exists.                                        | The MFD and/or PFD detected a failure in the        |
| PFD1 DB ERR – PFD1 Safe Taxi                                  | Safe Taxi database. Ensure that the data card is    |
| database error exists.                                        | properly inserted. Replace data card. If problem    |
| PFD2 DB ERR – PFD2 Safe Taxi                                  | persists, the system should be serviced.            |
| database error exists.                                        |                                                     |
| MFD1 DB ERR – MFD1 Chartview                                  | The MFD detected a failure in the ChartView         |
| database error exists.                                        | database (optional feature). Ensure that the data   |
|                                                               | roblem persists the system should be serviced       |
| MED1 DR ERR - MED1 EliteCharts                                | The MED detected a failure in the EliteCharts       |
| database error exists.                                        | database (optional feature). Ensure that the data   |
|                                                               | card is properly inserted. Replace data card. If    |
|                                                               | problem persists, the system should be serviced.    |
| MFD1 DB ERR – MFD1 Airport                                    | The MFD detected a failure in the Airport Directory |
| Directory database error exists.                              | database. Ensure that the data card is properly     |
|                                                               | inserted. Replace data card. If problem persists,   |
|                                                               | the system should be serviced.                      |

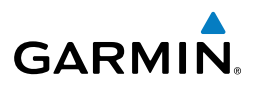

#### DATABASE MESSAGE ADVISORIES (CONT.)

| 5 1                    |                                                                                        |                                                                                                    |
|------------------------|----------------------------------------------------------------------------------------|----------------------------------------------------------------------------------------------------|
| Flig                   | Message                                                                                | Comments                                                                                                    |
| m/<br>Idio EAS         | <b>DB MISMATCH</b> – Navigation database mismatch. Xtalk is off.                       | The PFDs and MFD have different navigation<br>database versions or types (Americas, European,<br>etc.) installed. Crossfill is off. Install correct<br>navigation database version or type in all displays. |
| AFCS XPDR/Au           | <b>DB MISMATCH</b> – Standby<br>Navigation database mismatch.                          | The PFDs and MFD have different standby<br>navigation database versions or types (Americas,<br>European, etc.) installed. Install correct standby<br>navigation database version or type in all displays.   |
| GPS Nav                | <b>DB MISMATCH</b> – Terrain database mismatch.                                        | The PFDs and MFD have different terrain database versions or types installed. Install correct terrain database version or type in all displays.                                                             |
| Flight<br>Planning     | <b>DB MISMATCH</b> – Obstacle database mismatch.                                       | The PFDs and MFD have different obstacle database installed. Install correct obstacle database in all displays.                                                                                             |
| e Procedures           | <b>DB MISMATCH</b> – Airport Terrain database mismatch.                                | The PFDs and MFD have different airport terrrain databases installed. Install correct airport terrain database in all displays.                                                                             |
| Hazard<br>Avoidanc     | NAV DB UPDATED – Active navigation database updated.                                   | System has updated the active navigation database from the standby navigation database.                                                                                                    |
| Additional<br>Features | <b>TERRAIN DSP</b> – [PFD1, PFD2 or<br>MFD1] Terrain awareness display<br>unavailable. | One of the terrain, airport terrain, or obstacle databases required for TAWS in the specified PFD or MFD is missing or invalid.                                                                             |
| Abnormal<br>Operation  | GMA 1347D MESSAGE ADVISOR                                                              | IES                                                                                                    |

#### **GMA 1347D MESSAGE ADVISORIES**

| Message                                              | Comments                                                                                        |
|------------------------------------------------------|-------------------------------------------------------------------------------------------------|
| <b>GMA1 FAIL</b> – GMA1 is inoperative.              | The audio panel self-test has detected a failure.                                               |
| <b>GMA2 FAIL</b> – GMA2 is inoperative.              | The audio panel is unavailable. The system should be serviced.                                  |
| <b>GMA XTALK</b> – GMA crosstalk error has occurred. | An error has occurred in transferring data between the two GMAs. The system should be serviced. |

Index Appendix Alerts

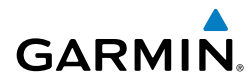

#### GMA 1347D MESSAGE ADVISORIES (CONT.)

|                                                                   |                                                                                                    | =     | 1.0     |
|-------------------------------------------------------------------|----------------------------------------------------------------------------------------------------|-------|---------|
| Message                                                           | Comments                                                                                            | ulans | mante   |
| <b>GMA1 CONFIG</b> – GMA1 config error. Config service req'd.     | The audio panel configuration settings do not                                                       | CA3   | FAS     |
| <b>GMA2 CONFIG</b> – GMA2 config error. Config service req'd.     | should be serviced.                                                                                 |       | XPDR    |
| MANIFEST – GMA1 software mismatch, communication halted.          | The audio panel has incorrect software installed. The                                               | Auuo  | Andio   |
| MANIFEST – GMA2 software mismatch, communication halted.          | system should be serviced.                                                                          | AF C  | AFC     |
| <b>GMA1 SERVICE</b> – GMA1 needs service. Return unit for repair. | The audio panel self-test has detected a problem in the unit. Certain audio functions may still be  |       | GPS Nav |
| <b>GMA2 SERVICE</b> – GMA2 needs service. Return unit for repair. | available, and the audio panel may still be usable.<br>The system should be serviced when possible. | Tal   | Plan    |

#### **GIA 63W MESSAGE ADVISORIES**

| Message                                                             | Comments                                                                                   |  |
|---------------------------------------------------------------------|--------------------------------------------------------------------------------------------|--|
| <b>GIA1 CONFIG</b> – GIA1 config error.<br>Config service req'd.    | The GIA1 and/or GIA2 configuration settings do                                             |  |
| <b>GIA2 CONFIG</b> – GIA2 config error.<br>Config service req'd.    | system should be serviced.                                                                 |  |
| <b>GIA1 CONFIG</b> – GIA1 audio config error. Config service req'd. | The GIA1 and/or GIA2 have an error in the audio                                            |  |
| <b>GIA2 CONFIG</b> – GIA2 audio config error. Config service req'd. | fig configuration. The system should be serviced.                                          |  |
| <b>GIA1 COOLING</b> – GIA1 temperature too low.                     | The GIA1 and/or GIA2 temperature is too low                                                |  |
| <b>GIA2 COOLING</b> – GIA2 temperature too low.                     | <ul> <li>to operate correctly. Allow units to warm up to operating temperature.</li> </ul> |  |
| <b>GIA1 COOLING</b> – GIA1 over temperature.                        | The GIA1 and/or GIA2 temperature is too                                                    |  |
| GIA2 COOLING – GIA2 over temperature.                               | serviced.                                                                                  |  |

E

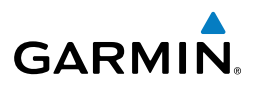

#### GIA 63W MESSAGE ADVISORIES (CONT.)

| Fligh<br>Instrum     | Message                                                                  | Comments                                                                                                    |
|----------------------|--------------------------------------------------------------------------|----------------------------------------------------------------------------------------------------|
| EAS                  | <b>GIA1 SERVICE</b> – GIA1 needs service.<br>Return the unit for repair. | The GIA1 and/or GIA2 self-test has detected                                                                          |
| iom/<br>Audio        | <b>GIA2 SERVICE</b> – GIA2 needs service.<br>Return the unit for repair. | serviced.                                                                                                    |
| Nav/C<br>XPDR/J      | <b>HW MISMATCH</b> – GIA hardware mismatch. GIA1 communication halted.   | A GIA mismatch has been detected, where                                                                              |
| AFCS                 | <b>HW MISMATCH</b> – GIA hardware mismatch. GIA2 communication halted.   | only one is WAAS capable.                                                                                            |
| GPS Nav              | MANIFEST – GIA1 software mismatch, communication halted.                 | The GIA1 and/or GIA 2 has incorrect software                                                                         |
| ight<br>nning        | MANIFEST – GIA2 software mismatch, communication halted.                 | installed. The system should be serviced.                                                                            |
| es Plai              | MANIFEST – GFC software<br>mismatch, communication halted.               | Incorrect servo software is installed, or gain settings are incorrect.                                               |
| Procedui             | <b>COM1 TEMP</b> – COM1 over temp.<br>Reducing transmitter power.        | The system has detected an over temperature condition in COM1 and/or COM2. The                                       |
| Hazard<br>Avoidance  | <b>COM2 TEMP</b> – COM2 over temp.<br>Reducing transmitter power.        | transmitter is operating at reduced power. If the problem persists, the system should be serviced.                   |
| lditional<br>eatures | <b>COM1 SERVICE</b> – COM1 needs service. Return unit for repair.        | The system has detected a failure in COM1 and/or COM2. COM1 and/or COM2 may still                                    |
| rmal Ad Ition F      | <b>COM2 SERVICE</b> – COM2 needs service. Return unit for repair.        | be usable. The system should be serviced when possible.                                                              |
| Abnoi<br>Opera       | <b>COM1 PTT</b> – COM1 push-to-talk key is stuck.                        | The COM1 and/or COM2 external push-to-talk switch is stuck in the enable (or "pressed")                              |
| Annun/<br>Alerts     | <b>COM2 PTT</b> – COM2 push-to-talk key is stuck.                        | position. Press the PTT switch again to cycle its operation. If the problem persists, the system should be serviced. |
| Appendix             | <b>COM1 RMT XFR</b> – COM1 remote transfer key is stuck.                 | The COM1 and/or COM2 transfer switch is stuck in the enabled (or "pressed") position.                                |
| Index                | <b>COM2 RMT XFR</b> – COM2 remote transfer key is stuck.                 | Press the transfer switch again to cycle its operation. If the problem persists, the system should be serviced.      |

#### **GIA 63W MESSAGE ADVISORIES (CONT.)**

GARMIN.

| Message                                                                 | Comments                                                                                                    |  |
|-------------------------------------------------------------------------|----------------------------------------------------------------------------------------------------|--|
| <b>LOI</b> – GPS integrity lost. Crosscheck with other NAVS.            | GPS integrity is insufficient for the current phase of flight.                                                        |  |
| <b>GPS NAV LOST</b> – Loss of GPS navigation. Insufficient satellites.  | Loss of GPS navigation due to insufficient satellites.                                                                |  |
| <b>GPS NAV LOST</b> – Loss of GPS navigation. Position error.           | Loss of GPS navigation due to position error.                                                                         |  |
| <b>GPS NAV LOST</b> – Loss of GPS navigation. GPS fail.                 | Loss of GPS navigation due to GPS failure.                                                                            |  |
| <b>ABORT APR</b> – Loss of GPS navigation. Abort approach.              | Abort approach due to loss of GPS navigation.                                                                         |  |
| <b>APR DWNGRADE</b> – Approach downgraded.                              | Vertical guidance generated by WAAS is unavailable, use LNAV only minimums.                                           |  |
| <b>TRUE APR</b> – True north approach.<br>Change HDG reference to TRUE. | Displayed after passing the first waypoint of a true north approach when the nav angle is set to 'AUTO'.              |  |
| <b>GPS1 SERVICE</b> – GPS1 needs service. Return unit for repair.       | A failure has been detected in the GPS1 and/                                                                          |  |
| <b>GPS2 SERVICE</b> – GPS2 needs service. Return unit for repair.       | available. The system should be serviced.                                                                             |  |
| <b>NAV1 SERVICE</b> – NAV1 needs service. Return unit for repair.       | A failure has been detected in the NAV1 and/                                                                          |  |
| <b>NAV2 SERVICE</b> – NAV2 needs service. Return unit for repair.       | available. The system should be serviced.                                                                             |  |
| NAV1 RMT XFR – NAV1 remote transfer key is stuck.                       | The remote NAV1 and/or NAV2 transfer switch is stuck in the enabled (or "pressed") state.                             |  |
| NAV2 RMT XFR – NAV2 remote transfer key is stuck.                       | Press the transfer switch again to cycle its<br>operation. If the problem persists, the system<br>should be serviced. |  |
| <b>G/S1 FAIL</b> – G/S1 is inoperative.                                 | A failure has been detected in glideslope                                                                             |  |
| <b>G/S2 FAIL</b> – G/S2 is inoperative.                                 | be serviced.                                                                                                    |  |

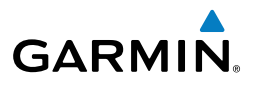

#### **GIA 63W MESSAGE ADVISORIES (CONT.)**

| Flig            | Message                                                           | Comments                                                                                 |
|-----------------|-------------------------------------------------------------------|------------------------------------------------------------------------------------------|
| EAS             | <b>G/S1 SERVICE</b> – G/S1 needs service. Return unit for repair. | A failure has been detected in glideslope receiver 1 and/or receiver 2. The receiver may |
| Com/<br>Audio   | <b>G/S2 SERVICE</b> – G/S2 needs service. Return unit for repair. | still be available. The system should be serviced when possible.                         |
| Nav/(<br>KPDR// |                                                                   |                                                                                          |

#### **GSD 41 MESSAGE ADVISORIES**

| AFCS                  | Message                                                           | Comments                                                                       |
|-----------------------|-------------------------------------------------------------------|--------------------------------------------------------------------------------|
| av /                  | <b>GSD1 CONFIG</b> – GSD1 config error.<br>Config service req'd.  | GSD1 and the CDU have different copies of the GSD1 configuration.              |
| GPS N                 | <b>GSD2 CONFIG</b> – GSD2 config error.<br>Config service req'd.  | GSD2 and the CDU have different copies of the GSD2 configuration.              |
| Flight<br>Planning    | <b>GSD1 COOLING</b> – GSD1<br>temperature too low.                | GSD1 is reporting a low temperature condition.                                 |
| rocedures             | <b>GSD2 COOLING</b> – GSD2<br>temperature too low.                | GSD2 is reporting a low temperature condition.                                 |
| zard<br>dance Pi      | <b>GSD1 COOLING</b> – GSD1 over temperature.                      | GSD1 is reporting an over-temperature condition.                               |
| al Haz<br>s Avoio     | <b>GSD2 COOLING</b> – GSD2 over temperature.                      | GSD2 is reporting an over-temperature condition.                               |
| Addition<br>Feature   | <b>GSD1 SERVICE</b> – GSD1 needs service. Return unit for repair. | GSD1 is reporting an internal error condition.<br>The GSD may still be usable. |
| Abnormal<br>Operation | <b>GSD2 SERVICE</b> – GSD2 needs service. Return unit for repair. | GSD2 is reporting an internal error condition.<br>The GSD may still be usable. |
| nun/<br>erts          | <b>MANIFEST</b> – GSD1 software mismatch. Communication halted.   | GSD1 has incorrect software installed. The system should be serviced.          |
| A<br>opendix          | <b>MANIFEST</b> – GSD2 software mismatch. Communication halted.   | GSD2 has incorrect software installed. The system should be serviced.          |
| Index A               |                                                                   |                                                                                |

Inst

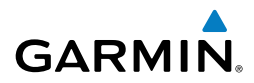

#### **GEA 71 MESSAGE ADVISORIES**

| Message                                                          | Comments                                                                                                    |
|------------------------------------------------------------------|----------------------------------------------------------------------------------------------------|
| <b>GEA1 CONFIG</b> – GEA1 config error.<br>Config service req'd. | The GEA1 configuration settings do not match<br>those of backup configuration memory. The<br>system should be serviced. |
| <b>GEA2 CONFIG</b> – GEA2 config error.<br>Config service req'd. | The GEA2 configuration settings do not match<br>those of backup configuration memory. The<br>system should be serviced. |
| <b>GEA3 CONFIG</b> – GEA3 config error.<br>Config service req'd. | The GEA3 configuration settings do not match<br>those of backup configuration memory. The<br>system should be serviced. |
| MANIFEST – GEA1 software mismatch, communication halted.         | The #1 GEA 71 has incorrect software installed.<br>The system should be serviced.                                       |
| MANIFEST – GEA2 software mismatch, communication halted.         | The #2 GEA 71 has incorrect software installed.<br>The system should be serviced.                                       |
| MANIFEST – GEA3 software mismatch, communication halted.         | The #3 GEA 71 has incorrect software installed.<br>The system should be serviced.                                       |

#### **GTX 33/33D MESSAGE ADVISORIES**

| Message                                                            | Comments                                                                                                    | azard<br>Didance       |
|--------------------------------------------------------------------|----------------------------------------------------------------------------------------------------|------------------------|
| <b>XPDR1 CONFIG</b> – XPDR1 config<br>error. Config service req'd. | The transponder configuration settings do not<br>match those of backup configuration memory.<br>The system should be serviced. | Additional<br>Features |
| <b>XPDR2 CONFIG</b> – XPDR2 config<br>error. Config service req'd. | The transponder configuration settings do not<br>match those of backup configuration memory.<br>The system should be serviced. | Abnormal<br>Operation  |
| MANIFEST – GTX1 software mismatch, communication halted.           | The transponder has incorrect software installed.<br>The system should be serviced.                                            | Annun/<br>Alerts       |
| MANIFEST – GTX2 software mismatch, communication halted.           | The transponder has incorrect software installed.<br>The system should be serviced.                                            | Append                 |
| <b>XPDR1 SRVC</b> – XPDR1 needs service. Return unit for repair.   | The #1 transponder should be serviced when possible.                                                                           | dix                    |

₹.

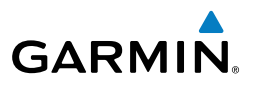

Nav/Com/ XPDR/Audio EAS

AFCS

Flight

Hazard

Additional

Abnormal

Annun/

#### GTX 33/33D MESSAGE ADVISORIES (CONT.)

| Message                                                          | Comments                                             |
|------------------------------------------------------------------|------------------------------------------------------|
| <b>XPDR2 SRVC</b> – XPDR2 needs service. Return unit for repair. | The #2 transponder should be serviced when possible. |
| <b>XPDR1 FAIL</b> – XPDR1 is                                     | There is no communication with the #1                |
| inoperative.                                                     | transponder.                                         |
| XPDR2 FAIL – XPDR2 is                                            | There is no communication with the #2                |
| inoperative.                                                     | transponder.                                         |

#### **GRS 77 MESSAGE ADVISORIES**

| Nav             | Message                                                        | Comments                                                                                                    |
|-----------------|----------------------------------------------------------------|----------------------------------------------------------------------------------------------------|
| Planning GPS    | <b>AHRS1 TAS</b> – AHRS1 not receiving valid airspeed.         | The #1 AHRS is not receiving true airspeed from<br>the air data computer. The AHRS relies on GPS<br>information to augment the lack of airspeed.<br>The system should be serviced. |
| ance Procedures | <b>AHRS2 TAS</b> – AHRS2 not receiving valid airspeed.         | The #2 AHRS is not receiving true airspeed from<br>the air data computer. The AHRS relies on GPS<br>information to augment the lack of airspeed.<br>The system should be serviced. |
| atures Avoid    | AHRS1 GPS – AHRS1 using backup<br>GPS source.                  | The #1 AHRS is using the backup GPS path.<br>Primary GPS path has failed. The system should<br>be serviced when possible.                                                          |
| peration        | <b>AHRS2 GPS</b> – AHRS2 using backup GPS source.              | The #2 AHRS is using the backup GPS path.<br>Primary GPS path has failed. The system should<br>be serviced when possible.                                                          |
| Alerts          | <b>AHRS1 GPS</b> – AHRS1 not receiving any GPS information.    | The #1 AHRS is not receiving any or any useful GPS information. Check AFMS limitations. The system should be serviced.                                                             |
| Appendix        | <b>AHRS2 GPS</b> – AHRS2 not receiving any GPS information.    | The #2 AHRS is not receiving any or any useful GPS information. Check AFMS limitations. The system should be serviced.                                                             |
| Index           | <b>AHRS1 GPS</b> – AHRS1 not receiving backup GPS information. | The #1 AHRS is not receiving backup GPS information. The system should be serviced.                                                                                                |

#### **GRS 77 MESSAGE ADVISORIES (CONT.)**

GARMIN.

| JKS // MESSAGE ADVISORIES (CONT.)                                      |                                                                                                    |                        |
|------------------------------------------------------------------------|----------------------------------------------------------------------------------------------------|------------------------|
| Message                                                                | Comments                                                                                           | ght<br>ments           |
| AHRS2 GPS – AHRS2 not receiving backup GPS information.                | The #2 AHRS is not receiving backup GPS information. The system should be serviced.                | EAS                    |
| AHRS1 GPS – AHRS1 operating exclusively in no-GPS mode.                | The #1 AHRS is operating exclusively in no-GPS mode. The system should be serviced.                | Nav/<br>XPDR/          |
| AHRS2 GPS – AHRS2 operating exclusively in no-GPS mode.                | The #2 AHRS is operating exclusively in no-GPS mode. The system should be serviced.                | Com/<br>'Audio         |
| AHRS MAG DB – AHRS magnetic model database version mismatch.           | The #1 AHRS and #2 AHRS magnetic model database versions do not match.                             | AFCS                   |
| AHRS1 SRVC – AHRS1 Magnetic-<br>field model needs update.              | The #1 AHRS earth magnetic field model is out of date. Update magnetic field model when practical. | GPS Nav                |
| AHRS2 SRVC – AHRS2 Magnetic-<br>field model needs update.              | The #2 AHRS earth magnetic field model is out of date. Update magnetic field model when practical. | Fligh<br>Plann         |
| <b>GEO LIMITS</b> – AHRS1 too far<br>North/South, no magnetic compass. | The aircraft is outside geographical limits for                                                    | nt<br>Ing Pro          |
| <b>GEO LIMITS</b> – AHRS2 too far<br>North/South, no magnetic compass. | as invalid.                                                                                        | cedures                |
| MANIFEST – GRS1 software mismatch, communication halted.               | The #1 AHRS has incorrect software installed.<br>The system should be serviced.                    | Hazard<br>Avoidance    |
| MANIFEST – GRS2 software mismatch, communication halted.               | The #2 AHRS has incorrect software installed.<br>The system should be serviced.                    | Additional<br>Features |

#### **GMU 44 MESSAGE ADVISORIES**

| Message                                                   | Comments                                                                                                    | rmal             |
|-----------------------------------------------------------|----------------------------------------------------------------------------------------------------|------------------|
| <b>HDG FAULT</b> – AHRS1 magnetometer fault has occurred. | A fault has occurred in the #1 GMU 44.<br>Heading is flagged as invalid. The AHRS uses<br>GPS for backup mode operation. The system | Annun/<br>Alerts |
|                                                           | should be serviced.                                                                                                    | App              |
| HDG FAULT – AHRS2                                         | A fault has occurred in the #2 GMU 44.                                                                                              | oendix           |
| magnetometer fault has occurred.                          | GPS for backup mode operation. The System should be serviced.                                                                       | Index            |

Abno

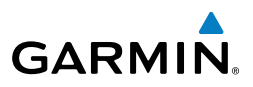

AFCS

**GPS Nav** 

#### GMU 44 MESSAGE ADVISORIES (CONT.)

| Fli           | Message                                                  | Comments                                     |
|---------------|----------------------------------------------------------|----------------------------------------------|
| EAS           | MANIFEST – GMU1 software mismatch, communication halted. | The GMU 44 has incorrect software installed. |
|               | MANIFEST – GMU2 software                                 | The system should be serviced.               |
| Com/<br>Audio | mismatch, communication halted.                          |                                              |
| Nav/G         |                                                          |                                              |

#### **GSR 56 MESSAGE ADVISORIES**

| Message                      | Comments                                      |
|------------------------------|-----------------------------------------------|
| GSR1 FAIL – GSR1 has failed. | A failure has been detected in the #1 GSR 56. |
|                              | The system should be serviced.                |

#### **GDL 59 MESSAGE ADVISORIES**

| g t                      |                                                                        |                                                                                                    |  |  |  |
|--------------------------|------------------------------------------------------------------------|----------------------------------------------------------------------------------------------------|--|--|--|
| Fligh<br>Planni          | Message                                                                | Comments                                                                                                    |  |  |  |
| Procedures               | <b>GDL59 CONFIG</b> – GDL 59 config<br>error. Config service req'd.    | GDL 59 configuration settings do not match those of backup configuration memory. The system should be serviced.                   |  |  |  |
| Hazard<br>Avoidance      | <b>GDL59 FAIL</b> – GDL 59 has failed.                                 | A failure has been detected in the GDL 59. The receiver is unavailable. The system should be serviced.                            |  |  |  |
| Additional<br>Features   | <b>GDL59 SERVICE</b> – GDL 59 needs service. Return unit for repair.   | A failure has been detected in the GDL 59. The system should be serviced.                                                         |  |  |  |
| ormal /                  | <b>GDL59 RTR FAIL</b> – The GDL 59 router has failed.                  | A failure has been detected in the GDL 59 router. The system should be serviced.                                                  |  |  |  |
| Annun/ Abr<br>Alerts Ope | <b>REGISTER GFDS</b> – Data services are inoperative, register w/GFDS. | The GDL 59 is not registered with Garmin Flight<br>Data Services, or it's current registration data<br>has failed authentication. |  |  |  |
| Appendix                 | MANIFEST – GDL software mismatch, communication halted.                | The GDL 59 has incorrect software installed.<br>The system should be serviced.                                                    |  |  |  |
| Index                    |                                                                        |                                                                                                    |  |  |  |

# GARMIN.

#### **GDL 69A MESSAGE ADVISORIES**

| Message                                                          | Comments                                                                                                    | ght<br>ments |  |
|------------------------------------------------------------------|----------------------------------------------------------------------------------------------------|--------------|--|
| <b>GDL69 CONFIG</b> – GDL 69 config error. Config service req'd. | GDL 69 configuration settings do not match<br>those of backup configuration memory. The<br>system should be serviced. | EAS          |  |
| <b>GDL69 FAIL</b> – GDL 69 has failed.                           | A failure has been detected in the GDL 69. The receiver is unavailable. The system should be serviced                 |              |  |
| MANIFEST – GDL software mismatch, communication halted.          | The GDL 69 has incorrect software installed.<br>The system should be serviced.                                        | AFCS         |  |

#### **GWX 68 ALERT MESSAGES**

| Message                                                        | Comments                                                                                                   |           |
|----------------------------------------------------------------|----------------------------------------------------------------------------------------------------|-----------|
| <b>GWX CONFIG</b> – GWX config error.<br>Config service req'd. | GWX 68 configuration settings do not match those of the GDU configuration. The system                      |           |
|                                                                | should be serviced.                                                                                        | Pro       |
| <b>GWX FAIL</b> – GWX is inoperative.                          | The GDU is not recieving status packet from the GWX 68 or the GWX 68 is reporting a fault                  | cedures   |
|                                                                | The GWX 68 radar system should be serviced.                                                                | Avoid     |
| GWX SERVICE – GWX needs                                        | A failure has been detected in the GWX 68. The                                                             | dance     |
| service. Return unit for repair.                               | GWX 68 may still be usable.                                                                                | _         |
| MANIFEST – GWX software mismatch, communication halted.        | The GWX 68 has incorrect software installed.<br>The system should be serviced.                             | eatures   |
| <b>WX ALERT</b> – Possible severe weather ahead.               | Possible severe weather detected within +/- 10 degrees of the aircraft heading at a range of 80 to 320 nm. | Operation |

Annun/ Alerts

**GPS** Na

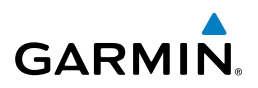

#### **GCU 477 MESSAGE ADVISORIES**

| ght<br>ments           | GCU 477 MESSAGE ADVISORIES                                   |                                                                                                    |  |  |  |
|------------------------|--------------------------------------------------------------|----------------------------------------------------------------------------------------------------|--|--|--|
| Flig                   | Message                                                      | Comments                                                                                                    |  |  |  |
| EAS                    | <b>GCU CNFG</b> – GCU Config error.<br>Config service req'd. | GCU 477 configuration settings do not match those of backup configuration memory. The system should be serviced. |  |  |  |
| Nav/Com/<br>(PDR/Audio | <b>GCU FAIL</b> – GCU is inoperative.                        | A failure has been detected in the GCU 477.<br>The GCU 477 is unavailable.                                       |  |  |  |
| AFCS                   | MANIFEST – GCU software mismatch, communication halted.      | The GCU 477 has incorrect software installed.<br>The system should be serviced.                                  |  |  |  |
| 1                      | GCU KEYSTK – GCU [key name]                                  | A key is stuck on the GCU 477 bezel. Attempt                                                                     |  |  |  |
| GPS Nav                | Key is stuck.                                                | to free the stuck key by pressing it several times.<br>The system should be serviced if the problem<br>persists. |  |  |  |

## GMC 715 MESSAGE ADVISORIES

| 0            | Message                                                        | Comments                                                                                                    |
|--------------|----------------------------------------------------------------|----------------------------------------------------------------------------------------------------|
| מורב נוסרבמת | <b>GMC CONFIG</b> – GMC Config error.<br>Config service req'd. | GMC 715 configuration settings do not match those of backup configuration memory. The system should be serviced.                            |
|              | <b>GMC FAIL</b> – GMC is inoperative.                          | A failure has been detected in the GMC 715.<br>The GMC 715 is unavailable.                                                                  |
|              | <b>MANIFEST</b> – GMC software mismatch. Communication halted. | The GMC 715 has incorrect software installed.<br>The system should be serviced.                                                             |
| operation    | <b>GMC KEYSTK</b> – GMC [key name]<br>Key is stuck.            | A key is stuck on the GMC 715 bezel. Attempt<br>to free the stuck key by pressing it several<br>times. The system should be serviced if the |
| 2            |                                                                | problem persists.                                                                                                    |

Flight lanning

Hazard

Additional

## **MISCELLANEOUS MESSAGE ADVISORIES**

GARMIN.

|                                                                          | JONES                                                                                                    |
|--------------------------------------------------------------------------|----------------------------------------------------------------------------------------------------|
| Message                                                                  | Comments                                                                                                    |
| <b>FPL WPT LOCK</b> – Flight plan waypoint is locked.                    | Upon power-up, the system detects that a stored flight plan waypoint is locked. This occurs when an navigation database update                                                                             |
|                                                                          | eliminates an obsolete waypoint. The flight<br>plan cannot find the specified waypoint and<br>flags this message. This can also occur with                                                                 |
|                                                                          | user waypoints in a flight plan that is deleted.<br>Remove the waypoint from the flight plan if it<br>no longer exists in any database,                                                                    |
|                                                                          | Or<br>update the waypoint name/identifier to reflect<br>the new information.                                                                                                    |
| FPL WPT MOVE – Flight plan waypoint moved.                               | The system has detected that a waypoint coordinate has changed due to a new                                                                                                    |
|                                                                          | flight plans contain correct waypoint locations.                                                                                                    |
| <b>TIMER EXPIRD</b> – Timer has expired.                                 | The system notifies the pilot that the timer has expired.                                                                                                    |
| <b>DB CHANGE</b> – Database changed.<br>Verify user modified procedures. | This occurs when a stored flight plan contains<br>procedures that have been manually edited. This<br>alert is issued only after an navigation database<br>update. Verify that the user-modified procedures |
| <b>DB CHANGE</b> – Database changed.<br>Verify stored airways.           | in stored flight plans are correct and up to date.<br>This occurs when a stored flight plan contains<br>an airway that is no longer consistent with the                                                    |
| ,                                                                        | navigation database. This alert is issued only<br>after an navigation database update. Verify<br>use of airways in stored flight plans and reload                                                          |
|                                                                          | airways as needed.                                                                                                    |
| <b>FPL TRUNC</b> – Flight plan has been truncated.                       | This occurs when a newly installed navigation database eliminates an obsolete approach or                                                                                                    |
|                                                                          | arrival used by a stored flight plan. The obsolete procedure is removed from the flight plan. Update flight plan with current arrival or approach.                                                         |

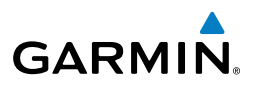

#### **MISCELLANEOUS MESSAGE ADVISORIES (CONT.)**

| ght<br>ments               | MISCELLANEOUS MESSAGE ADVISORIES (CONT.)                        |                                                                                                    |  |  |
|----------------------------|-----------------------------------------------------------------|----------------------------------------------------------------------------------------------------|--|--|
| Flig                       | Message                                                         | Comments                                                                                                    |  |  |
| om/<br>udio EAS            | <b>LOCKED FPL</b> – Cannot navigate<br>locked flight plan.      | This occurs when the pilot attempts to activate<br>a stored flight plan that contains locked<br>waypoint. Remove locked waypoint from flight<br>plan. Update flight plan with current waypoint. |  |  |
| Nav/C<br>XPDR/A            | WPT ARRIVAL — Arriving at<br>waypoint -[xxxx]                   | Arriving at waypoint [xxxx], where [xxxx] is the waypoint name.                                                                                                    |  |  |
| AFCS                       | STEEP TURN – Steep turn ahead.                                  | A steep turn is 15 seconds ahead. Prepare to turn.                                                                                                    |  |  |
| av                         | <b>INSIDE ARSPC</b> – Inside airspace.                          | The aircraft is inside the airspace.                                                                                                    |  |  |
| ht<br>ing GPS N            | <b>ARSPC AHEAD</b> – Airspace ahead less than 10 minutes.       | Special use airspace is ahead of aircraft. The aircraft will penetrate the airspace within 10 minutes.                                                                                          |  |  |
| Fligh<br>Procedures Planni | ARSPC NEAR – Airspace near and ahead.                           | Special use airspace is near and ahead of the aircraft position.                                                                                                    |  |  |
|                            | <b>ARSPC NEAR</b> – Airspace near – less than 2 nm.             | Special use airspace is within 2 nm of the aircraft position.                                                                                                    |  |  |
| Hazard<br>Avoidance        | <b>APR INACTV</b> – Approach is not active.                     | The system notifies the pilot that the loaded approach is not active. Activate approach when required.                                                                                          |  |  |
| Additional<br>Features     | <b>SLCT FREQ</b> – Select appropriate frequency for approach.   | The system notifies the pilot to load the approach frequency for the appropriate NAV receiver. Select the correct frequency for the                                                             |  |  |
| pormal                     |                                                                 | approach.                                                                                                    |  |  |
| OF AF                      | <b>SLCT NAV</b> – Select NAV on CDI for                         | The system notifies the pilot to set the CDI to                                                                                                    |  |  |
| Annun/<br>Alerts           | approach.                                                       | the correct NAV receiver. Set the CDI to the correct NAV receiver.                                                                                                    |  |  |
| pendix                     | <b>PTK FAIL</b> – Parallel track unavailable: bad geometry.     | Bad parallel track geometry.                                                                                                    |  |  |
| k Ap                       | <b>PTK FAIL</b> – Parallel track unavailable: invalid leg type. | Invalid leg type for parallel offset.                                                                                                    |  |  |
| Index                      | <b>PTK FAIL</b> – Parallel track unavailable: past IAF.         | IAF waypoint for parallel offset has been passed.                                                                                                    |  |  |

#### **MISCELLANEOUS MESSAGE ADVISORIES (CONT.)**

GARMIN.

| MISCELLANEOUS MESSAGE ADVISORIES (CONT.)                          |                                                                                                    |                        |
|-------------------------------------------------------------------|----------------------------------------------------------------------------------------------------|------------------------|
| Message                                                           | Comments                                                                                                    | ght<br>ments           |
| <b>UNABLE V WPT</b> – Can't reach current vertical waypoint.      | The current vertical waypoint can not be reached within the maximum flight path angle and vertical speed constraints. The system           | EAS                    |
|                                                                   | automatically transitions to the next vertical waypoint.                                                                                   | Nav/Com/<br>XPDR/Audi  |
| <b>VNV</b> – Unavailable. Unsupported leg type in flight plan.    | The lateral flight plan contains a procedure<br>turn, vector, or other unsupported leg type<br>prior to the active vertical waypoint. This | o AFCS                 |
|                                                                   | waypoint.                                                                                                    | GPS Nav                |
| <b>VNV</b> – Unavailable. Excessive track angle error.            | The current track angle error exceeds the limit, causing the vertical deviation to go invalid.                                             | , Ра                   |
| <b>VNV</b> – Unavailable. Excessive crosstrack error.             | The current crosstrack exceeds the limit, causing vertical deviation to go invalid.                                                        | ight<br>nning          |
| <b>VNV</b> – Unavailable. Parallel course selected.               | A parallel course has been selected, causing the vertical deviation to go invalid.                                                         | Procedures             |
| <b>NO WGS84 WPT</b> – Non WGS 84 waypoint for navigation -[xxxx]  | The selected waypoint [xxxx] does not use the WGS 84 datum. Cross-check position with alternate navigation sources.                        | Hazard<br>Avoidance    |
| <b>TRAFFIC FAIL</b> – Traffic device has failed.                  | The system is no longer receiving data from<br>the traffic system. The traffic device should be<br>serviced.                               | Additional<br>Features |
| <b>FAILED PATH</b> – A data path has failed.                      | A data path connected to the GDU, GSD 41, GDL 69, or the GIA 63/W has failed.                                                              | Abnormal<br>Operation  |
| MAG VAR WARN – Large magnetic variance. Verify all course angles. | The GDU's internal model cannot determine<br>the exact magnetic variance for geographic<br>locations near the magnetic poles. Displayed    | Annun/<br>Alerts       |
|                                                                   | magnetic course angles may differ from the actual magnetic heading by more than 2°.                                                        | Appendix               |
| <b>SVS</b> – SVS DISABLED: Out of available terrain region.       | Synthetic Vision is disabled because the aircraft is not within the boundaries of the installed terrain database.                          | Index                  |

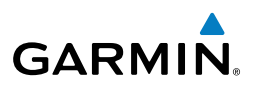

#### **MISCELLANEOUS MESSAGE ADVISORIES (CONT.)**

| Instrur     | Message                                                                     | Comments                                                                                                    |
|-------------|-----------------------------------------------------------------------------|----------------------------------------------------------------------------------------------------|
| EAS         | <b>SVS</b> – SVS DISABLED: Terrain DB resolution too low.                   | Synthetic Vision is disabled because a terrain database of sufficient resolution (9 arc-second or better) is not currently installed. |
| Audio       | SCHEDULER [#] – <message>.</message>                                        | Message criteria entered by the user.                                                                                                 |
| XPDR/       | CHECK CRS – Database course for LOC1 / [LOC ID] is [CRS]°.                  | Selected course for LOC1 differs from published localizer course by more than 10 degrees.                                             |
| AFCS        | <b>CHECK CRS</b> – Database course for LOC2 / [LOC ID] is [CRS]°.           | Selected course for LOC2 differs from published localizer course by more than 10 degrees.                                             |
| GPS Nav     | [PFD1, PFD2, or MFD1] CARD<br>1 REM – Card 1 was removed.<br>Reinsert card. | The SD card was removed from the top card slot of the specified PFD or MFD. The SD card needs to be reinserted.                       |
| es Planning | [PFD1, PFD2, or MFD1] CARD<br>2 REM – Card 2 was removed.<br>Reinsert card. | The SD card was removed from the bottom card slot of the specified PFD or MFD. The SD card needs to be reinserted.                    |
| Procedur    | [PFD1, PFD2, or MFD1] CARD 1<br>ERR – Card 1 is invalid.                    | The SD card in the top card slot of the specified PFD or MFD contains invalid data.                                                   |
| Avoidance   | [PFD1, PFD2, or MFD1] CARD 2<br>ERR – Card 2 is invalid.                    | The SD card in the bottom card slot of the specified PFD or MFD contains invalid data.                                                |

Flight nstruments

Nav/Com/

Flight

Hazard

Additional Features

Abnormal Operation

Annun/ Alerts Alerts

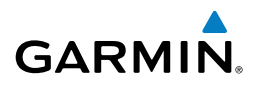

Flight Instruments

# **APPENDIX**

#### **PFD SOFTKEY MAP**

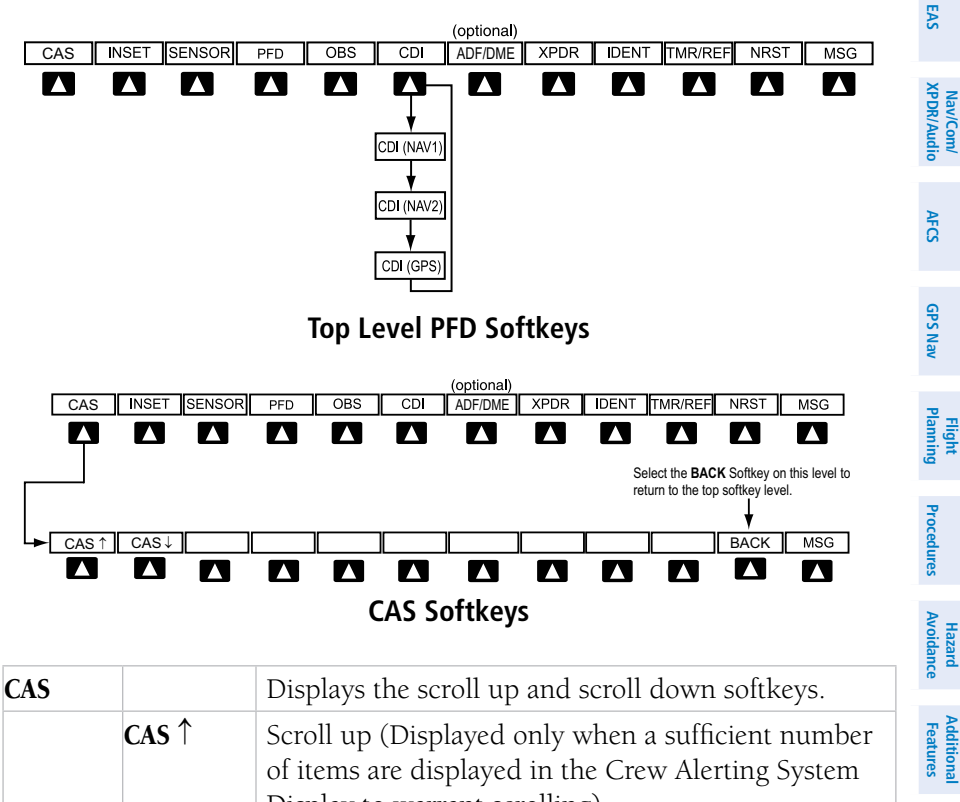

|      | Display to warrant scrolling)                      |  |
|------|----------------------------------------------------|--|
| CAS↓ | Scroll down (Displayed only when a sufficient      |  |
|      | number of items are displayed in the Crew Alerting |  |
|      | System Display to warrant scrolling)               |  |

Abnormal Operation

#### Appendix

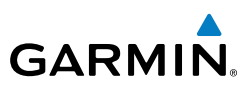

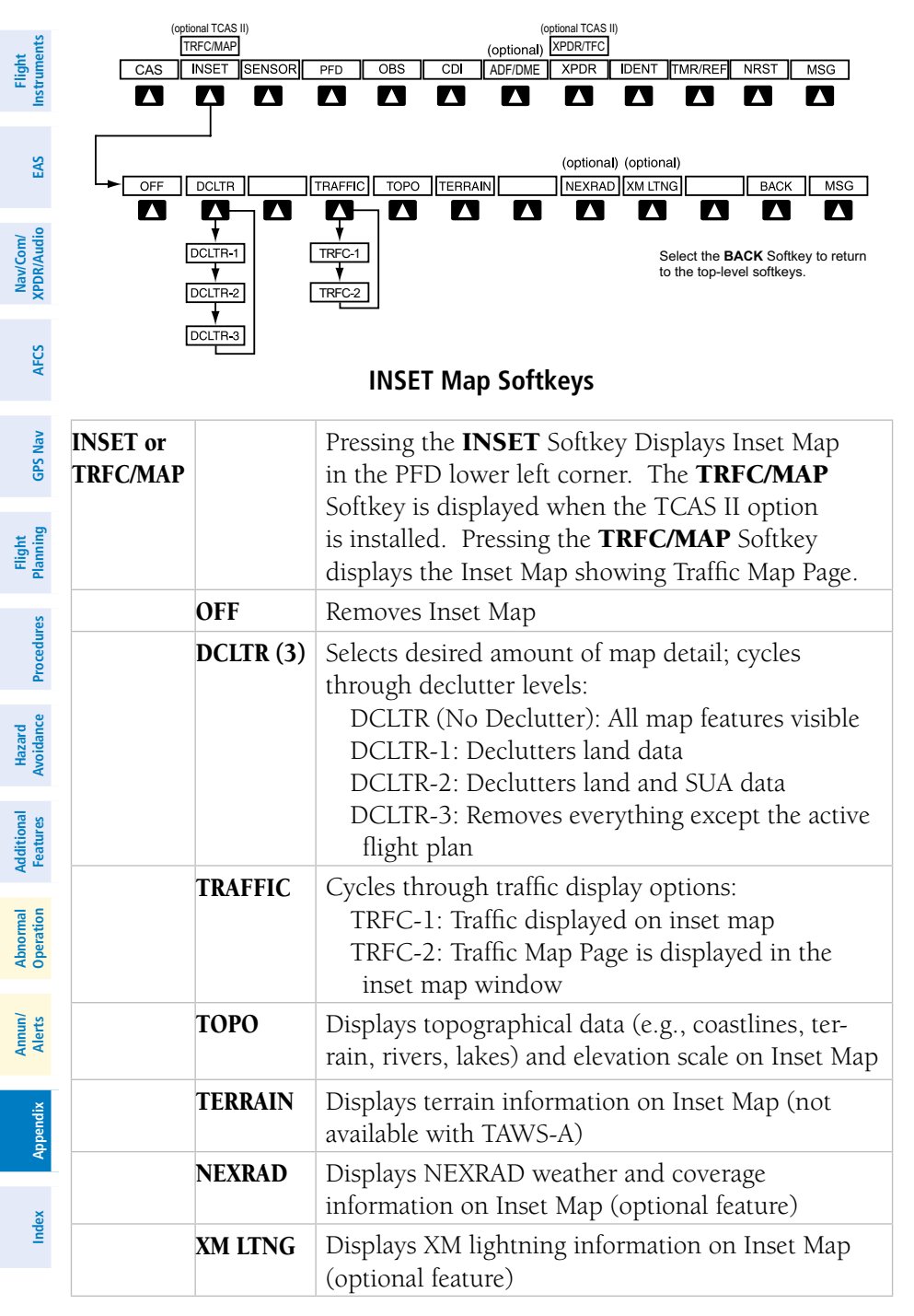

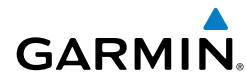

AFCS

Flight GPS Nav Planning

Procedures

Hazard Avoidance

Additiona Features

Abnormal Operation

Annun/ Alerts

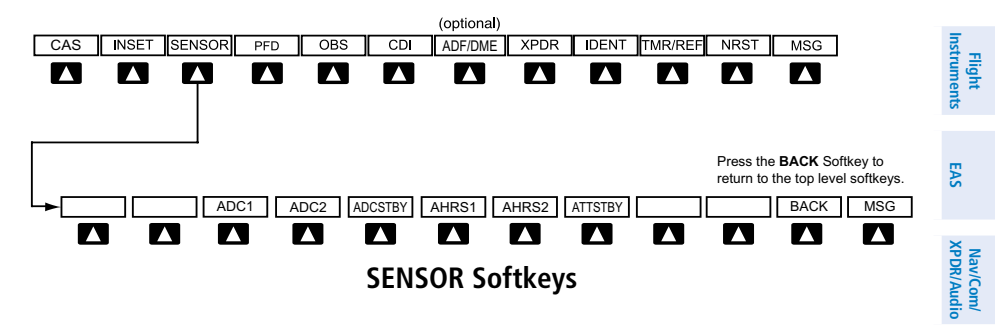

| SENSOR |         | Displays softkeys for selecting the #1 and #2 AHRS and Air Data Computers |
|--------|---------|---------------------------------------------------------------------------|
|        | ADC1    | Selects the #1 Air Data Computer                                          |
|        | ADC2    | Selects the #2 Air Data Computer                                          |
|        | ADCSTBY | Selects standby air data input                                            |
|        | AHRS1   | Selects the #1 AHRS                                                       |
|        | AHRS2   | Selects the #2 AHRS                                                       |
|        | ATTSTBY | Selects standby AHRS input                                                |

Appendix Index

#### **Appendix**

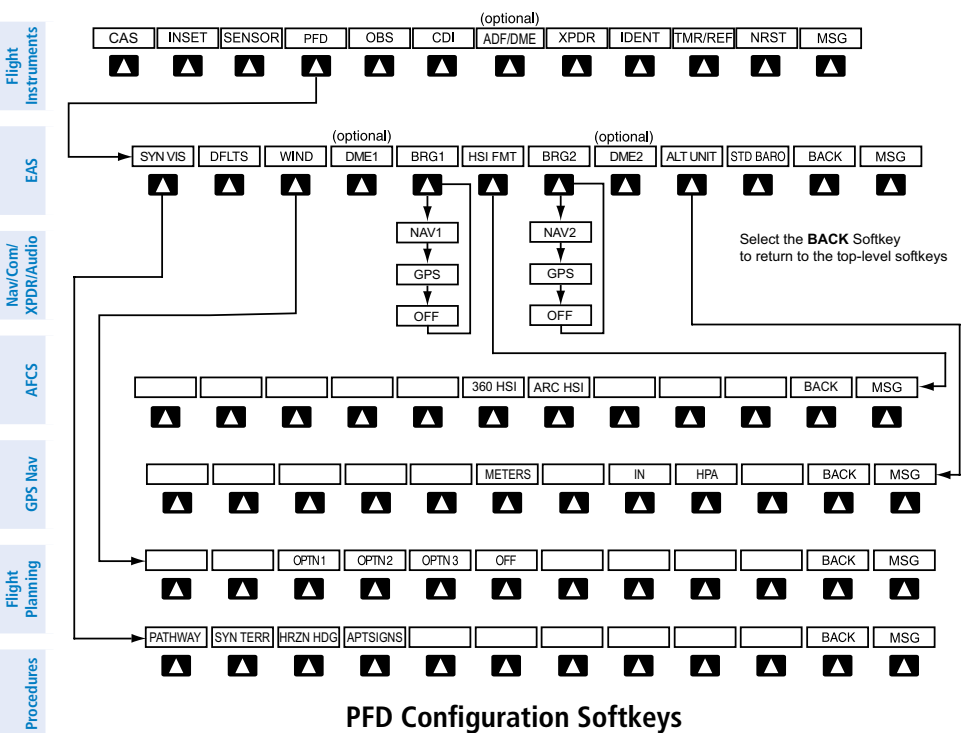

**PFD Configuration Softkeys** 

| ard<br>ance           |     |         |          |                                                                                                    |
|-----------------------|-----|---------|----------|----------------------------------------------------------------------------------------------------|
| al Haz<br>Avoid       | PFD |         |          | Displays second-level softkeys for additional PFD configurations                                                  |
| Additiona<br>Features |     | SYN VIS |          | Displays the softkeys for enabling or disabling Synthetic Vision features                                         |
| Abnormal<br>Operation |     |         | PATHWAY  | Displays rectangular boxes representing<br>the horizontal and vertical flight path<br>of the active flight plan   |
| nun/<br>erts          |     |         | SYN TERR | Enables synthetic terrain depiction                                                                               |
| Al                    |     |         | HRZN HDG | Displays compass heading along the Zero-Pitch line                                                                |
| Append                |     |         | APTSIGNS | Displays position markers for airports within approximately 15 nm of the                                          |
| Index                 |     |         |          | current aircraft position. Airport<br>identifiers are displayed when the<br>airport is within approximately 9 nm. |

GARMIN

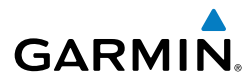

| DFLTS    |         | Resets PFD to default settings, includ-<br>ing changing units to standard                                                       | Flight<br>Instrumen          |
|----------|---------|----------------------------------------------------------------------------------------------------|------------------------------|
| WIND     |         | Displays softkeys to select wind data parameters                                                                                | ts E                         |
|          | OPTN 1  | Wind direction arrows with headwind and crosswind components                                                                    | x s                          |
|          | OPTN 2  | Wind direction arrow and speed                                                                                                  | PDR/A                        |
|          | OPTN 3  | Total direction with head and crosswind speed components                                                                        | idio A                       |
|          | OFF     | Information not displayed                                                                                                    | Ŝ                            |
| DME1     |         | Select to display the DME1 information window                                                                                   | GPS N                        |
| BRG1     |         | Cycles the Bearing 1 Information<br>Window through NAV1 or GPS/<br>waypoint identifier and GPS-derived<br>distance information. | Flight<br>Planning           |
| HSI FRMT |         | Displays the HSI formatting softkeys                                                                                            | Proce                        |
|          | 360 HSI | Displays the HSI in a 360 degree for-<br>mat                                                                                    | edures                       |
|          | ARC HSI | Displays the HSI in an arc format                                                                                               | Hazar<br>Avoida              |
| BRG2     |         | Cycles the Bearing 2 Information<br>Window through NAV2 or GPS/<br>waypoint identifier and GPS-derived<br>distance information. | d Additional<br>nce Features |
| DME2     |         | Select to display the DME2 information window                                                                                   | Abnormal<br>Operation        |
| ALT UNIT |         | Displays softkeys for setting the altimeter and BARO settings to metric units                                                   | Annun/<br>Alerts             |
|          | METERS  | When enabled, displays altimeter and selected altitude in meters                                                                | Appendi                      |
|          | IN      | Press to display the BARO setting as inches of mercury                                                                          | ×<br>In                      |
|          | HPA     | Press to display the BARO setting as hectopacals                                                                                | dex                          |

#### Appendix

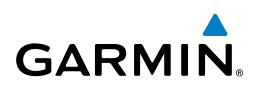

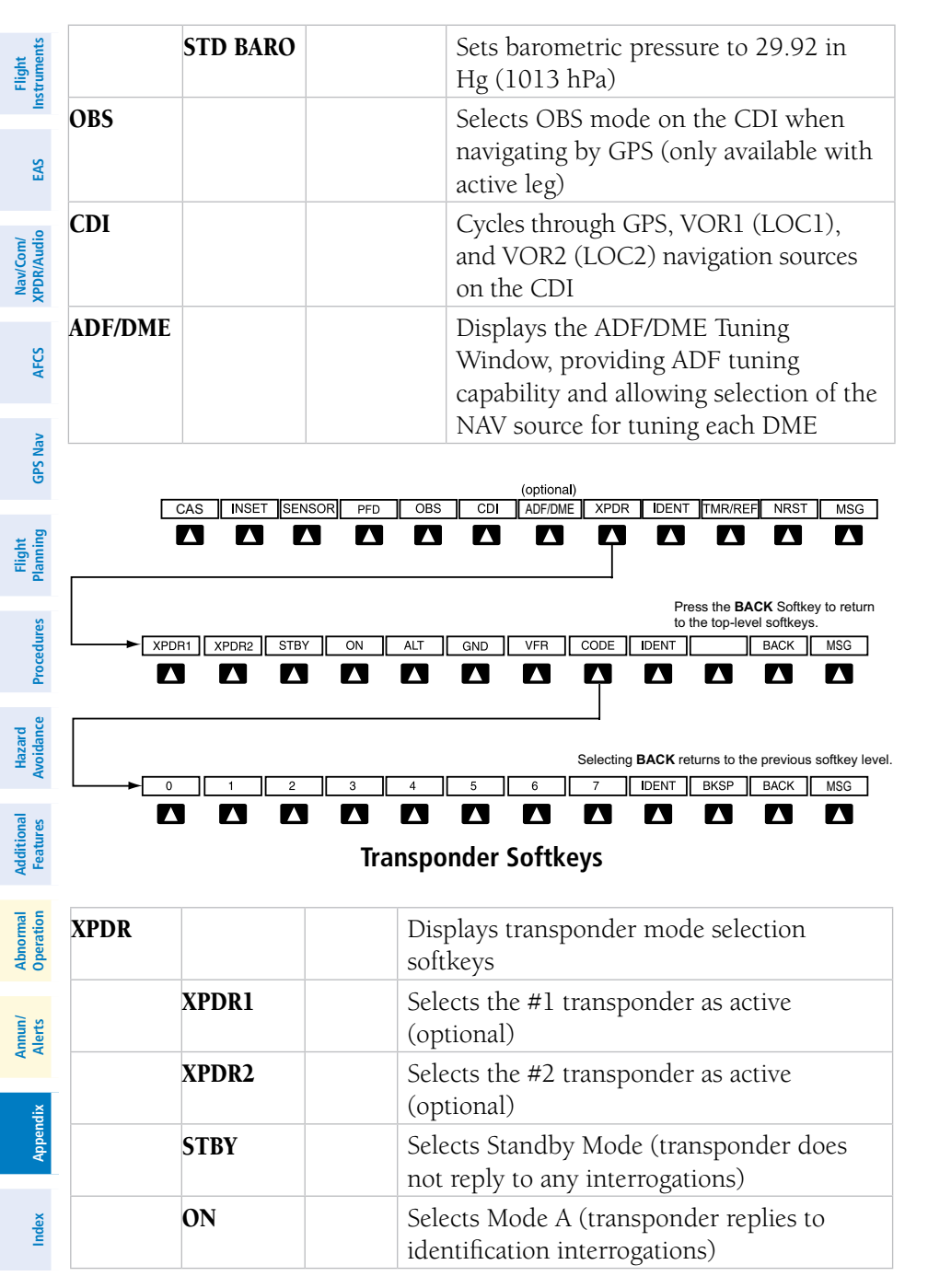
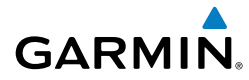

|         | ALT  |       | Selects Mode C – Altitude Reporting Mode<br>(transponder replies to identification and<br>altitude interrogations)                                                 | Flight<br>Instruments  |
|---------|------|-------|----------------------------------------------------------------------------------------------------|------------------------|
|         | GND  |       | Manually selects Ground Mode, the<br>transponder does not allow Mode A                                                                                             | EAS                    |
|         |      |       | and Mode C replies, but it does permit<br>acquisition squitter and replies to discretely<br>addressed Mode S interrogations. Not<br>available with TCAS II option. | Nav/Com/<br>XPDR/Audio |
|         | VFR  |       | Automatically enters the VFR code (1200 in the U.S.A. only). Not available when TCAS II option is installed.                                                       | AFCS                   |
|         | CODE |       | Displays transponder code selection soft-<br>keys 0-7                                                                                                    | GPS Nav                |
|         |      | 0 — 7 | Use numbers to enter code                                                                                                    | Pla F                  |
|         |      | BKSP  | Removes numbers entered, one at a time                                                                                                    | ight                   |
| IDENT   |      |       | Activates the Special Position Identification<br>(SPI) pulse for 18 seconds, identifying the<br>transponder return on the ATC screen                               | Procedures             |
| TMR/REF |      |       | Displays Timer/References Window                                                                                                    | AV H                   |
| NRST    |      |       | Displays Nearest Airports Window                                                                                                    | lazard<br>oidance      |
| MSG     |      |       | Displays Messages Window                                                                                                    |                        |
|         | ·    |       |                                                                                                    | Additional<br>Features |

Abnormal Operation

Annun/ Alerts

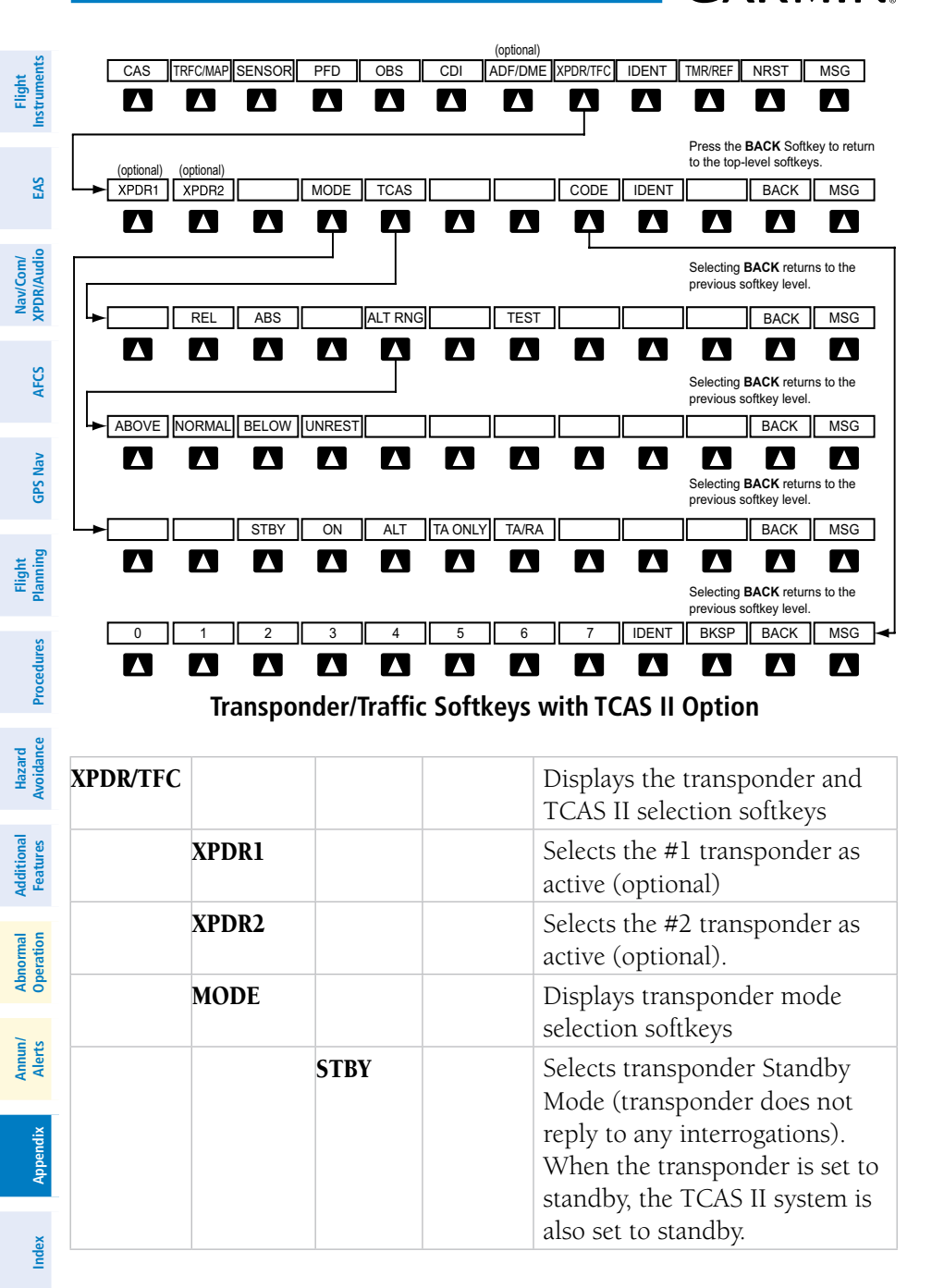

**GARMIN** 

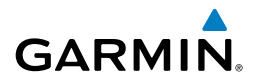

|      |         | 1     |                                                                                                    |                           |
|------|---------|-------|----------------------------------------------------------------------------------------------------|---------------------------|
|      | ON      |       | Activates transponder<br>(transponder replies to<br>identification interrogations).<br>When the transponder is set to<br>ON, the TCAS II system is set<br>to standby. | Flight<br>Instruments EAS |
|      | ALT     |       | Altitude Reporting Mode<br>(transponder replies to<br>identification and altitude                                                                                     | Nav/Com/<br>XPDR/Audio    |
|      |         |       | interrogations). When the<br>transponder is set to ALT,<br>the TCAS II system is set to<br>standby                                                                    | AFCS G                    |
|      | TA ONLY |       | Activates the TCAS II system                                                                                                    | PS Nav                    |
|      |         |       | in TA Only Mode and sets the transponder to ALT                                                                                                    | Fligh<br>Planni           |
|      | TA/RA   |       | Activates the TCAS II system<br>in TA/RA Mode and sets the<br>transponder to ALT                                                                                      | ng Procedu                |
|      | BACK    |       | Returns to the previous softkey level                                                                                                    | ires Avo                  |
| TCAS |         |       | Displays the TCAS control softkeys                                                                                                    | idance                    |
|      | REL     |       | Displays intruder altitude as altitude relative to own aircraft altitude                                                                                              | Features (                |
|      | ABS     |       | Displays intruder MSL altitude                                                                                                    | Abnorm<br>Operatio        |
|      | ALT RNG |       | Displays the altitude display range softkeys                                                                                                    | on Ar                     |
|      |         | ABOVE | Displays non-threat traffic from<br>9900 feet above the aircraft to<br>2700 feet below the aircraft.<br>Typically used during climb<br>phase of flight.               | erts Appendix             |

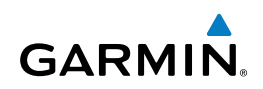

| Flight<br>EAS Instruments      |         |      |       | NORMAL | Displays non-threat traffic from<br>2700 feet above the aircraft to<br>2700 feet below the aircraft.<br>Typically used during enroute<br>phase of flight. |
|--------------------------------|---------|------|-------|--------|----------------------------------------------------------------------------------------------------|
| Nav/Com/<br>CS XPDR/Audio      |         |      |       | BELOW  | Displays non-threat traffic from<br>2700 feet above the aircraft to<br>9900 feet below the aircraft.<br>Typically used during descent<br>phase of flight. |
| AF                             |         |      |       | UNREST | All traffic is displayed                                                                                                    |
| iPS Nav                        |         |      | TEST  |        | Activates Test Mode and displays test intruder symbols                                                                                                    |
| ing O                          |         |      | BACK  |        | Returns to the previous softkey level                                                                                                    |
| Fligl                          |         | CODE |       |        | Displays transponder code selection softkeys 0-7                                                                                                    |
| edures                         |         |      | 0 — 7 |        | Use numbers to enter code                                                                                                    |
| ial Hazard<br>s Avoidance Proc |         |      | IDENT |        | Activates the Special Position<br>Identification (SPI) pulse for<br>18 seconds, identifying the<br>transponder return on the ATC<br>screen                |
| Addition<br>Feature            |         |      | BKSP  |        | Removes numbers entered, one at a time                                                                                                    |
| Abnormal<br>Operation          | IDENT   |      |       |        | Activates the Special Position<br>Identification (SPI) pulse for<br>18 seconds, identifying the                                                           |
| Annun/<br>Alerts               |         |      |       |        | transponder return on the ATC screen                                                                                                    |
| pendix                         | TMR/REF |      |       |        | Displays Timer/References<br>Window                                                                                                    |
| Ap                             | NRST    |      |       |        | Displays Nearest Airports<br>Window                                                                                                    |
| Index                          | MSG     |      |       |        | Displays Messages Window                                                                                                    |

## GARMIN

Appendix

#### **MFD SOFTKEY MAP**

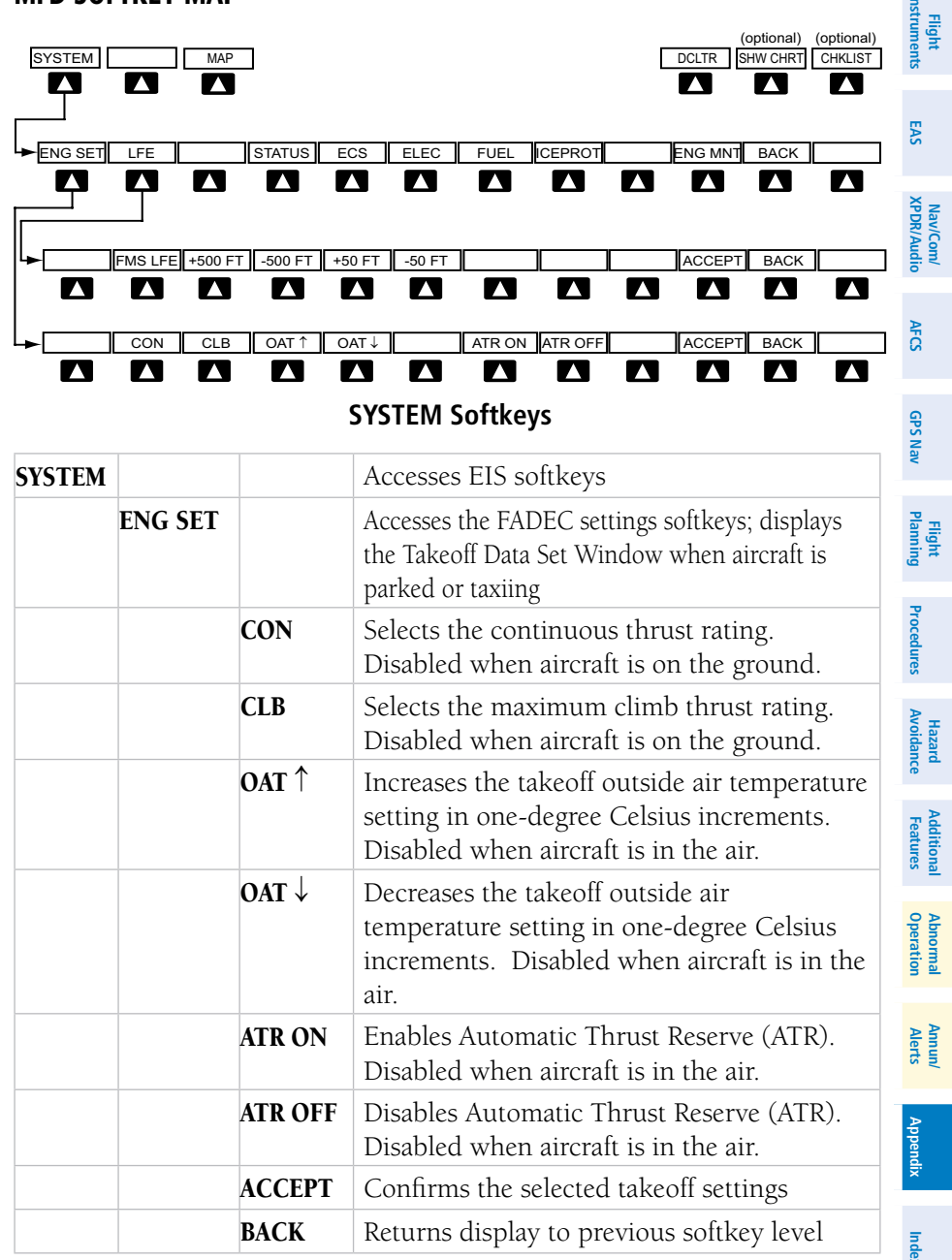

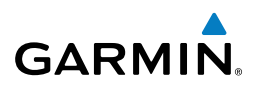

| Flight<br>struments    | LFE     |         | Accesses softkeys for manually setting the<br>Landing Field Elevation (LFE)                                   |
|------------------------|---------|---------|----------------------------------------------------------------------------------------------------|
| S S                    |         | FMS LFE | Sets current flight plan destination elevation as displayed LFE                                               |
| <u>لة</u>              |         | +500 FT | Increases currently displayed LFE value by 500 ft                                                             |
| Nav/Com<br>XPDR/Aud    |         | -500 FT | Decreases currently displayed LFE value by 500 ft                                                             |
| AFCS                   |         | +50 FT  | Increases currently displayed LFE value by 50 ft                                                              |
| Nav                    |         | -50 FT  | Decreases currently displayed LFE value by 50 ft                                                              |
| GPS                    |         | ACCEPT  | Confirms the LFE setting and returns to the previous softkey level                                            |
| flight<br>anning       |         | BACK    | Returns display to previous softkey level                                                                     |
| _                      | STATUS  |         | Displays the System-Status Page                                                                               |
| Procedures             | ECS     |         | Displays the System-ECS (Environmental<br>Control System) Page                                                |
| e,                     | ELEC    |         | Displays the System-Electrical Page                                                                           |
| Hazard<br>/oidanc      | FUEL    |         | Displays the System-Fuel Page                                                                                 |
| ¥                      | ICEPROT |         | Displays the System-Anti Ice Page                                                                             |
| Additional<br>Features | ENG MNT |         | Displays the Engine Maintenance Page.<br>Enabled only while aircraft is on the ground<br>and engines are off. |
| beration               | ВАСК    |         | Returns display to previous softkey level                                                                     |

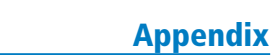

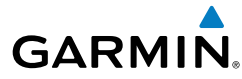

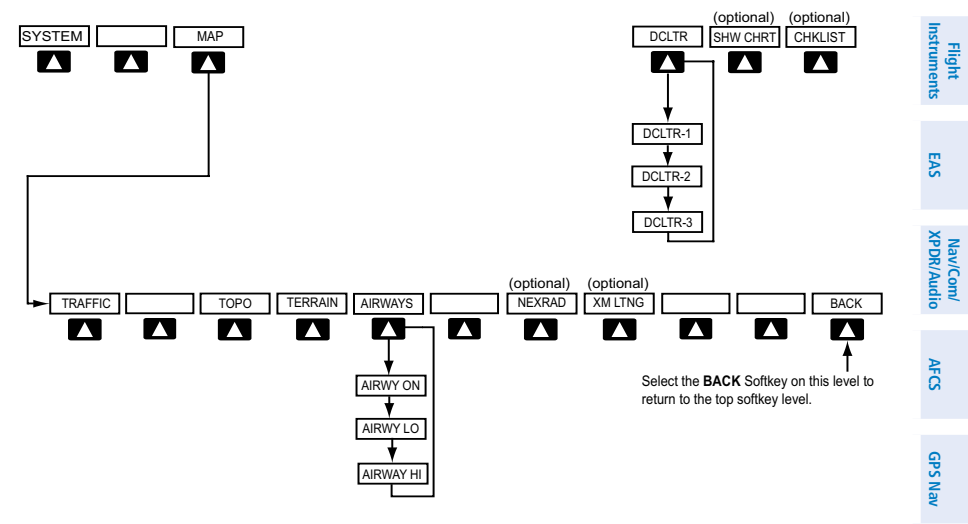

**MAP Softkeys** 

|     |         | MAF JUTKEYS                                                                                                    | Fligh<br>Planni       |
|-----|---------|----------------------------------------------------------------------------------------------------|-----------------------|
| МАР |         | Enables second-level Navigation Map softkeys                                                                        | ŋg t                  |
|     | TRAFFIC | Displays traffic information on Navigation Map                                                                      | Proce                 |
|     | ТОРО    | Displays topographical data (e.g., coastlines, terrain, rivers, lakes) and elevation scale on                       | dures Av              |
|     | TERRAIN | Navigation Map<br>Displays terrain information on Navigation Map<br>(not available with TAWS-A)                     | azard Ac<br>Didance F |
|     | AIRWAYS | Displays airways on the map; cycles through the following:                                                          | ditional<br>eatures   |
|     |         | AIRWAYS: No airways are displayed<br>AIRWY ON: All airways are displayed<br>AIRWY LO: Only low altitude airways are | Abnormal<br>Operation |
|     |         | displayed<br>AIRWY HI: Only high altitude airways are<br>displayed                                                  | Annun/<br>Alerts      |
|     | NEXRAD  | Displays NEXRAD weather and coverage information on Navigation Map (optional feature)                               | Appendix              |
|     | XM LTNG | Displays XM lightning information on Navigation<br>Map (optional feature)                                           | Index                 |
|     | BACK    | Returns to top-level softkeys                                                                                       | Î                     |

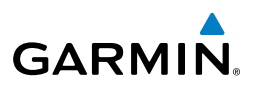

| truments                                 | DCLTR (3) | Selects desired amount of map detail; cycles through declutter levels: |
|------------------------------------------|-----------|------------------------------------------------------------------------|
| i i                                      |           | DCLTR (No Declutter): All map features visible                         |
|                                          |           | DCLTR-1: Declutters land data                                          |
| E                                        |           | DCLTR-2: Declutters land and SUA data                                  |
|                                          |           | DCLTR-3: Removes everything except the active                          |
| VIGIO                                    |           | flight plan                                                            |
| LE LE LE LE LE LE LE LE LE LE LE LE LE L | SHW CHRT  | When available, displays optional airport and                          |
|                                          |           | terminal procedure charts                                              |
| E C                                      | CHKLIST   | Displays optional checklists                                           |

#### DUAL NAVIGATION DATABASES

The dual navigation database feature allows each display to store an upcoming navigation database on the bottom SD card so that the system can automatically load it to replace the active database when the new database becomes effective (the next cycle becomes available seven days prior to its effective date).

Uploading the standby database to the active location takes approximately 45-55 seconds.

#### Loading a Navigation Database

- With the system OFF, insert the SD card containing the navigation database 1) update into the top card slot of the desired PFD or the MFD.
- Verify that an SD card is inserted in the bottom slot. 2)
- 3) Turn the system ON.
- 4) At the prompt, if it is desired to update the standby navigation database on the bottom SD card, press the YES Softkey and proceed to step 6. If it is desired to update the active navigation database, press the **NO** Softkey and proceed to step 5.
- At the next prompt, press the **YES** Softkey to update the active navigation 5) database.
- After the update, the display starts in normal mode. 6)
- Repeat steps 1-6 for the remaining displays. 7)
- 8) Verify the effectivity of the active navigation database in each PFD and the MFD on the AUX-System Status Page.

**GPS Nav** 

Nav/Com/

Abnormal Operation

Annun

Index Appendix

#### AUTOMATIC DATABASE SYNCHRONIZATION

The automatic database synchronization feature automatically transfers the database from a single SD database card to the SD cards on each PFD and the MFD to ensure that all databases are synchronized throughout the system. After power-up, the Prodigy<sup>™</sup> system compares all copies of each applicable database. If similar databases do not match, the most recent valid database is automatically copied to each card in the system that does not already contain that database.

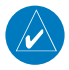

GARMIN

**NOTE:** The 9-arc second terrain database may take as long as 100 minutes to synchronize using this method. Therefore the user may want to transfer the data using a PC, or connect the Prodigy<sup>™</sup> system to a ground power source while performing the database synchronization.

#### Synchronizing Databases

- Remove the MFD database card from the bottom card slot of the MFD. 1)
- Update the Garmin databases on the MFD card. 2)
- Insert the MFD database card into the bottom card slot of the MFD. 3)
- Apply power to the system, check that the databases are initialized 4) and displayed on the power-up screen. When updating the terrain and FliteCharts databases, an 'in progress' message may be seen. If this message is present, wait for the system to finish loading before proceeding to step 5.
- Acknowledge the Power-up Page agreement by pressing the ENT Key or 5) the right most softkey.
- Turn the large **FMS** Knob to select the AUX Page group on the MFD. 6)
- 7) Turn the small **FMS** Knob to select the System Status Page.
- If necessary, select the SYNC DBS Softkey so it is enabled. 8)
- A YES/NO prompt is displayed. 9)
- **10)** With 'YES' highlighted, press the **ENT** Key.
- **11)** Monitor the Sync Status in the Database Window, wait for all databases to complete synching.
- **12)** Remove and reapply power to the system, select the AUX-System Status Page, and verify that all databases have been synchronized.

Index

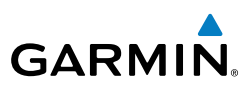

If an error occurs during the synchronization, an error message will be displayed, followed by the affected display in the Sync Status section of the Database Window. If a synchronization completes on one display, but an error occurs on another, the error message will be displayed with the affected display listed after it. When an error message is displayed, the problem must be corrected before the synchronization can be completed. A power cycle is required to restart synchronization when 'Card Full' or 'Err' is shown.

| Error Message | Description                                                                            |
|---------------|----------------------------------------------------------------------------------------|
| Canceled      | An active synchronization has been canceled using the <b>SYNC DBS</b> Softkey          |
| Card Full     | SD card does not contain sufficient memory                                             |
| Err           | Displayed for all other errors that may cause the synchronization process to be halted |
| Timeout       | System timed-out prior to the database transfer completing                             |

The SYNC DBS Softkey on the AUX-System Status Page allows enabling and disabling the automatic database synchronization feature. If the **SYNC DBS** Softkey is selected while a database synchronization is in progress, the current synchronization process will be canceled.

#### **Canceling Database Synchronization**

- Turn the large **FMS** Knob to select the AUX Page group on the MFD. 1)
- 2) Turn the small **FMS** Knob to select the System Status Page.
- 3) Select the SYNC DBS Softkey (if needed) to disable automatic database synchronization.
- 4) Acknowledge the cancellation by pressing the **ENT** Key.

EAS

Nav/Com/ XPDR/Audio

Additional Features

Annun/ Alerts

### GARMIN

Flight Instruments

EAS

Nav/Com/ XPDR/Audio

AFC

GPS Nav

Flight Planning

Procedures

Hazard Avoidance

Additiona

Abnorma. Operatior

Annun/ Alerts

Appendix

#### Α

Activate a flight plan 30 Active Channel 74 ADF 21, 23 Advisories, CAS 91-92 AHRS 114, 115, 118 Airport Signs 63, 64 Airways 135 Air Data Computer 93 Alert messages 117 Altimeter setting 1 Antenna stabilization 62 Antenna tilt 60 AOPA's Airport Directory 67 ATR 7, 133 Attitude & Heading Reference System 93 Audio Panel 82 Audio panel controls NAV1, NAV2 23 Aural alerts 102 Automatic Thrust Reserve 7, 133

#### В

Barometric Altitude Minimums 3 Barometric pressure 128 Battery indications 5 Bearing line 61, 62

#### С

Cautions, CAS 87–89 CDI 1, 2, 23, 120 Channel Presets 75 ChartView 65 Checklists 76–77 Code selection softkeys 22 COM 22, 23, 81 Current Speed Control (CSC) 28

#### D

Database synchronization 137, 138 Data reports 72 DCLTR Softkey 65 Dead Reckoning 83 Declutter 82, 124, 136 Designated altitudes 32 Direct-to 29 DME 21, 23 DR mode 83, 84, 85

#### E

Edit a flight plan 44 Electrical indications 8, 14 Electronic checklists 76, 77 Emergency checklist 77 Engine failure 79 Engine fire 79 Engine rotation speeds 5 Environmental Control System (ECS) 12–13

#### F

Flap Indicator 5, 11, 80 Flight Director 25 Flight ID 21 Flight path marker 63 FliteCharts® 65 Frequency Transfer 23 Fuel indications 5, 8, 16

#### G

Gain 61

#### Η

HF 22 Horizon heading 63 Horizontal scan 61

#### Index

I

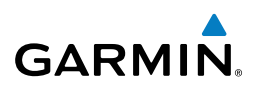

#### Flight Instruments

EAS

Nav/Com/ XPDR/Audio Inhibit 59 Inhibit TAWS 59 Inset Map 124 Interstage Turbine Temperature (ITT) 5, 79 IOI 94, 95, 98 Iridium 67, 68, 69

## AFCS

J

L

Jeppesen 65

# **GPS Nav**

Flight Procedures Planning

Hazard Avoidance

Additional Features

Abnormal Operation

Annun/ Alerts

Appendix

Index

Landing gear status 5, 9

#### Μ

Maintenance reports 67 Map panning 52 Message advisories 104–112, 114, 115, 116, 118–122 METAR 51 Minimum Anti-Ice N1 Bug 6 MISCOMP 93 Mode S 129 Multi Function Display (MFD) Softkeys 133

#### Ν

N1 gauge 79 N1 Transient Limit 6 NACO 65 NAV 23 NAV1 2, 23 NAV2 2, 23 Navigation database 31, 32, 103, 105, 108, 119, 136 Network 67, 69, 70, 71 NEXRAD 51, 52, 124, 135

#### 0

OBS 2 Obstacles 108, 110 Oil, engine 5 Outside Air Temperature (OAT) 8 Overspeed Protection 26

#### Ρ

Pathways 63, 64 PIT 93 Power-up page 76 Pressure, oil 5 Pressurization 9

#### R

Resolution Advisory 54, 64 Reversionary mode 81 ROC 94, 95, 98

#### S

SafeTaxi® 63, 65 Sector scan 62 Secure Digital (SD) card 76 Sensor 93 Spoiler status 5, 9 STAB 62 Standby 60 Store Flight Plan 44 SVS 63, 121, 122 Synchronization 137, 138 Synoptics 11–18 Synthetic Vision System 63

#### T

TAF 51 TAS 114 TAWS 56–59, 94, 96, 98, 99

#### Tilt line 60 Timer 2, 119 Topographical data 124, 135 Traffic 51, 53, 55, 135 Traffic Advisory 53, 54 Traffic map page 53, 55, 56 Transponder 21, 22, 128, 129, 130, 131, 132 Trim Indicator 5, 11, 81 V Vertical speed guidance 32 VNV 29, 83, 121 Voltmeter, battery 5 Vspeed 2 W WAAS 110 WATCH® 62 Weather Attenuated Color Highlight 62 Weather data link page 51 Weather radar 60 Wi-Fi 69, 70, 71, 72 Wind data 127

#### Х

XM lightning 124, 135 XM weather 51

GARMIN. TAWS-A 56, 57, 94, 96, 97, 99, 124, 135 TAWS-B 56, 58 TCAS II 22, 53, 54, 56, 64, 124, 129, 130, 131 Telephone 67 Temperature, oil 5 Terrain 56, 58, 94, 95, 108, 124, 135 Thrust rating 6

| Flight           |
|------------------|
| 7<br>7           |
| EAS              |
| Nav/Co           |
| udio             |
| AFCS             |
| GPS              |
| Nav              |
| Fligh            |
| 8. ¥             |
| Procedures       |
| Hazar<br>Avoidar |
|                  |
| Additional       |
| Abno             |
| rmal             |
| Annun/<br>Alerts |
| App              |
| endix            |
| nd.              |

#### Index

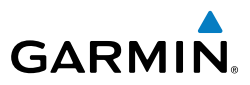

Flight Instruments Nav/Com/ XPDR/Audio EAS Hazard Flight Avoidance Procedures Planning GPS Nav AFCS Additional Features Abnormal Operation Index Appendix Alerts

Blank Page

AINOCQUA-WOODRUFF Lakeland/Noble E Leo Mem Fld (ARV)

Garmin International, Inc. 1200 East 151st Street Olathe, KS 66062, U.S.A. p: 913.397.8200 f: 913.397.8282

Garmin AT, Inc. 2345 Turner Road SE Salem, OR 97302, U.S.A. p: 503.391.3411 f: 503.364.2138

Garmin (Europe) Ltd Liberty House, Bulls Copse Road Hounsdown Business Park Southampton, SO40 9RB, U.K. p: 44/0870.8501241 f: 44/0870.8501251

Garmin Corporation No. 68, Jangshu 2nd Road Shijr, Taipei County, Taiwan p: 886/2.2642.9199 f: 886/2.2642.9099

www.garmin.com

© 2009 Garmin Ltd. or its subsidiaries

190-00761-00 Rev. A

GARMIÑ